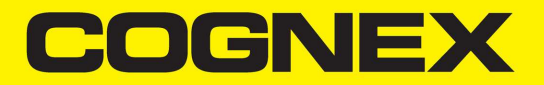

# DataMan<sup>®</sup> 470 Series Reference Manual

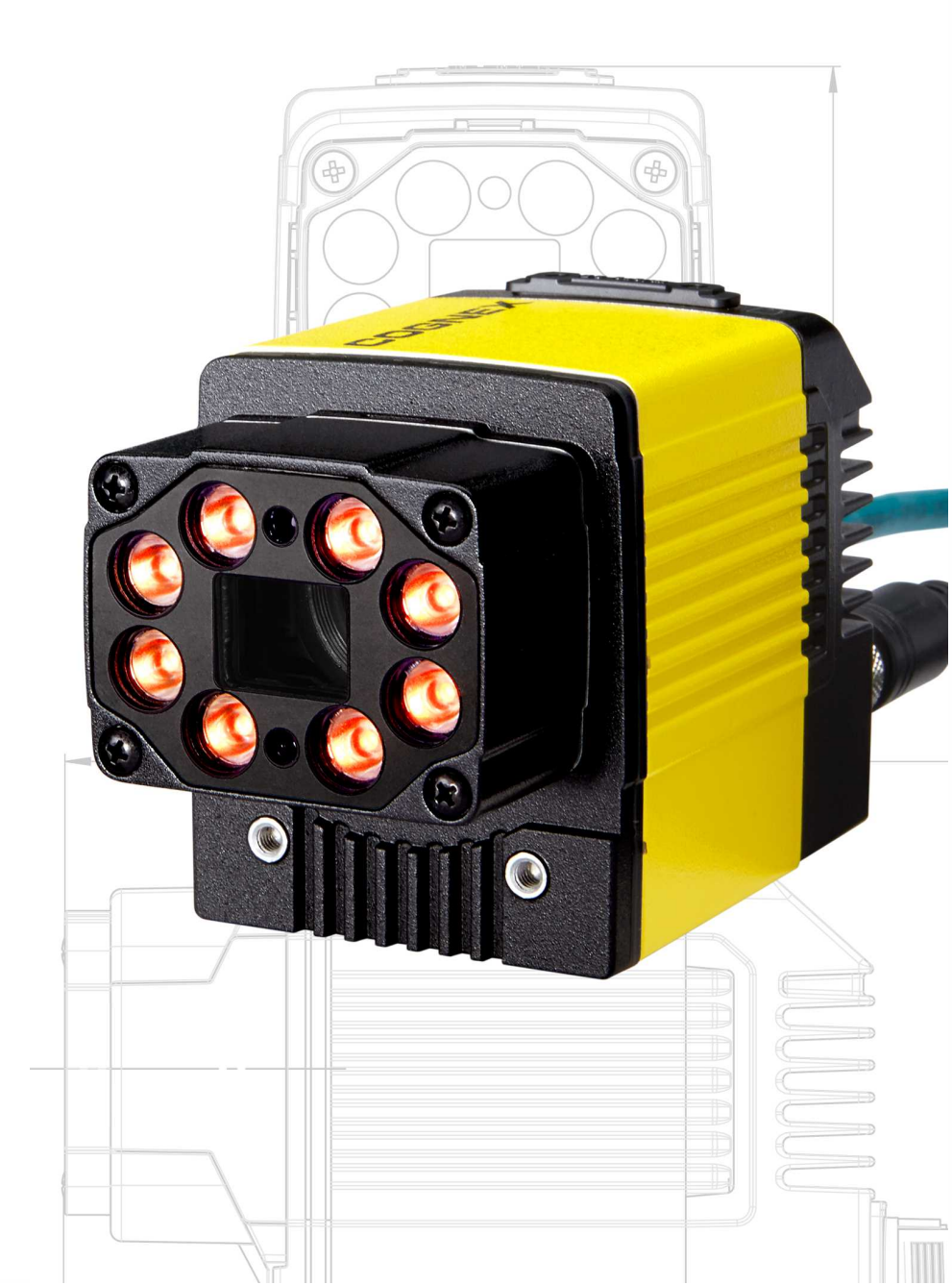

2024 January 04 Revision: 24.1.0.2

## **Legal Notices**

The software described in this document is furnished under license, and may be used or copied only in accordance with the terms of such license and with the inclusion of the copyright notice shown on this page. Neither the software, this document, nor any copies thereof may be provided to, or otherwise made available to, anyone other than the licensee. Title to, and ownership of, this software remains with Cognex Corporation or its licensor. Cognex Corporation assumes no responsibility for the use or reliability of its software on equipment that is not supplied by Cognex Corporation. Cognex Corporation makes no warranties, either express or implied, regarding the described software, its merchantability, non-infringement or its fitness for any particular purpose.

The information in this document is subject to change without notice and should not be construed as a commitment by Cognex Corporation. Cognex Corporation is not responsible for any errors that may be present in either this document or the associated software.

Companies, names, and data used in examples herein are fictitious unless otherwise noted. No part of this document may be reproduced or transmitted in any form or by any means, electronic or mechanical, for any purpose, nor transferred to any other media or language without the written permission of Cognex Corporation.

Copyright © 2021. Cognex Corporation. All Rights Reserved.

Portions of the hardware and software provided by Cognex may be covered by one or more U.S. and foreign patents, as well as pending U.S. and foreign patents listed on the Cognex web site at: <u>cognex.com/patents</u>.

The following are registered trademarks of Cognex Corporation:

Cognex, 2DMAX, Advantage, AlignPlus, Assemblyplus, Check it with Checker, Checker, Cognex Vision for Industry, Cognex VSOC, CVL, DataMan, DisplayInspect, DVT, EasyBuilder, Hotbars, IDMax, In-Sight, Laser Killer, MVS-8000, OmniView, PatFind, PatFlex, PatInspect, PatMax, PatQuick, SensorView, SmartView, SmartAdvisor, SmartLearn, UltraLight, Vision Solutions, VisionPro, VisionView

The following are trademarks of Cognex Corporation:

The Cognex logo, 1DMax, 3D-Locate, 3DMax, BGAII, CheckPoint, Cognex VSoC, CVC-1000, FFD, iLearn, In-Sight (design insignia with cross-hairs), In-Sight 2000, InspectEdge, Inspection Designer, MVS, NotchMax, OCRMax, PatMax RedLine, ProofRead, SmartSync, ProfilePlus, SmartDisplay, SmartSystem, SMD4, VisiFlex, Xpand

Portions copyright © Microsoft Corporation. All rights reserved.

Portions copyright © MadCap Software, Inc. All rights reserved.

Other product and company trademarks identified herein are the trademarks of their respective owners.

# **Table of Contents**

| Legal Notices                                                                                          | 2    |
|----------------------------------------------------------------------------------------------------|------|
| Table of Contents                                                                                      | 3    |
| Symbols                                                                                                | 5    |
| Getting Started                                                                                        | 6    |
| About the DataMan 470 Reader                                                                           | 6    |
| Supporting Documentation                                                                               | . 6  |
| DataMan 470 Series Accessories                                                                         | . 7  |
| Lens Options                                                                                           | 7    |
| Lens Covers and Internal Illumination                                                                  | 8    |
| High Power Illumination Accessories                                                                    | 9    |
| High Power Integrated Torch Accessories                                                                | 10   |
| External Lights                                                                                        | . 11 |
| Field of View Expanders                                                                                | 12   |
| Cables and Power Supply                                                                                | 12   |
| Mounting Brackets                                                                                      | 14   |
| DataMan 470 Systems                                                                                    | 15   |
| Setting Up Your DataMan 470 Reader                                                                     | .17  |
| Reader Layout                                                                                          | 17   |
| Dimensions                                                                                             | 19   |
| DataMan 470 Series with High Power Integrated Light (HPIL)                                             | 19   |
| DataMan 470 Series with High Power Illumination Accessory (HPIA)                                       | 20   |
| DataMan 470 Series with High Power Integrated Torch (HPIT)                                             | 21   |
| DataMan 470 Series with High Power Integrated Torch (HPIT) and Passive Diffuser                        | 22   |
| Assembling DataMan 470 Series Lens and Lights                                                          |      |
| Installing the Liquid Lens module with High Power Integrated Light (HPIL)                              | 23   |
| Installing a Lens with High Power Illumination Accessory (HPIA)                                        | 27   |
| Installing High Power Integrated Torch (HPIT)                                                          | 31   |
| Installing a C-Mount Lens                                                                              | . 35 |
| Connecting External Illumination to DataMan 470                                                        | 40   |
| Single Light                                                                                           | 40   |
| Multiple Lights                                                                                        | 41   |
| Mounting the Reader                                                                                    | 43   |
| Setting Focus                                                                                          | 45   |
| Liquid Lens                                                                                            | 45   |
| Manual Focus Lens                                                                                      | 47   |
| Focus Feedback                                                                                         | 47   |
| Best Practices                                                                                         | 48   |
| Field of View and Reading Distances                                                                    | 49   |
| Reading Distance and Field of View (DataMan 470 Readers with a 8 mm High-Speed Liquid Lens) $\ldots$   | 49   |
| Reading Distance and Field of View (DataMan 470Readers with a 10 mm High-Speed Liquid Lens)            | 50   |
| Reading Distance and Field of View (DataMan 470 Readers with a 16 mm High-Speed Liquid Lens)           | 50   |
| Reading Distance and Field of View (DataMan 470 Readers with a 24 mm High-Speed Liquid Lens)           | 51   |
| Reading Distance and Field of View (DataMan 470Readers with a 35 mm High-Speed Liquid Lens) $_{\cdot}$ | 52   |

| Maintenance                                        |    |
|----------------------------------------------------|----|
| Replacing the SD Card                              |    |
| Additional Information                             | 54 |
| DataMan 470 Specifications                         |    |
| DataMan 470 Series Reader Imager Specifications    |    |
| LED and Laser Wavelengths                          |    |
| Using Your DataMan 470 Reader                      |    |
| Reading Your First Code                            | 57 |
| DataMan 470 Triggering                             |    |
| External Triggers                                  |    |
| Training the Reader                                | 60 |
| Training Feedback                                  | 61 |
| Incremental Training for Multiple Symbologies      | 61 |
| Industrial Protocols                               |    |
| Advanced Features                                  | 63 |
| DataMan 470 Series Image Filtering                 | 64 |
| Package Detection Support                          |    |
| DataMan 470 Series Multi-Reader Sync Option        | 65 |
| Connections, Optics, and Lighting                  |    |
| External Light Control (CCB-M12XFLY-05)            | 67 |
| 5 m Breakout Cable (CCBL-05-01)                    |    |
| 5m Breakout Cable (CCB-M12x12Fy-xx)                | 69 |
| 15m Breakout Cable (CCB-PWRIO-XX)                  |    |
| Acquisition Trigger                                | 70 |
| High-Speed Outputs                                 | 71 |
| High-Speed Output Wiring                           | 72 |
| Connecting the Encoder to Your DataMan 470 Reader  | 72 |
| 5m RS-232 Connection Cable (CCB-M12XDB9Y-05)       | 74 |
| Ethernet X-coded to RJ45 Cable (CCB-84901-y00x-xx) | 75 |
| Cleaning and Maintenance                           |    |
| Cleaning the Reader Housing                        |    |
| Cleaning the Reader Lens Cover                     |    |
| Compliance Information, Warnings and Notices       |    |
| Precautions                                        | 77 |
| Regulations/Conformity                             | 78 |
| For European Community Users                       |    |
| Reader Programming Codes                           | 79 |

# Symbols

The following symbols indicate safety precautions and supplemental information:

WARNING: This symbol indicates a hazard that could cause death, serious personal injury or electrical shock.

**CAUTION**: This symbol indicates a hazard that could result in property damage.

() Note: This symbol indicates additional information about a subject.

 $\bigcirc$  Tip: This symbol indicates suggestions and shortcuts that might not otherwise be apparent.

## **Getting Started**

This section provides general information about the DataMan 470 series reader and the DataMan 470 accessories and systems.

### About the DataMan 470 Reader

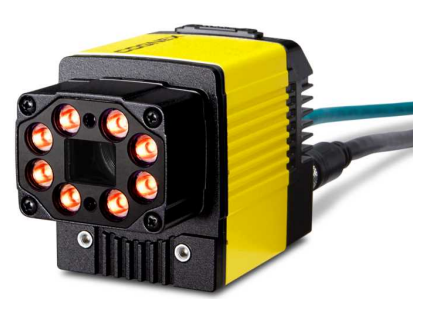

The DataMan 470 series readers are high-performance, fixed-mount ID readers that offer:

- Best in Class Imaging
- Modular Lighting / Lensing
- Patent Pending HDR/HDR+
- Superior Read Performance & Speed
- Advanced Algorithms with 7-core processing power
- Faster Setup to Installation Experience
- Optimized Ease of Use

The DataMan 470 series readers provide advanced Ethernet connectivity, support for serial RS-232 and discrete I/O, and advanced options for lighting and optics.

The DataMan 470 series readers are packaged in a rugged, IP67-rated housing, and provide numerous ease-of-use features, including one button to trigger and one to start tuning.

### **Supporting Documentation**

This document provides basic information about the DataMan 470 series readers. Additional information is available through the Windows **Start** menu or the DataMan Setup Tool **Help** menu after you install the DataMan software on your PC:

• The *DataMan Communications and Programming Guide* shows you how to integrate your DataMan reader into your particular automation and factory environment.

Cognex->DataMan Software v x.x.x->Documentation->Communications->DataMan Communications and Programming Guide

• The **DataMan Industrial Protocols Manual** provides information on how to integrate DataMan reader into your particular environment using industrial protocols.

Cognex->DataMan Software v x.x.x->Documentation->Communications->DataMan Industrial Protocols Manual

• The *DataMan Reader Configuration Codes* document provides printable 2-D codes that you can use to configure the DataMan reader.

Cognex->DataMan Software v x.x.x->Documentation->English->Reader Configuration Codes

• The DM470Quick Reference Guide provides essential information about the DM470 reader.

Cognex->DataMan Software v x.x.x->Documentation->English->DM470 Series->DM470 Quick Reference Guide

• The *DataMan Fixed-Mount Readers Reference* is a complete online hardware reference for the DataMan fixedmount ID reader.

Cognex->DataMan Software v x.x.x->Documentation->English->DM470 ->Fixed-Mount Reference Manual

• The *DataMan Questions and Answers* document provides context-sensitive information. You can view this help inside the DataMan Setup Tool or as a stand-alone help file.

Cognex->DataMan Software v x.x.x->Documentation->DM470->Questions and Answers

• The *DataMan Control Commands* lists DataMan Control Commands with all relevant information. You can view this help inside the Setup Tool or as a stand-alone help file.

Cognex->DataMan Software v x.x.x->Documentation->English->DataMan Control Commands

• The Setup Tool Reference Manual describes the user interface of the DataMan Setup Tool software.

Cognex->DataMan Software v x.x.x->Documentation->English->Setup Tool Reference Manual

The *Release Notes* list detailed system requirements and additional information about this DataMan software release.

Cognex->DataMan Software v x.x.x->Documentation->DataMan v x.x.x Release Notes

#### **DataMan 470 Series Accessories**

#### **Lens Options**

| Accessory                                                                           |                                       |             | DM474        | DM475        |
|-------------------------------------------------------------------------------------|---------------------------------------|-------------|--------------|--------------|
| 8 mm F5.6 fixed aperture lens                                                       | LEC-CFF08-F5.6                        | <u>ila9</u> |              | /            |
| 12 mm F8 fixed aperture lens                                                        | LEC-CFF12-F8                          |             | $\checkmark$ | $\checkmark$ |
| 16 mm F8 fixed aperture lens                                                        | LEC-CFF16-F8                          |             |              |              |
| 25 mm F8 fixed aperture lens                                                        | LEC-CFF25-F8                          |             |              |              |
| 35 mm F8 fixed aperture lens                                                        | LEC-CFF35-F8                          |             |              |              |
| 40 mm F8 fixed aperture lens                                                        | LEC-CFF40-F8                          |             |              |              |
| 50 mm F8 fixed aperture lens                                                        | LEC-CFF50-F8                          |             |              |              |
| Liquid lens module and pre-focused 10.3 mm* or 10.3 mm IR** M12<br>lens with wrench | DMLN-10LL-SMT<br>DMLN-10LL-IR-<br>SMT |             | $\checkmark$ |              |
| 24 mm F6 liquid lens module*                                                        | DM360-LENS-<br>24LL                   |             | $\checkmark$ |              |
| 24 mm F6 liquid lens module***                                                      | DMLN-C24F06-<br>LL-IR                 |             | •            |              |
| 24 mm F10 liquid lens module*                                                       | DMLN-C24F10-<br>LL                    |             |              |              |

| Accessory                                    |                      |  |              | DM475        |
|----------------------------------------------|----------------------|--|--------------|--------------|
| 8 mm F8 autofocus lens* (use with HPIL wide) | DMLN-C08F08-<br>HSLL |  | $\checkmark$ |              |
| 10 mm F5 autofocus lens* (use with HPIT)     | DMLN-C10F05-<br>HSLL |  |              |              |
| 16 mm F8 autofocus lens* (use with HPIT)     | DMLN-C16F08-<br>HSLL |  | $\checkmark$ | $\checkmark$ |
| 24 mm F6 autofocus lens* (use with HPIT)     | DMLN-C24F06-<br>HSLL |  |              |              |
| 35 mm F8 autofocus lens* (use with HPIT)     | DMLN-C35F08-<br>HSLL |  |              |              |

\* With built-in IR blocking filter

\*\* Without built-in IR blocking filter

\*\*\* Without built-in IR blocking filter, and with built-in daylight filter

### Lens Covers and Internal Illumination

| Accessory                              |                    |   |              | DM475        |
|----------------------------------------|--------------------|---|--------------|--------------|
| C-Mount cover for C-Mount lenses       | DM300-CMCOV        |   | $\checkmark$ | $\checkmark$ |
| Short C-Mount cover for C-Mount lenses | DM300-<br>CMCOV-SH |   | $\checkmark$ | $\checkmark$ |
| Extension kit                          | DM300-EXT          | 6 | $\checkmark$ |              |

#### **Getting Started**

| Accessory                                                                                                    |                     | DM474            | DM475 |
|----------------------------------------------------------------------------------------------------|---------------------|------------------|-------|
| Red LED HPIL, ESD safe, 10.3 mm lens<br>(Risk Group Red LED Exempt acc. IEC 62471, Risk Group Green LED Aimer Exempt<br>acc. IEC 62471)                 | DM360-HPIL-<br>RE   | <br>$\checkmark$ |       |
| Polarized red LED HPIL, ESD safe, 10.3 mm lens<br>(Risk Group Red LED Exempt acc. IEC 62471, Risk Group Green LED Aimer Exempt<br>acc. IEC 62471)       | DM360-HPIL-<br>RE-P |                  |       |
| White LED HPIL, ESD safe, 10.3 mm lens<br>(Risk Group White LED low risk acc. IEC 62471, Risk Group Green LED Aimer<br>Exempt acc. IEC 62471)           | DM360-HPIL-<br>WHI  |                  |       |
| Red LED HPIL, ESD safe, 24 mm liquid lens<br>(Risk Group Red LED Exempt acc. IEC 62471, Risk Group Green LED Aimer Exempt<br>acc. IEC 62471)            | DMLT-HPIL-RE        |                  |       |
| Polarized red LED HPIL, ESD safe, 24 mm liquid lens<br>(Risk Group Red LED Exempt acc. IEC 62471, Risk Group Green LED Aimer Exempt<br>acc. IEC 62471)  | DMLT-HPIL-RE-<br>P  |                  |       |
| White LED HPIL, ESD safe, 24 mm liquid lens<br>(Risk Group White LED low risk acc. IEC 62471, Risk Group Green LED Aimer<br>Exempt acc. IEC 62471)      | DMLT-HPIL-<br>WHI   |                  |       |
| Infrared LED HPIL, ESD safe, 10.3 & 24 mm liquid lens<br>(Risk Group IR LED Exempt acc. IEC 62471, Risk Group Green LED Aimer Exempt<br>acc. IEC 62471) | DMLT-HPIL-IR-<br>W  |                  |       |

## **High Power Illumination Accessories**

| Acce                                           | ssory             |                 | DM474        | DM475        |
|------------------------------------------------|-------------------|-----------------|--------------|--------------|
| HPIA, Red narrow                               | DM30X-HPIA3-625   |                 | 1            |              |
| (Risk Group White LED low risk acc. IEC 62471) |                   | ( <u>a)</u> (a) | $\checkmark$ | $\checkmark$ |
| HPIA, Red wide                                 | DM30X-HPIA3-625-W |                 |              |              |
| (Risk Group White LED low risk acc. IEC 62471) |                   |                 |              |              |
| HPIA, White narrow                             | DM30X-HPIA3-WHI   |                 |              |              |
| (Risk Group White LED low risk acc. IEC 62471) |                   |                 |              |              |
| HPIA, White wide                               | DM30X-HPIA3-WHI-W |                 |              |              |
| (Risk Group White LED low risk acc. IEC 62471) |                   |                 |              |              |
| HPIA, Blue narrow                              | DM30X-HPIA3-470   |                 |              |              |
| (Risk Group White LED low risk acc. IEC 62471) |                   |                 |              |              |
| HPIA, Blue wide                                | DM30X-HPIA3-470-W |                 |              |              |
| (Risk Group White LED low risk acc. IEC 62471) |                   |                 |              |              |
| HPIA, Infrared narrow                          | DM30X-HPIA3-IR    |                 |              |              |
| (Risk Group White LED low risk acc. IEC 62471) |                   |                 |              |              |
| HPIA, Infrared wide                            | DM30X-HPIA3-IR-W  |                 |              |              |
| (Risk Group White LED low risk acc. IEC 62471) |                   |                 |              |              |

| Accessory                           |                  |   |              | DM475        |
|-------------------------------------|------------------|---|--------------|--------------|
| Linear Polarizer Kit                | DM30X-HPIA3-LP   |   | $\checkmark$ | $\checkmark$ |
| DM500 C-Mount cover (use with HPIA) | DM500-CMTLC-000  | Q | $\checkmark$ | $\checkmark$ |
| DM500 Lens cover extender           | DM500-LNSEXT-000 | Q | $\checkmark$ | $\checkmark$ |
| Laser aimer (use with HPIA)         | DM300-AIMER-00   |   | $\checkmark$ | $\checkmark$ |

WARNING: For DM300-AIMER-00 equipped with laser: This device has been tested in accordance with IEC60825-1 3rd ed., 2014., and has been certified to be under the limits of a Class 2 Laser device.

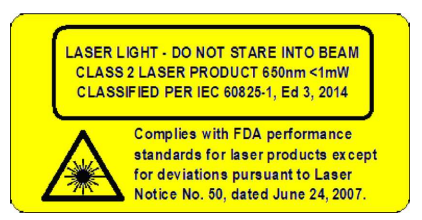

#### **High Power Integrated Torch Accessories**

| Accessory                                             |                   |       | DM474        | DM475        |
|-------------------------------------------------------|-------------------|-------|--------------|--------------|
| HPIT, Red wide, 10 and 16 mm high-speed liquid lens   | DMLT-HPIT-RE-W    |       | /            | 1            |
| (Risk Group Red LED exempt risk acc. IEC 62471)       |                   |       | $\checkmark$ | $\checkmark$ |
| HPIT, Red standard, 24 mm high-speed liquid lens      | DMLT-HPIT-RE-S    | - C J |              |              |
| (Risk Group Red LED exempt risk acc. IEC 62471)       |                   |       |              |              |
| HPIT, White wide, 10 and 16 mm high-speed liquid lens | DMLT-HPIT-WHI-W   |       |              |              |
| (Risk Group White LED low risk acc. IEC 62471)        |                   |       |              |              |
| HPIT, White standard, 24 mm high-speed liquid lens    | DMLT-HPIT-WHI-S   |       |              |              |
| (Risk Group White LED low risk acc. IEC 62471)        |                   |       |              |              |
| HPIT, Red narrow                                      | DMLT-HPIT-RE-N    |       |              |              |
| (Risk Group Red LED exempt risk acc. IEC 62471)       |                   |       |              |              |
| HPIT, White narrow                                    | DMLT-HPIT-WHI-N   |       |              |              |
| (Risk Group White LED low risk acc. IEC 62471)        |                   |       |              |              |
| Fully polarized front cover                           | DMLA-HPIT-PLCOV-F | 1200  |              |              |
| Partially polarized front cover                       | DMLA-HPIT-PLCOV   |       | $\checkmark$ | $\checkmark$ |
| Clear front cover                                     | DMLA-HPIT-CLCOV   |       |              |              |
| Diffuse front cover                                   | DMLA-HPIT-DLCOV   |       |              |              |

#### **Getting Started**

| Accessory                                 |                   |  |              | DM475        |
|-------------------------------------------|-------------------|--|--------------|--------------|
| Passive Dome front cover                  | DMLA-HPIT-DFCOV   |  | $\checkmark$ |              |
| Adapter (includes PCB light port adapter) | DMLA-HPIT-ADAP470 |  | $\checkmark$ | $\checkmark$ |

WARNING: For HPIT equipped with a time-of-flight sensor: This device has been tested in accordance with IEC60825-1 3rd ed., 2014., and has been certified to be under the limits of a Class 1 Laser device. Wavelength 930-950 nm invisible laser radiation.

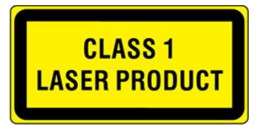

WARNING: For HPIT equipped with a target aimer: This device has been tested in accordance with IEC60825-1 3rd ed., 2014., and has been certified to be under the limits of a Class 2 Laser device. Wavelength 515 nm laser radiation.

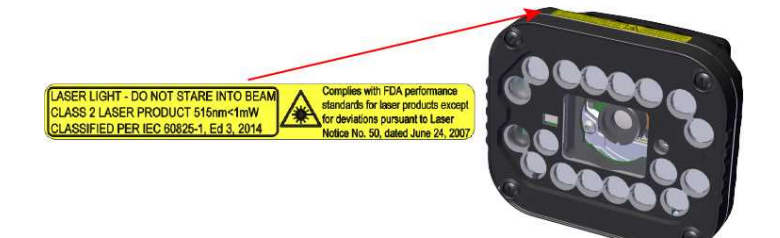

#### **External Lights**

| Accessory                 |                   |          | DM474        | DM475        |
|---------------------------|-------------------|----------|--------------|--------------|
| Coaxial (DOAL) light      | CLRO-K5050G1      |          | $\checkmark$ | $\checkmark$ |
| Spot light                | CLRS-P14G1        | Editoria | $\checkmark$ | $\checkmark$ |
| Brick light, narrow red   | IVSL-ODDM-S75-625 |          | /            |              |
| Brick light, narrow white | IVSL-ODDM-S75-WHI | - Met-   | $\checkmark$ | $\checkmark$ |

| Acces                                   | ssory             |           | DM474        | DM475        |
|-----------------------------------------|-------------------|-----------|--------------|--------------|
| Bar light, wide red                     | IVSL-YLW2X-625    | 3         | /            | /            |
| Bar light, narrow red, linear polarizer | IVSL-YLW2X-625P   | in a      | $\checkmark$ | $\checkmark$ |
| Bar light, narrow infrared              | IVSL-YLW2X-850    |           |              |              |
| Bar light, narrow blue                  | IVSL-YLW2X-470    |           |              |              |
| Bar light, wide red                     | IVSL-YLW2X-625-W  |           |              |              |
| Bar light, narrow white                 | IVSL-YLW2X-WHI    |           |              |              |
| Bar light, wide white                   | IVSL-YLW2X-WHI-W  |           |              |              |
| Bar light, wide white, linear polarizer | IVSL-YLW2X-WHIP-W |           |              |              |
| Bar light, blue                         | IVSL-LX520-470    | These and | /            | /            |
| Bar light, red                          | IVSL-LX520-625    |           | $\checkmark$ | $\checkmark$ |
| LX280-series light, blue                | IVSL-LX280-470    |           | $\checkmark$ | $\checkmark$ |
| Bar light, red                          | IVSL-LX800-625    |           | $\checkmark$ | $\checkmark$ |

#### **Field of View Expanders**

| Accessory                         |               |  |              | DM475        |
|-----------------------------------|---------------|--|--------------|--------------|
| Field of view expander with mount | DMA-XPAND-100 |  | $\checkmark$ |              |
| Field of view expander            | DMA-XPAND-150 |  | $\checkmark$ |              |
| Field of view expander            | DMA-XPAND-350 |  | $\checkmark$ | $\checkmark$ |

#### **Cables and Power Supply**

(i) Note: Cables are sold separately.

CAUTION: All cable connectors are keyed to fit the connectors on the reader. Do not force the connections or damage may occur.

#### **Getting Started**

| Accessory                                                                                                    |                                       |    | DM474        | DM475        |
|----------------------------------------------------------------------------------------------------|---------------------------------------|----|--------------|--------------|
| Connection cable 24V, I/O, RS-232 (y straight/angled, xx specifies length)                                                         | CCB-<br>M12x12Fy-xx                   |    | $\checkmark$ | $\checkmark$ |
| Connection cable 24V, I/O, RS-232                                                                                                  | CCBL-05-01                            |    | •            | •            |
| Power and I/O breakout cable, M12-12, straight, xx specifies length: 5 m, 10 m, 15 m, angled, xx specifies length: 5 m, 10 m, 15 m | CCB-PWRIO-<br>xx<br>CCB-PWRIO-<br>xxR | Q  |              |              |
| Connection cable RS-232                                                                                                    | CCB-<br>M12xDB9Y-<br>05               | 50 | $\checkmark$ | $\checkmark$ |
| Power cable for multiple bar lights (use in combination with IVSL-<br>5PM12-5)                                                     | CCB-FOV25-<br>MAL-012                 |    | $\checkmark$ | $\checkmark$ |
| X-Coded to A-Coded Ethernet cable adapter, 0.5 m                                                                                   | CCB-<br>M12X8MS-<br>XCAC              |    | •            | ·            |
| X-Coded to RJ45 Ethernet cable, xx specifies length: 2 m, 5 m, 15 m, 30 m                                                          | CCB-84901-<br>2001-xx                 |    | $\checkmark$ | $\checkmark$ |
| I/O extension cable, straight, 5 m                                                                                                 | CKR-200-<br>CBL-EXT                   |    | $\checkmark$ | $\checkmark$ |
| Connection module (up to 4 cameras including network switch)<br>(xx can be EU, UK, or JP)                                          | DMA-CCM-<br>4X-xx                     |    | $\checkmark$ | $\checkmark$ |
| Connection module (1 camera)<br>(xx can be US, EU, UK, or JP)                                                                      | DMA-CCM-1-<br>xx                      |    | $\checkmark$ | $\checkmark$ |
| External light cable (xxx specifies length) Compatible with CLRR / CLRB / CLRO / CLRS / CLRD illumination                          | CCB-<br>M12x4MS-xxx                   |    | $\checkmark$ | $\checkmark$ |
| External light control cable for DataMan, 5 meters in length with flying leads                                                     | CCB-<br>M12XFLY-05                    |    |              |              |
| Bar light cable (xxx specifies length: 300, 500, 1000, 2000 mm)<br>Compatible with IVSL lights, except IVSL-LX280                  | IVSL-5PM12-<br>Jxxx                   |    |              |              |
| Power cable for multiple bar lights (use in combination with CCB-FOV25-MAL-012)                                                    | IVSL-5PM12-<br>5                      |    |              |              |
| LX280-series light cable                                                                                                    | IVSL-FSK-<br>J5000                    |    | $\checkmark$ | $\checkmark$ |

#### **Mounting Brackets**

| Accessory                                                                      | DM474               | DM475 |              |              |
|--------------------------------------------------------------------------------|---------------------|-------|--------------|--------------|
| Mounting Bracket Kit                                                           | DMBK-470-MNT        |       | $\checkmark$ | $\checkmark$ |
| Pivot Mounting Bracket (for factory automation)                                | DM100-PIVOTM-<br>01 | 1. 1  | $\checkmark$ | $\checkmark$ |
| Pivot Mounting Bracket (for logistics)                                         | DMBK-DMPIVOT-<br>00 |       | $\checkmark$ | $\checkmark$ |
| External Heat Sink  Note: For use with Xpand and over 40° C environments only. | DMHS-370-470        |       | $\checkmark$ | $\checkmark$ |

#### DataMan 470 Systems

|                      | Omni-<br>directional 1-D<br>Code Reading | 1DMax+™<br>—<br>Best-In-<br>Class 1-D<br>Reading | IDQuick™ —<br>High-Speed<br>2DMax+™<br>Reading | 2DMax+™ —<br>for hard to read DPM and<br>damaged 2-D PowerGrid™<br>codes | Multi-<br>Reader<br>Sync | Resolution |
|----------------------|------------------------------------------|--------------------------------------------------|------------------------------------------------|--------------------------------------------------------------------------|--------------------------|------------|
| DMR-474A-<br>0000-M  |                                          |                                                  |                                                |                                                                          | $\checkmark$             | 2048x1536  |
| DMR-474L-<br>0000    |                                          | $\checkmark$                                     |                                                |                                                                          |                          |            |
| DMR-474L-<br>0000-M  |                                          | $\checkmark$                                     |                                                |                                                                          | $\checkmark$             |            |
| DMR-474QL-<br>0000   | $\checkmark$                             | $\checkmark$                                     |                                                |                                                                          |                          |            |
| DMR-474QL-<br>0000-M | $\checkmark$                             | $\checkmark$                                     |                                                |                                                                          | $\checkmark$             |            |
| DMR-474Q-<br>0000    | $\checkmark$                             | $\checkmark$                                     | $\checkmark$                                   |                                                                          |                          |            |
| DMR-474Q-<br>0000-M  | $\checkmark$                             | $\checkmark$                                     | $\checkmark$                                   |                                                                          | $\checkmark$             |            |
| DMR-474X-<br>0000    | $\checkmark$                             | $\checkmark$                                     | $\checkmark$                                   | $\checkmark$                                                             |                          |            |
| DMR-474X-<br>0000-M  | $\checkmark$                             | $\checkmark$                                     | $\checkmark$                                   | $\checkmark$                                                             | $\checkmark$             |            |

#### **Getting Started**

|                      | Omni-<br>directional 1-D<br>Code Reading | 1DMax+™<br>—<br>Best-In-<br>Class 1-D<br>Reading | IDQuick™ —<br>High-Speed<br>2DMax+™<br>Reading | 2DMax+™ —<br>for hard to read DPM and<br>damaged 2-D PowerGrid™<br>codes | Multi-<br>Reader<br>Sync | Resolution |
|----------------------|------------------------------------------|--------------------------------------------------|------------------------------------------------|--------------------------------------------------------------------------|--------------------------|------------|
| DMR-475A-<br>0000-M  |                                          |                                                  |                                                |                                                                          | $\checkmark$             | 2448x2048  |
| DMR-475L-<br>0000    |                                          | $\checkmark$                                     |                                                |                                                                          |                          |            |
| DMR-475L-<br>0000-M  |                                          | $\checkmark$                                     |                                                |                                                                          | $\checkmark$             |            |
| DMR-475QL-<br>0000   | $\checkmark$                             | $\checkmark$                                     |                                                |                                                                          |                          |            |
| DMR-475QL-<br>0000-M | $\checkmark$                             | $\checkmark$                                     |                                                |                                                                          | $\checkmark$             |            |
| DMR-475Q-<br>0000    | $\checkmark$                             | $\checkmark$                                     | $\checkmark$                                   |                                                                          |                          |            |
| DMR-475Q-<br>0000-M  | $\checkmark$                             | $\checkmark$                                     | $\checkmark$                                   |                                                                          | $\checkmark$             |            |
| DMR-475X-<br>0000    | $\checkmark$                             | $\checkmark$                                     | $\checkmark$                                   | $\checkmark$                                                             |                          |            |
| DMR-475X-<br>0000-M  | $\checkmark$                             | $\checkmark$                                     | $\checkmark$                                   | $\checkmark$                                                             | $\checkmark$             |            |

## Setting Up Your DataMan 470 Reader

This section provides information on the physical appearance of the DataMan 470 Reader. It also details the steps of installing the lenses and filters of the reader, and gives information on the imager.

## **Reader Layout**

The following image shows the built-in lighting system of the DataMan 470 series reader and the mounting holes underneath the plastic lighting cover.

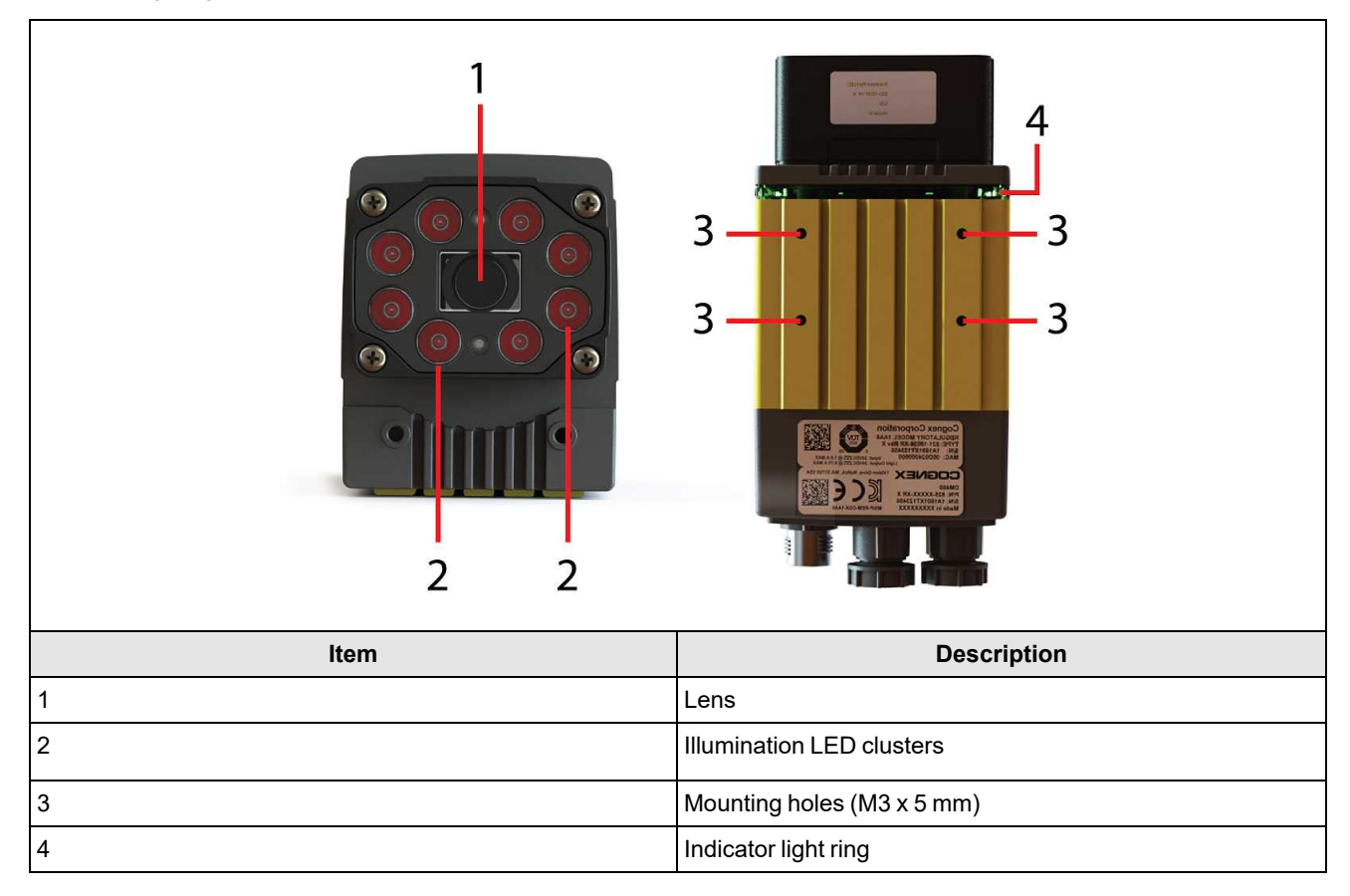

The image shows the back cover of the DataMan 470 and the functions of the indicator lights.

|      | 9<br>10                |
|------|------------------------|
| Item | Description            |
| 1    | Trigger button         |
|      |                        |
| 2    | Power                  |
| 2    | Power                  |
| 3    | Train status           |
| 2    | Power                  |
| 3    | Train status           |
| 4    | Good/bad read          |
| 2    | Power                  |
| 3    | Train status           |
| 4    | Good/bad read          |
| 5    | Network                |
| 2    | Power                  |
| 3    | Train status           |
| 4    | Good/bad read          |
| 5    | Network                |
| 6    | Error                  |
| 2    | Power                  |
| 3    | Train status           |
| 4    | Good/bad read          |
| 5    | Network                |
| 6    | Error                  |
| 7    | Peak meter             |
| 2    | Power                  |
| 3    | Train status           |
| 4    | Good/bad read          |
| 5    | Network                |
| 6    | Error                  |
| 7    | Peak meter             |
| 8    | Indicator light ring   |
| 2    | Power                  |
| 3    | Train status           |
| 4    | Good/bad read          |
| 5    | Network                |
| 6    | Error                  |
| 7    | Peak meter             |
| 8    | Indicator light ring   |
| 9    | SD card slot           |
| 2    | Power                  |
| 3    | Train status           |
| 4    | Good/bad read          |
| 5    | Network                |
| 6    | Error                  |
| 7    | Peak meter             |
| 8    | Indicator light ring   |
| 9    | SD card slot           |
| 10   | Tuning button          |
| 2    | Power                  |
| 3    | Train status           |
| 4    | Good/bad read          |
| 5    | Network                |
| 6    | Error                  |
| 7    | Peak meter             |
| 8    | Indicator light ring   |
| 9    | SD card slot           |
| 10   | Tuning button          |
| 11   | Ethernet               |
| 2    | Power                  |
| 3    | Train status           |
| 4    | Good/bad read          |
| 5    | Network                |
| 6    | Error                  |
| 7    | Peak meter             |
| 8    | Indicator light ring   |
| 9    | SD card slot           |
| 10   | Tuning button          |
| 11   | Ethernet               |
| 12   | External light control |

The table explains the indicator light ring behavior.

| Туре   | Signal              | Color  | Meaning                  |
|--------|---------------------|--------|--------------------------|
|        | Power               | GREEN  | Power ON                 |
| Status | Status Train status | GREEN  | Trained                  |
| Sidius |                     | YELLOW | Untrained                |
|        | Error               | RED    | Error - check device log |

| Туре   | Signal        | Color  | Meaning                              |
|--------|---------------|--------|--------------------------------------|
| Action | Cood/bad road | GREEN  | Good read                            |
|        | Good/bad read | RED    | Bad read                             |
|        | Communication | YELLOW | Link up                              |
|        |               | blink  | Activity                             |
|        | Peak meter    | -      | Decode yield, train progress/quality |

## Dimensions

Note:

**()** 

- Dimensions are in millimeters [inches] and are for reference purposes only.
  - All specifications are for reference purposes only and can change without notice.

 $Observe \ the \ following \ Data Man \ 470 \ series \ reader \ dimensions \ when \ installing \ the \ reader.$ 

#### DataMan 470 Series with High Power Integrated Light (HPIL)

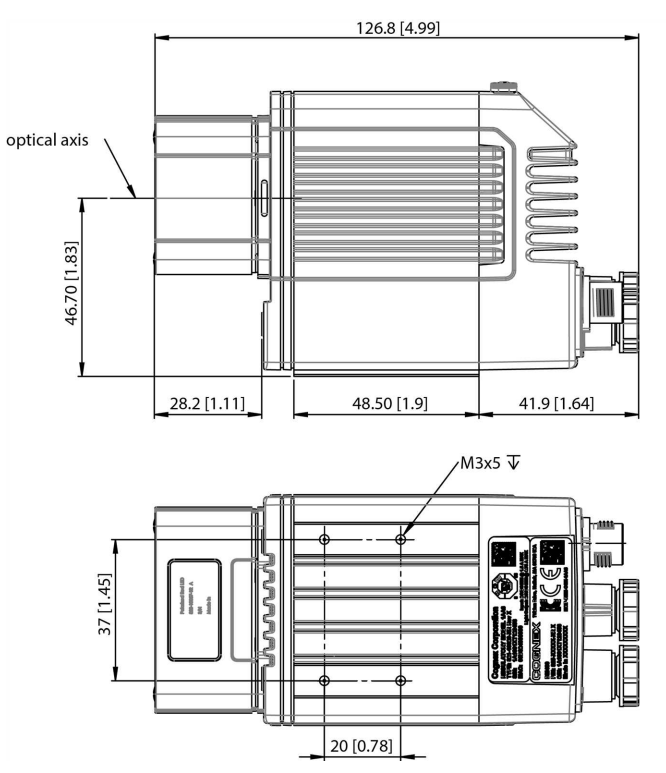

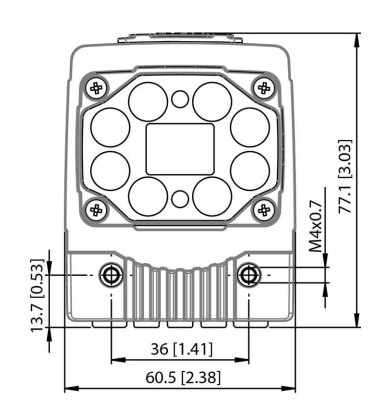

0

0

Ì

M4x0,7

77[3.04]

1

#### DataMan 470 Series with High Power Illumination Accessory (HPIA)

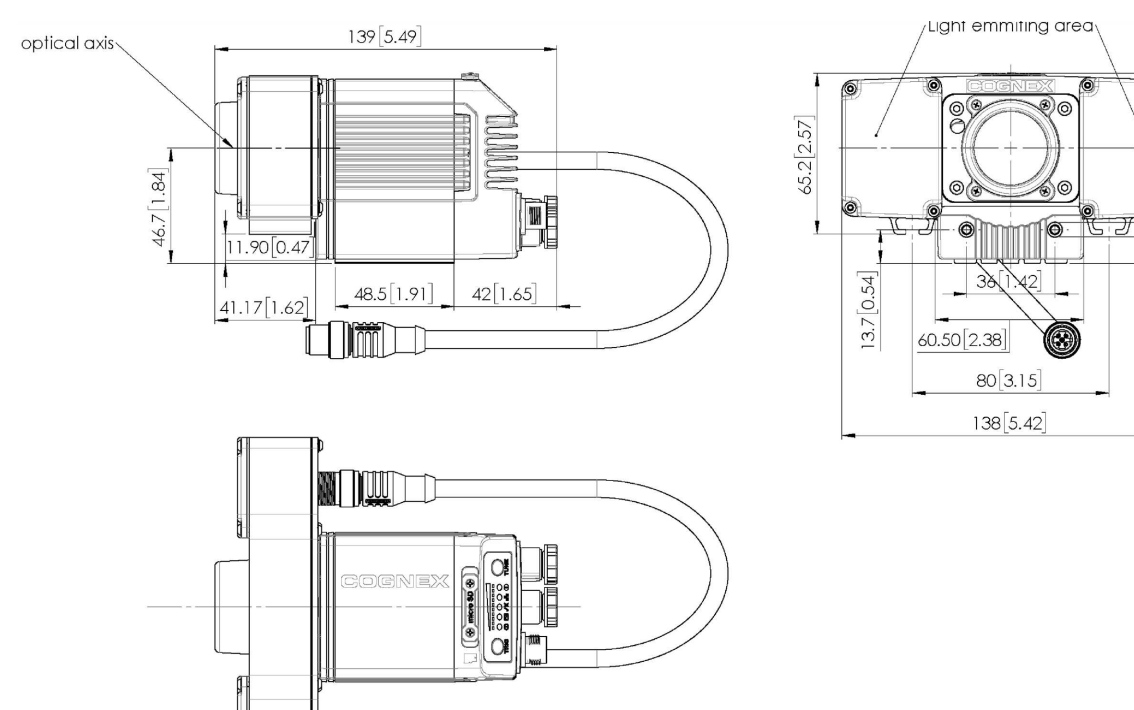

#### DataMan 470 Series with High Power Integrated Torch (HPIT)

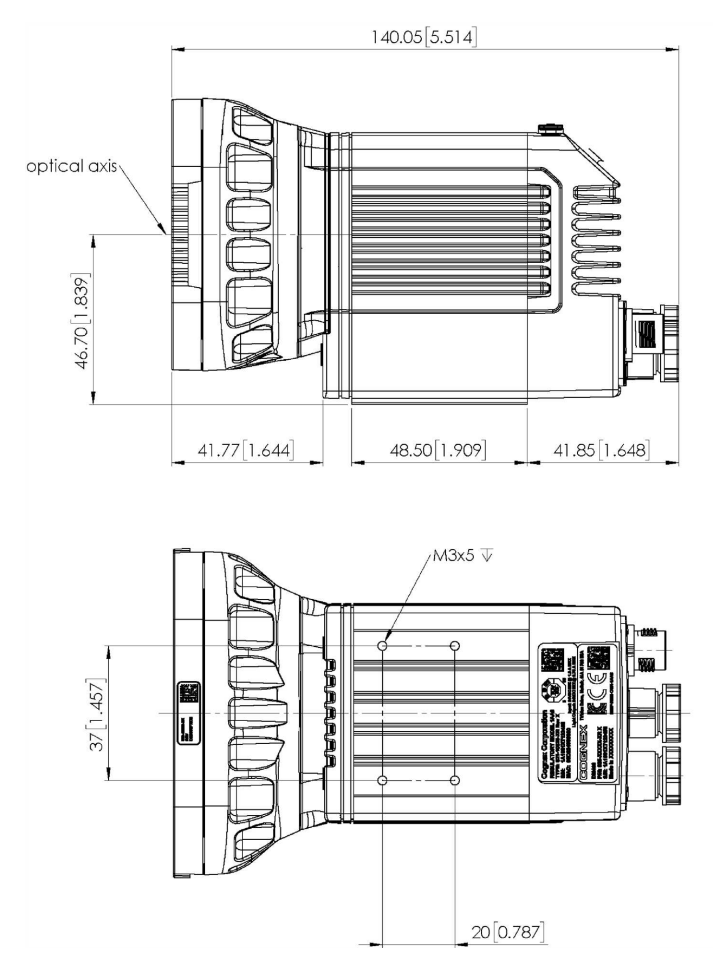

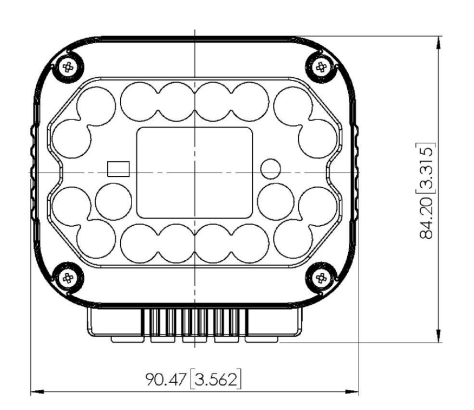

# DataMan 470 Series with High Power Integrated Torch (HPIT) and Passive Diffuser

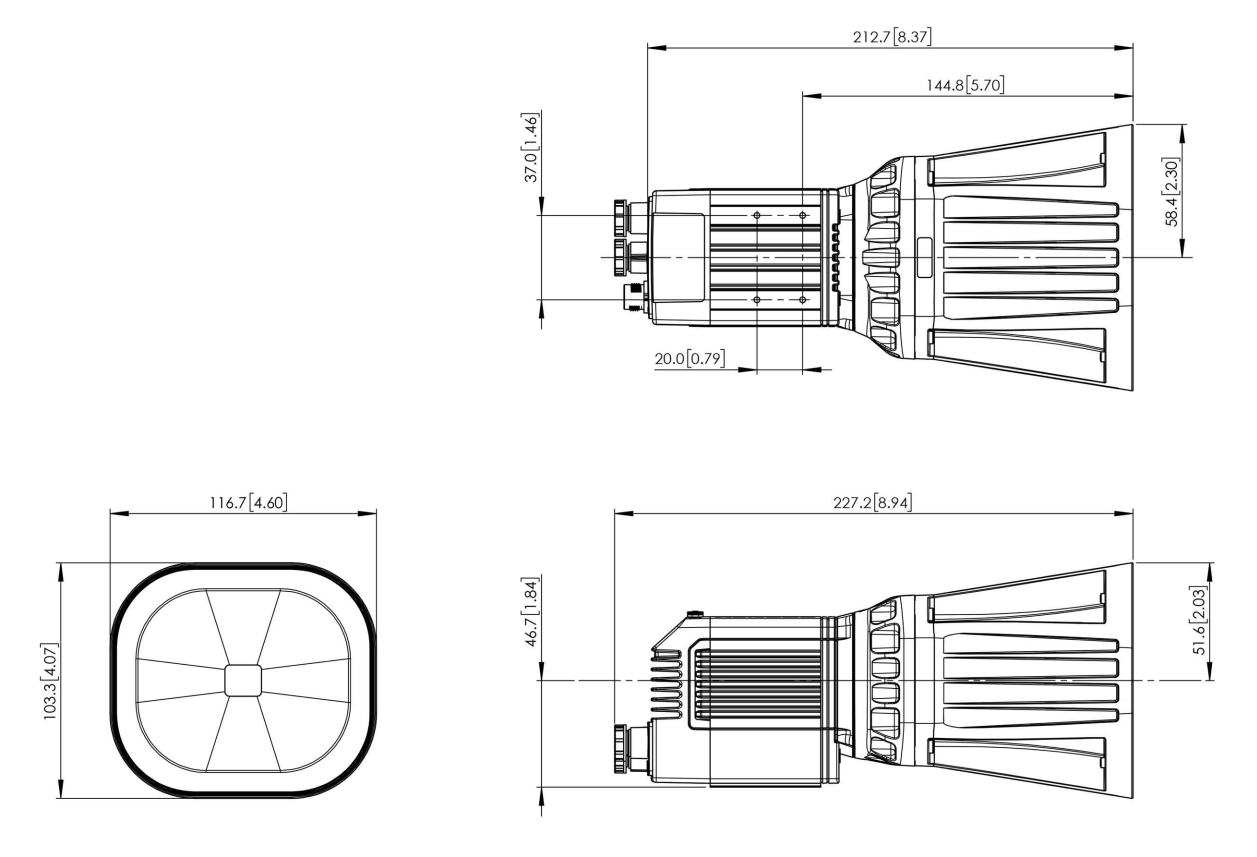

### Assembling DataMan 470 Series Lens and Lights

You can choose between a variety of different (High-Speed) Liquid Lenses and C-Mount lens options to be installed on your DataMan 470 reader.

WARNING: Disconnect the DataMan 470 reader from power before installing the lens and light.

| Assembly                  |  | Instructions                                                                         |  |  |
|---------------------------|--|--------------------------------------------------------------------------------------|--|--|
| DataMan 474 + HPIL        |  | Installing the Liquid Lens module with High Power Integrated Light (HPIL) on page 23 |  |  |
| DataMan 47x + HPIA        |  | Installing a Lens with High Power Illumination Accessory (HPIA) on page 27           |  |  |
| DataMan 47x + HPIT        |  | Installing High Power Integrated Torch (HPIT) on page 31                             |  |  |
| DataMan 47x + C-<br>Mount |  | Installing a C-Mount Lens on page 35                                                 |  |  |

# Installing the Liquid Lens module with High Power Integrated Light (HPIL)

Possible hardware configurations using a liquid lens module with a DataMan 470 reader:

| System | Liquid Lens                                                                                    | Lens part<br>number   | HPIL type                                                      |
|--------|------------------------------------------------------------------------------------------------|-----------------------|----------------------------------------------------------------|
| DM474  | 10.3 mm M12 lens with wrench and built-in IR blcoking filter                                   | DMLN-10LL-SMT         | DM360-HPIL-<br>RE<br>DM360-HPIL-<br>RE-P<br>DM360-HPIL-<br>WHI |
|        | 10.3 mm IR M12 lens with wrench, without built in IR blocking filter                           | DMLN-10LL-IR-<br>SMT  | DMLT-HPIL-IR-<br>W                                             |
|        | 24 mm F6 liquid lens module with built in IR blocking filter                                   | DM360-LENS-<br>24LL   | DMLT-HPIL-RE<br>DMLT-HPIL-RE-<br>P<br>DMLT-HPIL-<br>WHI        |
|        | 24 mm F6 liquid lens module without built-in IR blocking filter, with built-in daylight filter | DMLN-C24F06-<br>LL-IR | DMLT-HPIL-IR-<br>W                                             |
|        | 24 mm F10 liquid lens module with built in IR blocking filter                                  | DMLN-C24F10-LL        | DMLT-HPIL-RE<br>DMLT-HPIL-RE-<br>P<br>DMLT-HPIL-<br>WHI        |

Possible hardware configurations using a high-speed liquid lens module with a DataMan 470reader:

| System | High-speed Liquid Lens  | Lens part number | Extension (DM300-EXT)needed? | HPIL type                                          |
|--------|-------------------------|------------------|------------------------------|----------------------------------------------------|
| DM474  | 8 mm F8 autofocus lens  | DMLN-C08F08-HSLL | No                           | DM360-HPIL-RE<br>DM360-HPIL-RE-P<br>DM360-HPIL-WHI |
|        | 16 mm F8 autofocus lens | DMLN-C16F08-HSLL | Yes                          | DM360-HPIL-RE<br>DM360-HPIL-RE-P<br>DM360-HPIL-WHI |
|        | 24 mm F6 autofocus lens | DMLN-C24F06-HSLL | Yes                          | DMLT-HPIL-RE<br>DMLT-HPIL-RE-P<br>DMLT-HPIL-WHI    |

Tools needed:

- Wrench for lens locking ring (10.3 mm LL only delivered by Cognex with Liquid Lens module)
- Phillips screwdriver

To install a 10.3 mm or a 24 mm liquid lens module of a DataMan 470 reader, perform the following steps:

WARNING: Disconnect the DataMan reader from power before continuing.

CAUTION: Do not leave the image sensor exposed to the environment.

1. Remove the adhesive protective film covering the threaded lens opening.

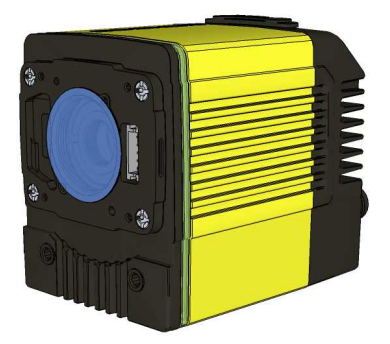

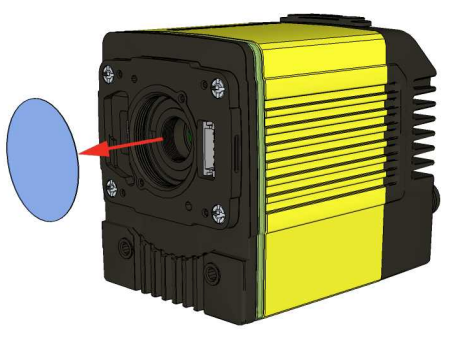

2. Attach the 24 mm Lens to the device by using the screw thread on the metal ring.

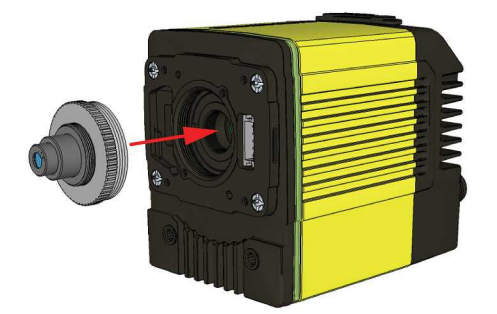

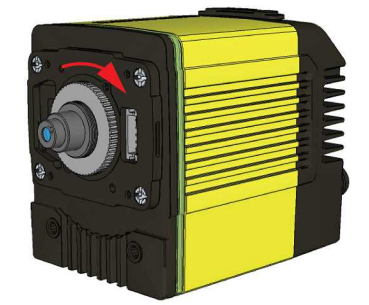

Insert an S-Mount adapter, thread the 10.3 mm Lens into the reader, and tighten the locking ring.

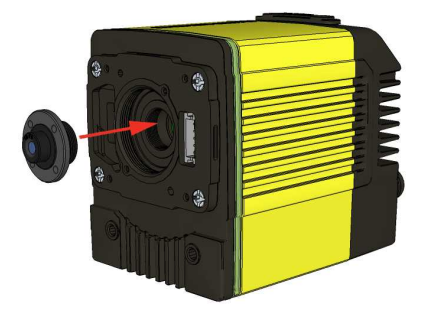

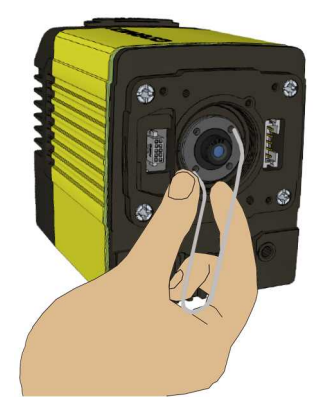

3. Insert the Liquid Lens cable into the connector of the reader.

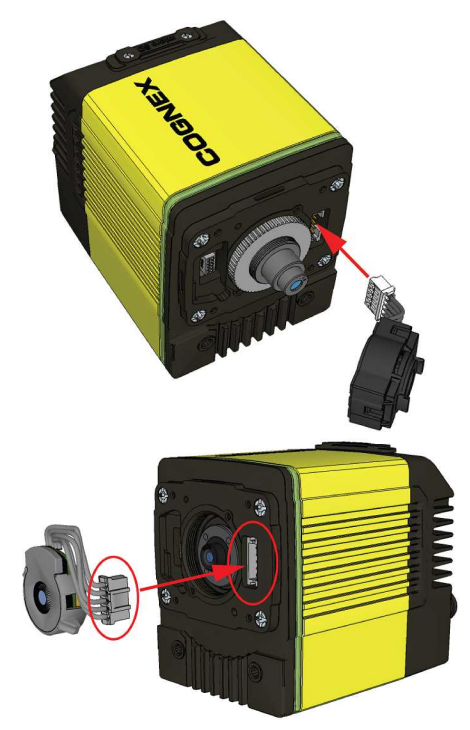

**WARNING**: To avoid equipment damage, the cables must be routed as shown in the figure.

4. Attach the Liquid Lens to the front side of the 24 mm Lens.

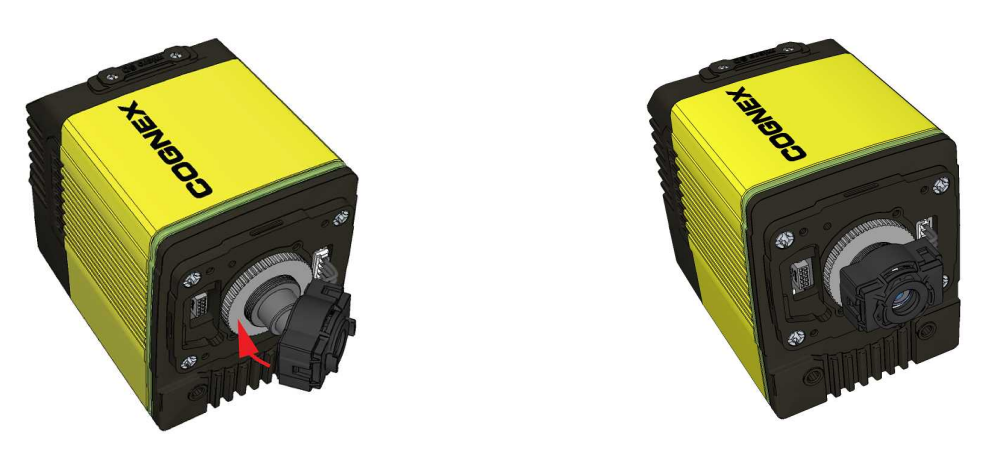

In case of the 10.3 mm Lens, attach the liquid lens module onto the nose of the lens.

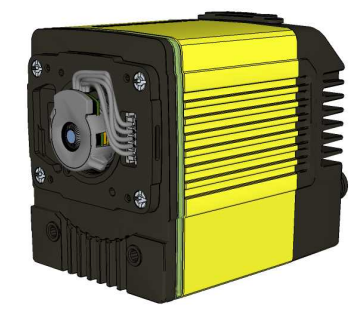

5. Place the HPIL unit on the front of the device.

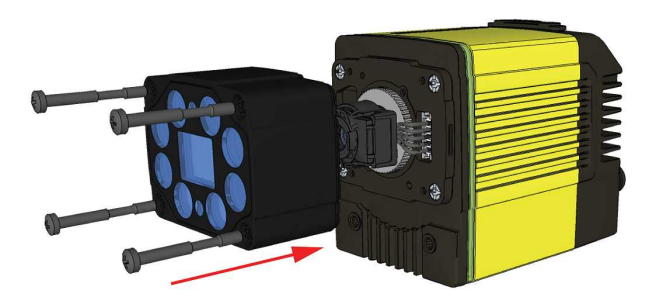

CUSTOMIZED CAPTIVE SCREW, PHILLIPS PAN HEAD, M3x28 mm

6. Screw in the four screws.

Note: Use 0.2 Nm torque on the screws and tighten in sequence.

#### Installing a Lens with High Power Illumination Accessory (HPIA)

The HPIA is compatible with most lenses listed in *DataMan 470 Series Accessories* on page 7

| System | C-mount lenses | Lens Part Number | Extension (DM500-LNSEXT-000) needed? | HPIA type                                                                     |
|--------|----------------|------------------|--------------------------------------|-------------------------------------------------------------------------------|
| DM47x  | 8 mm F5.6      | LEC-CFF08-F5.6   | No                                   | DM30X-HPIA3-625-W<br>DM30X-HPIA3-WHI-W<br>DM30X-HPIA3-470-W<br>DM30X-HPIA3-IR |
|        | 12 mm F8       | LEC-CFF12-F8     | No                                   | DM30X-HPIA3-625-W<br>DM30X-HPIA3-WHI-W<br>DM30X-HPIA3-470-W<br>DM30X-HPIA3-IR |
|        | 16 mm F8       | LEC-CFF16-F8     | Yes                                  | DM30X-HPIA3-625-W<br>DM30X-HPIA3-WHI-W<br>DM30X-HPIA3-470-W<br>DM30X-HPIA3-IR |
|        | 25 mm F8       | LEC-CFF25-F8     | No                                   | DM30X-HPIA3-625<br>DM30X-HPIA3-WHI<br>DM30X-HPIA3-470<br>DM30X-HPIA3-IR       |
|        | 35 mm F8       | LEC-CFF35-F8     | Yes                                  | DM30X-HPIA3-625<br>DM30X-HPIA3-WHI<br>DM30X-HPIA3-470<br>DM30X-HPIA3-IR       |
|        | 40 mm F8       | LEC-CFF40-F8     | Yes                                  | DM30X-HPIA3-625<br>DM30X-HPIA3-WHI<br>DM30X-HPIA3-470<br>DM30X-HPIA3-IR       |
|        | 50 mm F8       | LEC-CFF50-F8     | Yes                                  | DM30X-HPIA3-625<br>DM30X-HPIA3-WHI<br>DM30X-HPIA3-470<br>DM30X-HPIA3-IR       |

| System | High-speed liquid<br>lenses | Lens Part Number     | Extension (DM500-LNSEXT-000)<br>needed? | HPIA type                                                               |
|--------|-----------------------------|----------------------|-----------------------------------------|-------------------------------------------------------------------------|
| DM47x  | 8 mm F8 (autofocus)         | DMLN-C08F08-<br>HSLL | No                                      | DM30X-HPIA3-625-<br>W<br>DM30X-HPIA3-WHI-<br>W<br>DM30X-HPIA3-470-<br>W |
|        | 10 mm F5 (autofocus)        | DMLN-C10F05-<br>HSLL | No                                      | DM30X-HPIA3-625-<br>W<br>DM30X-HPIA3-WHI-<br>W<br>DM30X-HPIA3-470-<br>W |
|        | 16 mm F8 (autofocus)        | DMLN-C16F08-<br>HSLL | No                                      | DM30X-HPIA3-625-<br>W<br>DM30X-HPIA3-WHI-<br>W<br>DM30X-HPIA3-470-<br>W |
|        | 24 mm F6 (autofocus)        | DMLN-C24F06-<br>HSLL | No                                      | DM30X-HPIA3-625<br>DM30X-HPIA3-WHI<br>DM30X-HPIA3-470                   |
|        | 35 mm F8 (autofocus)        | DMLN-C35F08-<br>HSLL | No                                      | DM30X-HPIA3-625<br>DM30X-HPIA3-WHI<br>DM30X-HPIA3-470                   |

() Note: High-speed Liquid Lenses are not compatible with IR illumination

Tools needed:

- Wrench for lens locking ring (10.3 mm LL only delivered by Cognex with Liquid Lens module)
- Phillips screwdriver (PH0)
- Phillips screwdriver (PH1)

To install a lens module of a DataMan 470 reader with HPIA, perform the following steps:

- 1. To install the lens, see:
  - Installing a C-Mount Lens on page 35
  - Installing the Liquid Lens module with High Power Integrated Light (HPIL) on page 23
  - Installing High Power Integrated Torch (HPIT) on page 31

2. Place the **HPIA** on the front of the reader.

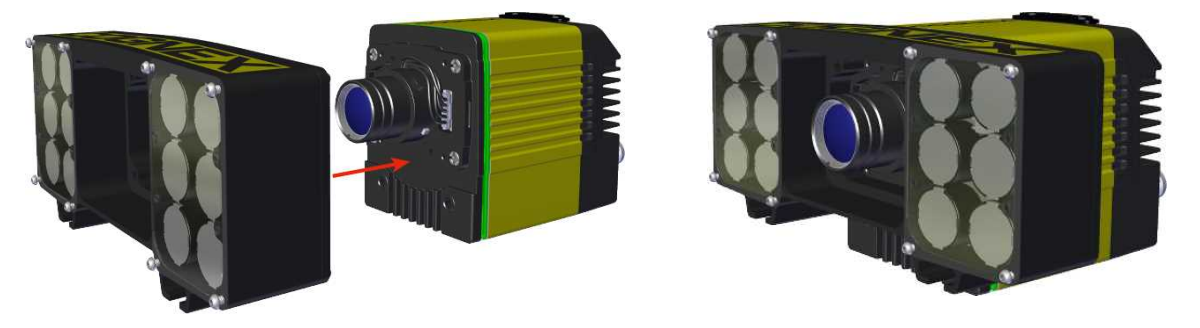

3. Insert the lens cover mounting plate into the HPIA and secure them to the reader using the four M3 screws.

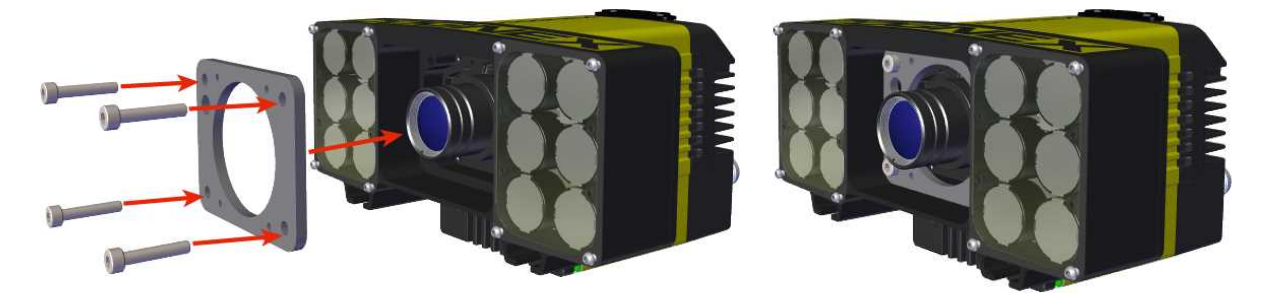

M3 x 16 mm screws

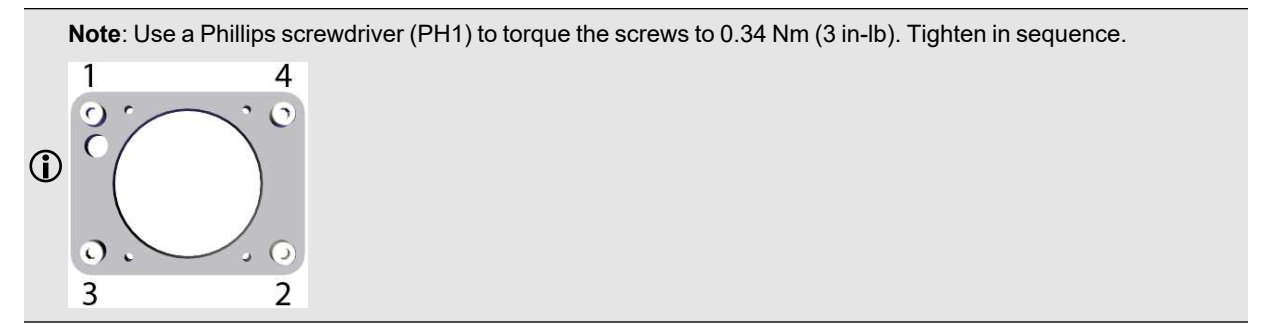

4. Attach the C-mount lens cover to the front of the plate and secure it using the four M2 screws.

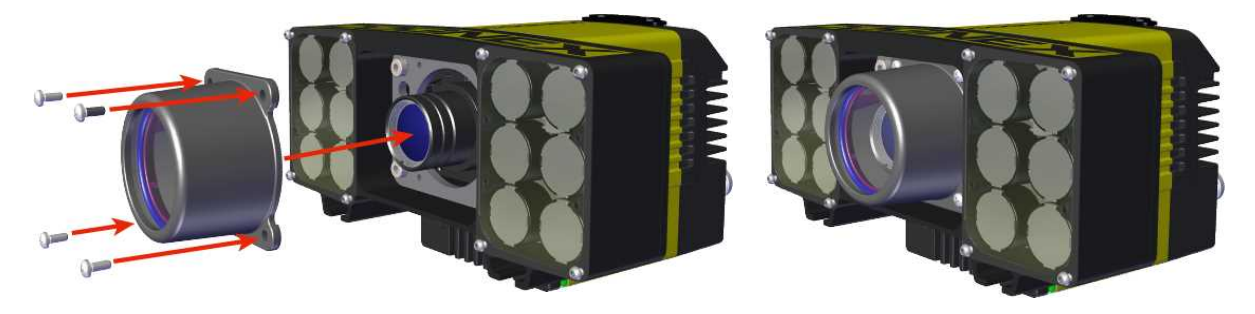

**Note**: For lenses that do not fit under the DM500-CMTLC-000 lens cover, using the DM500-LNSEXT-000 lens cover extension is required.

#### M2 x 5 mm screws

Note: Use a Phillips Screwdriver (PH0) to torque the screws to 0.09 Nm (0.8 in-lb). Tighten in sequence.

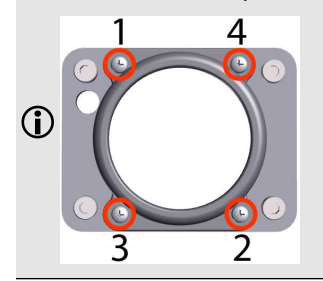

#### Installing High Power Integrated Torch (HPIT)

The possible hardware configurations using High Power Integrated Torch with a DataMan 470 reader are the following:

| System        | Lens          | Lens part number     | Light Type                            | Front cover                |
|---------------|---------------|----------------------|---------------------------------------|----------------------------|
| DM474 + DM470 | 10 mm F5 HSLL | DMLN-C10F05-<br>HSLL | DMLT-HPIT-RE-W<br>DMLT-HPIT-WHI-<br>W | DMLA-HPIT-PLCOV (RED ONLY) |
| adapter       |               |                      |                                       | DMLA-HPIT-PLCOV-F          |
|               |               |                      |                                       | DMLA-HPIT-CLCOV            |
|               |               |                      |                                       | DMLA-HPIT-DLCOV            |
|               | 16 mm F8 HSLL | DMLN-C16F08-<br>HSLL | DMLT-HPIT-RE-W<br>DMLT-HPIT-WHI-<br>W | DMLA-HPIT-PLCOV(RED ONLY)  |
|               |               |                      |                                       | DMLA-HPIT-PLCOV-F          |
|               |               |                      |                                       | DMLA-HPIT-CLCOV            |
|               |               |                      |                                       | DMLA-HPIT-DLCOV            |
|               |               |                      |                                       | DMLA-HPIT-DFCOV            |
|               | 24 mm F6 HSLL | DMLN-C24F06-<br>HSLL | DMLT-HPIT-RE-S<br>DMLT-HPIT-WHI-S     | DMLA-HPIT-PLCOV(RED ONLY)  |
|               |               |                      |                                       | DMLA-HPIT-PLCOV-F          |
|               |               |                      |                                       | DMLA-HPIT-CLCOV            |
|               |               |                      |                                       | DMLA-HPIT-DLCOV            |
|               |               |                      |                                       | DMLA-HPIT-DFCOV            |
|               | 35 mm F8 HSLL | DMLN-C35F08-<br>HSLL | DMLT-HPIT-RE-N<br>DMLT-HPIT-WHI-N     |                            |
|               |               |                      |                                       |                            |
|               |               |                      |                                       | DMLA-HPIT-PLCOV-F          |
|               |               |                      |                                       | DMLA-HPIT-CLCOV            |
|               |               |                      |                                       | DMLA-HPIT-DLCOV            |

Tools needed:

- 2 mm Allen wrench
- Phillips screwdriver (PH0)

Perform the following steps to mount the HPIT to your DataMan 470 reader:

1. Remove the adhesive protective film covering the threaded lens opening.

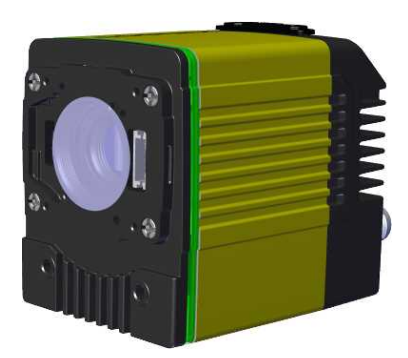

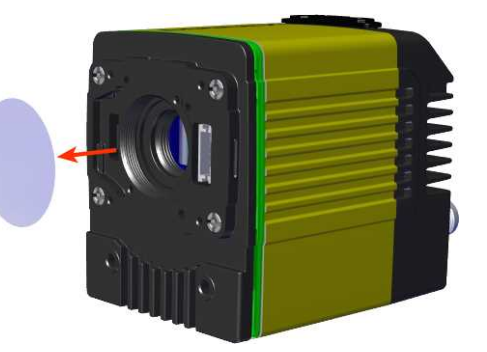

2. Add the small PCB into the light connector.

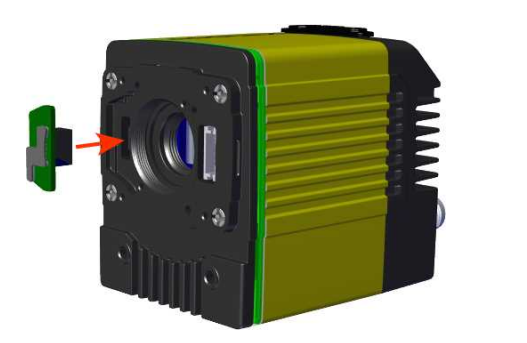

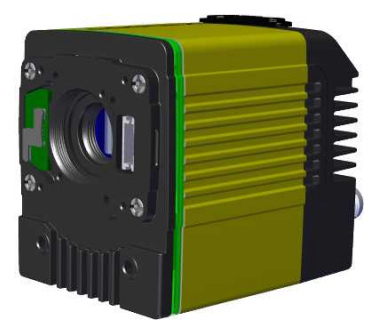

3. Attach the DM470 HPIT adapter plate.

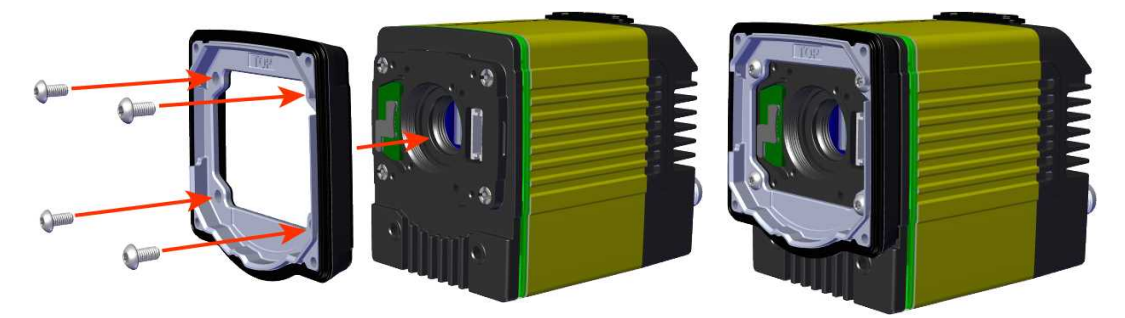

M3 x 6 mm screws

Note: Use a 2 mm hex wrench to torque the screws to 0.34 Nm (3 in-lb). Tighten in sequence.

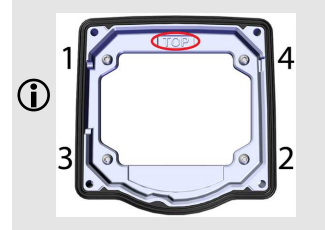

4. Attach the lens module and fix the lens with the captive screws.

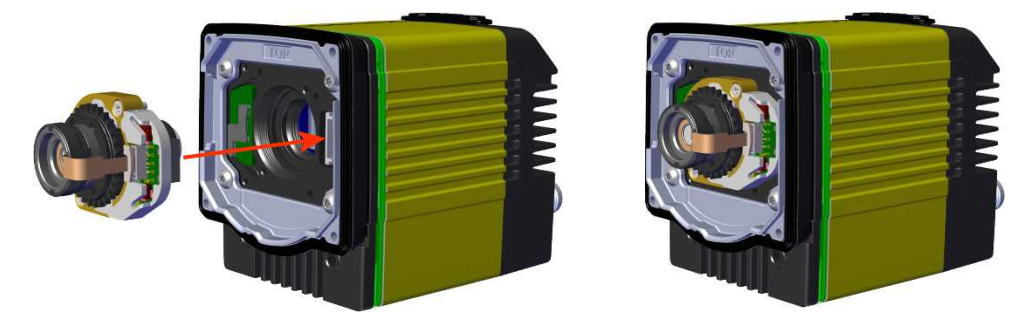

Note: Use a Phillips screwdriver (PH0) to torque the screws to 0,08 Nm (0.7 in-lb). Tighten in sequence.

- Do not push or pull the lens at its barrel push or pull on the metal housing.
- Be careful not to touch the gear ring with the screwdriver.

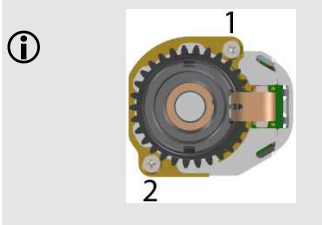

5. Attach the light module.

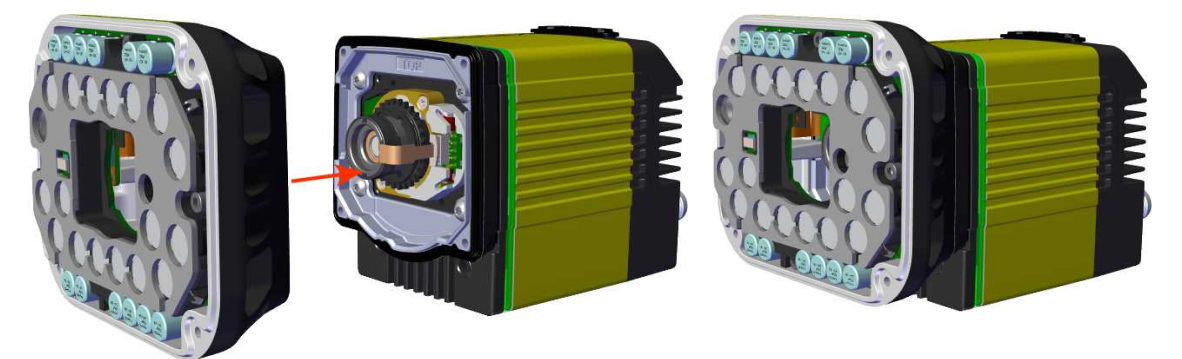

M3 x 6.35 mm captive screws

Note: Use a 2 mm hex wrench to torque the captive screws to 0.34 Nm (3 in-lb). Tighten in sequence. (1) 1 4 3 2

6. Attach the front cover.

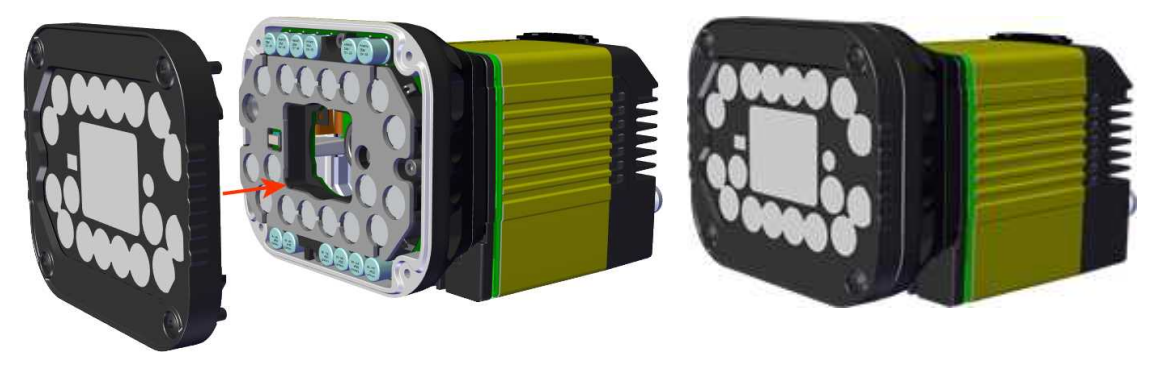

M3 x 12 mm captive screws

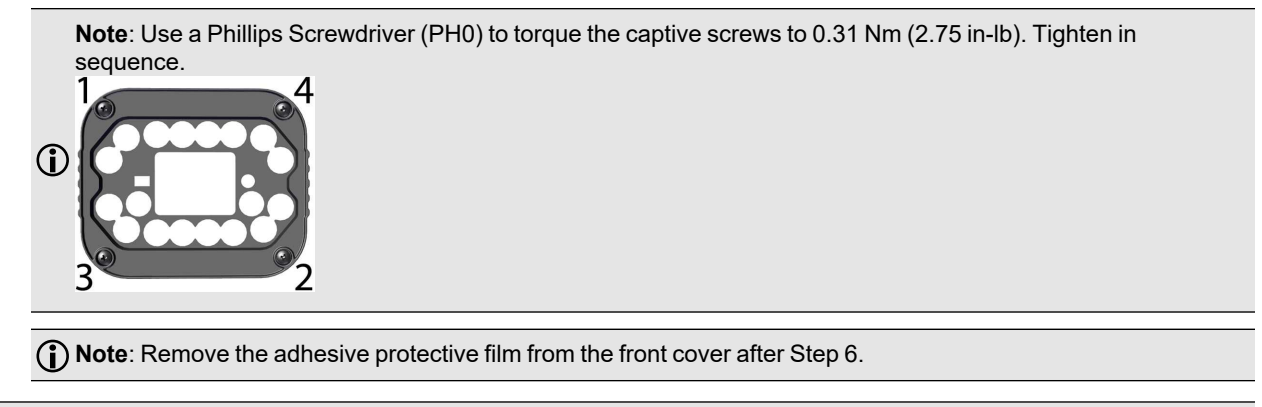

**Note**: When a passive dome front cover (DMLA-HPIT-DFCOV) is attached to Torch light, all light segments are turned ON by default and certain functions are unavailable:

- Laser aimer
  - Distance sensor
  - Indicator LEDs

#### Installing a C-Mount Lens

| System | Lens      | Lens Part Number | C-Mount Cover<br>(DM300-CMCOV) | Short C-Mount Cover (DM300-CMCOV-SH) |
|--------|-----------|------------------|--------------------------------|--------------------------------------|
| DM474  | 8 mm F5.6 | LEC-CFF08-F5.6   | $\checkmark$                   |                                      |
|        | 12 mm F8  | LEC-CFF12-F8     | $\checkmark$                   | $\checkmark$                         |
|        | 16 mm F8  | LEC-CFF16-F8     | $\checkmark$                   |                                      |
|        | 25 mm F8  | LEC-CFF25-F8     | $\checkmark$                   | $\checkmark$                         |
|        | 35 mm F8  | LEC-CFF35-F8     | $\checkmark$                   |                                      |
|        | 40 mm F8  | LEC-CFF40-F8     | $\checkmark$                   |                                      |
|        | 50 mm F8  | LEC-CFF50-F8     | $\checkmark$                   |                                      |

Possible hardware configurations using a C-Mount lens with a DataMan 470 reader:

1. Remove the adhesive protective film.

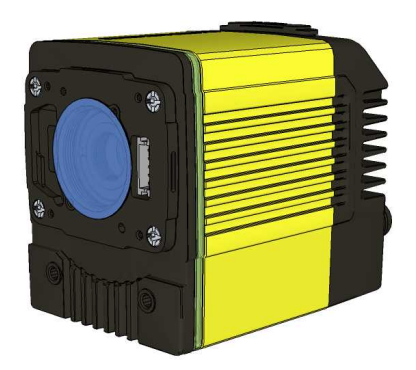

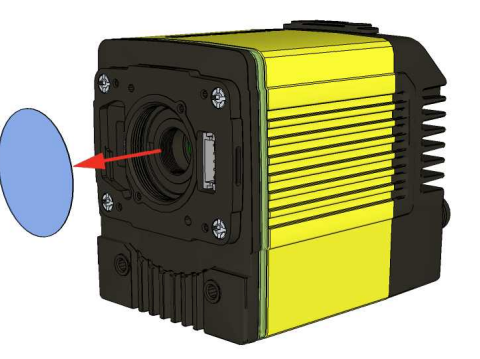

2. Thread the lens into the reader.

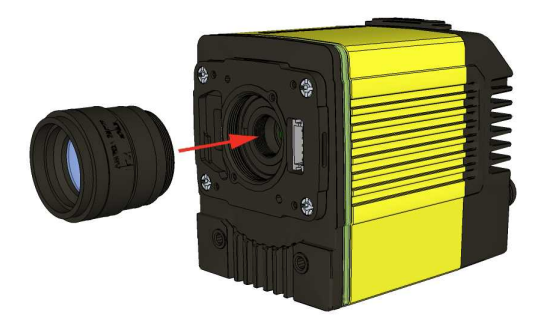

3. Place the reader at the desired working distance from focus target.

() Note: Make sure to set focus for the reader before fitting the lens cover.

- a. Connect the reader to the DataMan Setup Tool.
- b. Navigate to the **Optimize Image** pane, and on the **Basic** tab, click the triangle on the **Live** button to access the drop-down list, and check the **Focus Feedback** option. See *Setting Focus* on page 45
- c. Use the DataMan Focus Target template, available through the Windows **Start** menu or the DataMan Setup Tool **Help** menu, to align the edge of the reader body to the line marked with the target distance used in your application.
d. Adjust focus for maximum sharpness. Enhance image quality in the DataMan Setup Tool for better guidance.

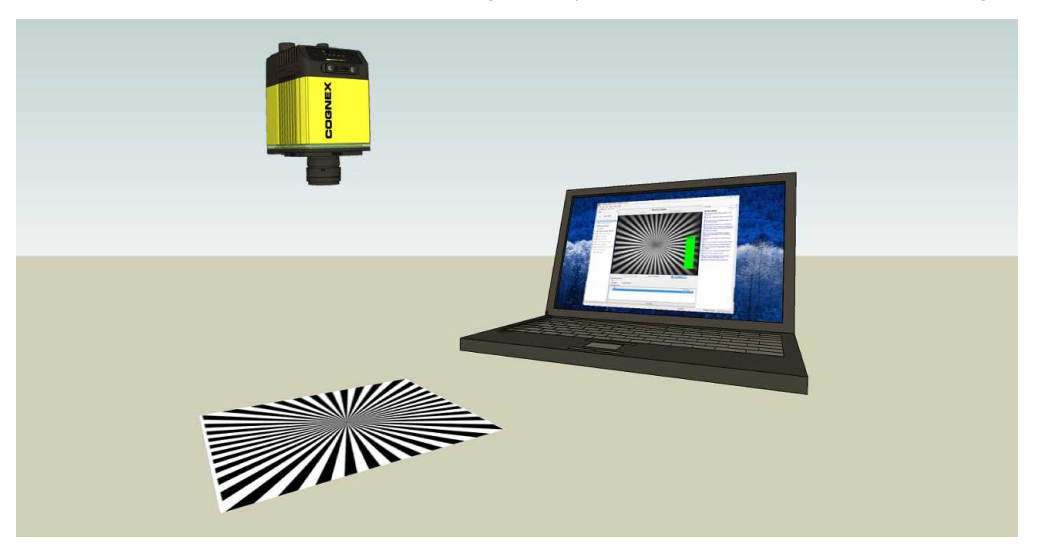

4. Attach the C-Mount cover base.

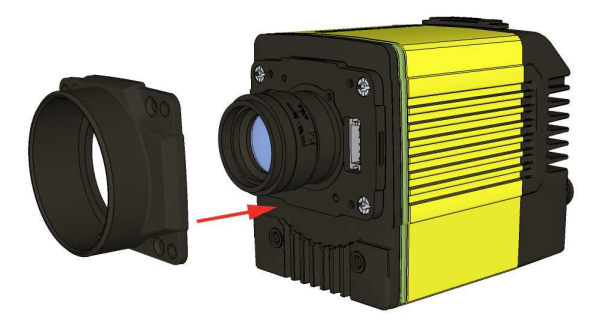

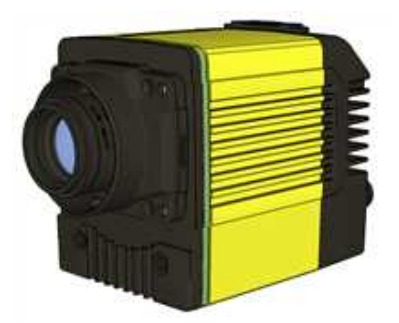

5. Add the screws to the C-Mount cover base.

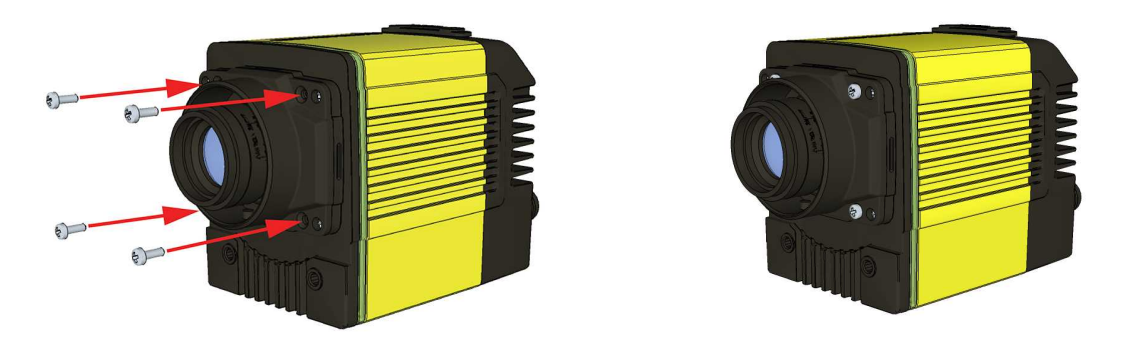

#### PHILLIPS PAN HEAD M2 X 6 mm

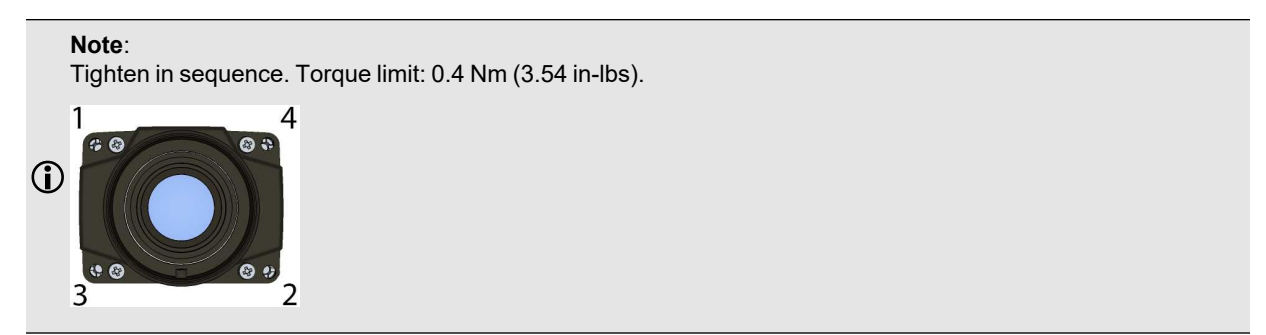

6. Attach the front cover.

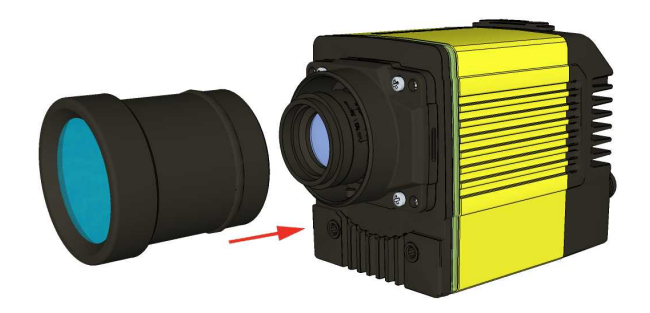

() Note: Do not unscrew the front-most part of the nose of the cover to avoid risking the glass lens falling out.

7. Align the peg on the reader and the slot on the cover so that the cover locks in place.

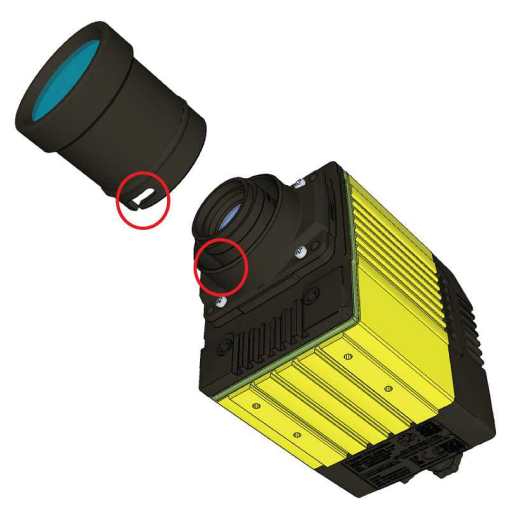

#### **Connecting External Illumination to DataMan 470**

You can connect the following external lights to the external light control port of the DataMan 470:

- Bar light (IVSL-YLW2X-xxx, IVSL-LX520-xxx, IVSL-LX800-625)
- LX280-series light (IVSL-LX280-xxx)

#### Single Light

**Note**: The images show a DM470 series reader connected to the external lights, but you can connect external lights to a DM360, and DM370 series reader in the same way.

External light IVSL-YLW2X-xxx or IVSL-LX520-xxx connected to DM360 / DM370 / DM470:

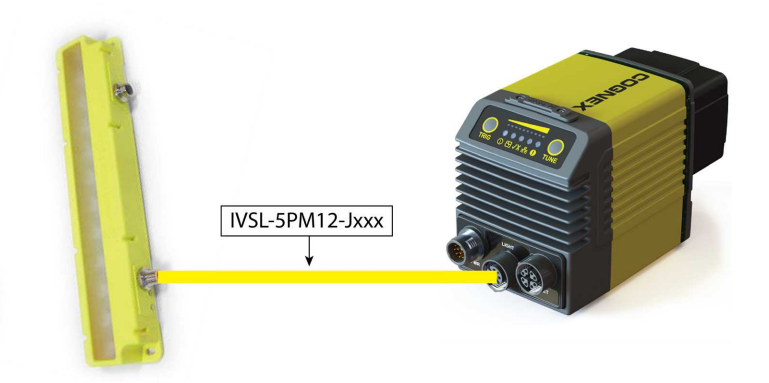

External light IVSL-LX280-xxx connected to DM360 / DM370 / DM470:

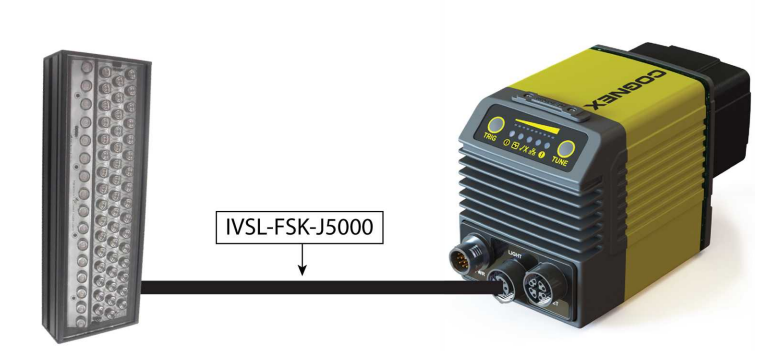

External light IVSL-LX800-625 connected to DM370 / DM470:

() Note: IVSL-LX800-625 comes with a 5-Pin M12 Connector.

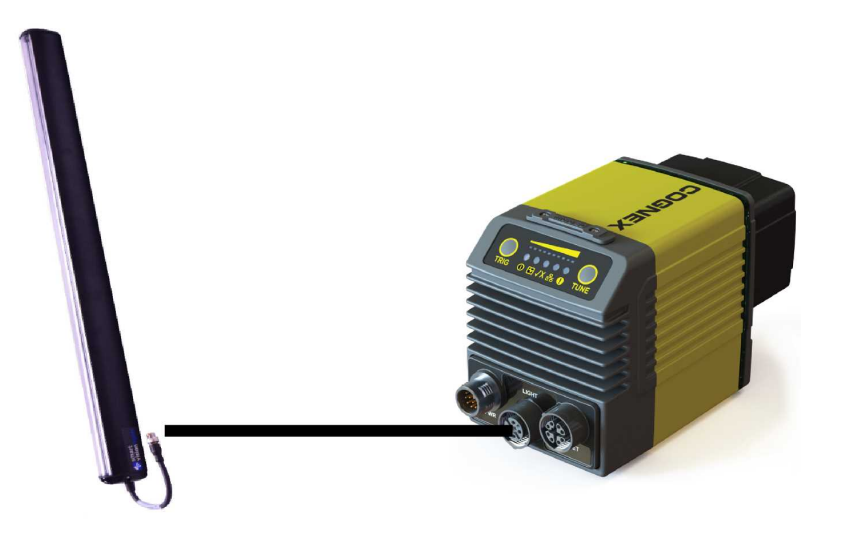

#### **Multiple Lights**

Follow these steps to connect two or more bar lights (IVSL-YLW2X or IVSL-LX520-xxx):

- 1. Connect the lights with cable IVSL-5PM12-Jxxx.
- 2. Connect the light to the DM470 with cable CCB-FOV25-MAL-012.
- 3. Cut and isolate brown wire (24 VDC) and blue wire (GND) from cable IVSL-5PM12-5 connected to the other light.

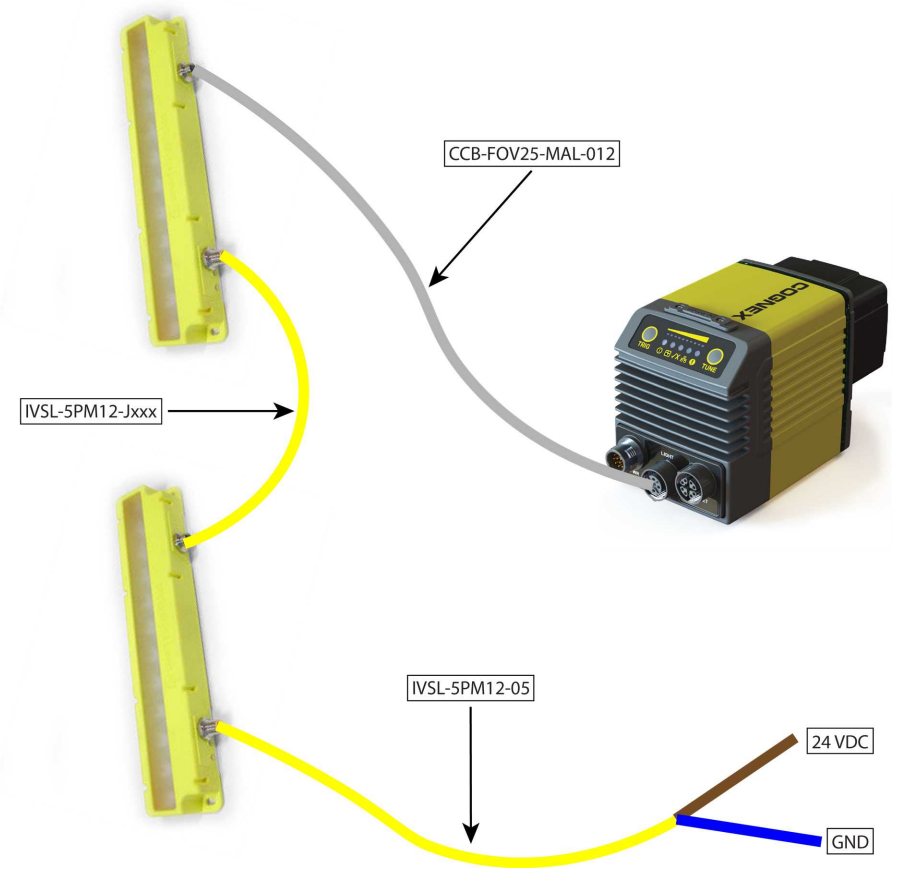

Follow these steps to connect two or more bar lights:

- 1. Create a panel where all cables come together
- 2. Connect the lights to the panel with cable IVSL-FSK-J5000
- 3. Connect the DM470 with cable CCB-M12XFLY-05

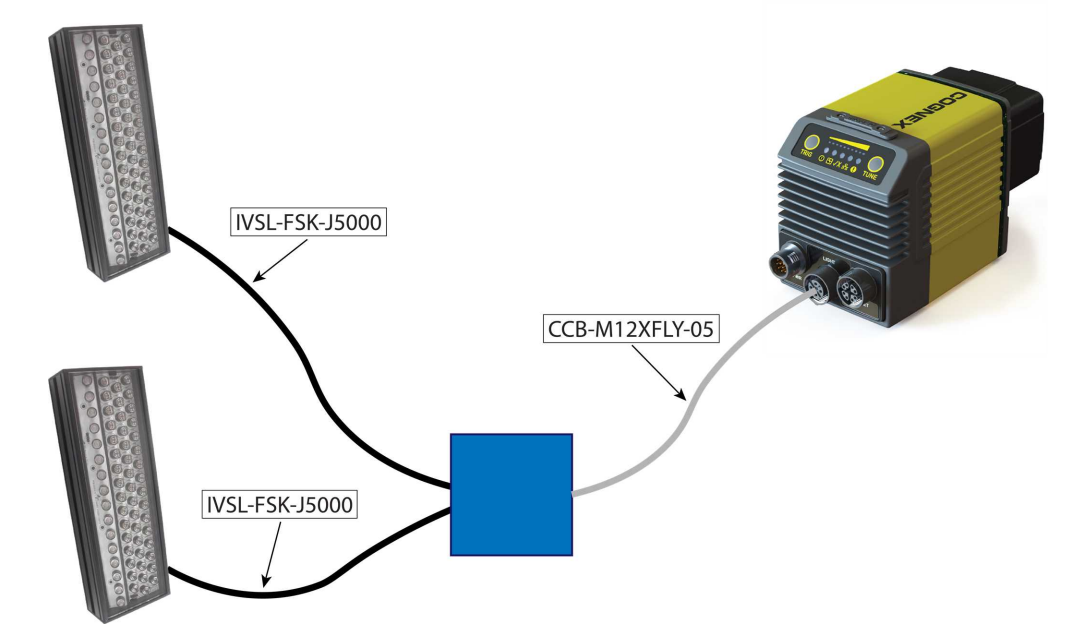

Inside the panel you need to:

- 1. Cut and isolate brown (24V) wire from CCB-M12XFLY-05
- 2. Cut M12 connector from IVSL-FSK-J5000
- 3. Strip open end from IVSL-FSK-J5000

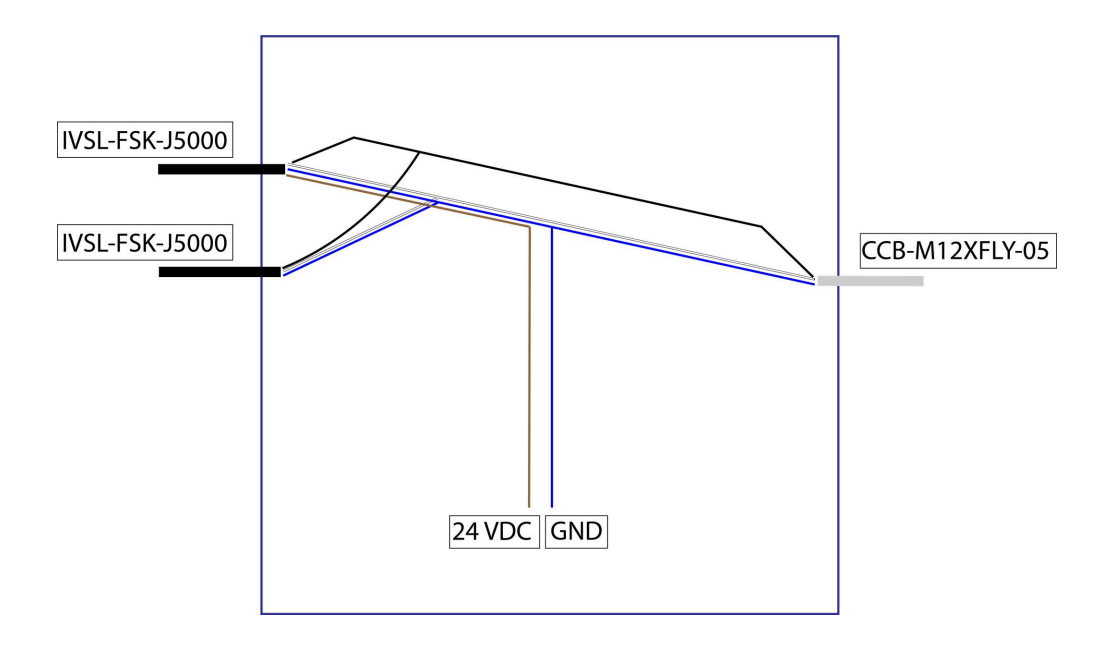

- 4. Connect all black wires together
- 5. Connect all white wires together

- 6. Connect all blue wires together
- 7. Connect brown wires from IVSL-FSK-J5000 together
  - Cut off brown wire from CCB-M12XFLY-05
- 8. Connect blue wires to GND
- 9. Connect brown wires to 24 VDC

() Note: For more details on the External Light Control, see External Light Control (CCB-M12XFLY-05) on page 67

# Mounting the Reader

The reader provides mounting holes for attachment to a mounting surface.

The accessory mounting bracket kit (DMBK-470-MNT) includes the mounting bracket, four Phillips flat head M3 DIN 965 screws for attaching the reader to the mounting bracket and four M6 DIN 912 (ISO 4762) screws for securing the bracket to a mounting surface.

**CAUTION**: Make sure that the reader is grounded, either by mounting the reader to a fixture that is electrically grounded or by attaching a wire from the reader's mounting fixture to frame ground or Earth ground. If using a ground wire, attach it to one of the four mounting points on the back plate of the reader; not to the mounting points on the front of the reader.

1. Align the holes on the mounting surface with the mounting holes on the reader.

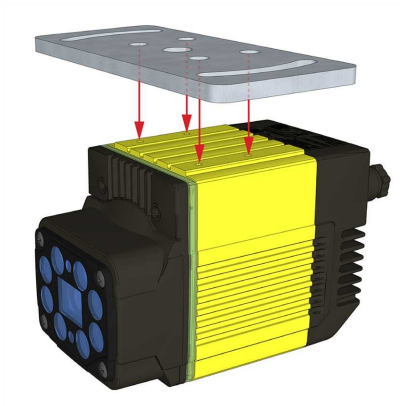

2. Insert the M3x8, DIN 912 (4x) screws into the mounting holes.

Note: Use a 2.5 mm hex wrench to torque the captive screws to 0.60 Nm (5 in-lb). Tighten in sequence.

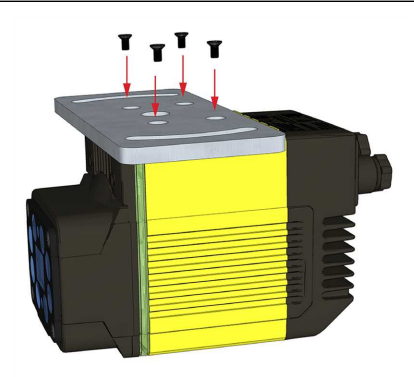

3. Align the mounting holes on the mounting plate with the M6 drop-in nuts and the M6, DIN 912 (ISO 4762) socket head screw in the mounting surface.

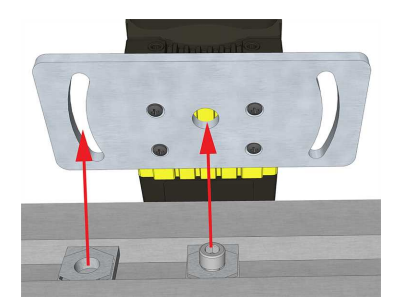

4. Attach the mounting bracket to the mounting surface using M6, DIN 912 (ISO 4762) socket head screws with M6 drop-in nuts for OTS aluminum profiles.

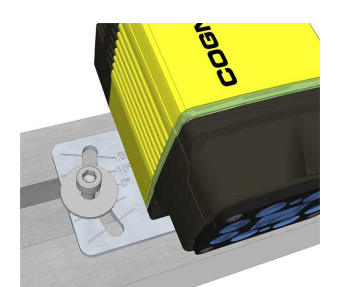

Mounting the DataMan reader at a slight angle (15°) can reduce reflections and improve performance.

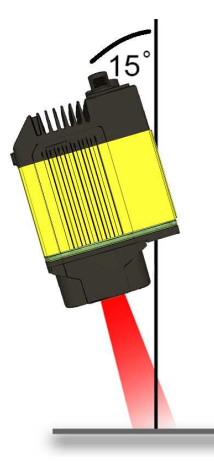

# **Setting Focus**

There is a range of reading distances available for different code sizes and focus positions. To set focus on your reader, use the following options depending on whether you use a liquid lens or a manual focus lens.

DataMan readers are compatible with multiple different lenses. Each lens has a range of reading distances available for different code sizes and focus positions. Having accurate focus settings is essential to maximize read rates.

To set the focus on your reader, use the following options depending on whether you use a liquid lens or a manual focus lens.

## Liquid Lens

1. Click the **Focus Feedback** button in the image panel in SetupTool to enable focus feedback. This enables a color-coded focus feedback bar on the right side of the image panel.

| House Actions Settings                                                                                                    | System View                                                                                                    |                                                                                                    | Q1                                                                                                    | SA Helo A               |
|----------------------------------------------------------------------------------------------------|----------------------------------------------------------------------------------------------------|----------------------------------------------------------------------------------------------------|----------------------------------------------------------------------------------------------------|-------------------------|
| 🐵 🔮 🥇 👖                                                                                                    | n" n" 💻                                                                                                    | 🔅 🚯 🗭 📖 🔂 📕 😤 titletet inspr                                                                                                    |                                                                                                    |                         |
| Each Forward Trigger Input Lin                                                                                                    | e 1 Vout Line 2 Vout Line 3 Live<br>Action Action                                                                                                    | Optimize Optimize Tune Trade Text Switchts/Process<br>Brythreen Focus Code Mode Montes                                                                                                    |                                                                                                    |                         |
| Hotory                                                                                                    | Trigger                                                                                                    | Actions Images                                                                                                    |                                                                                                    |                         |
| TPH_DH474 0                                                                                                    |                                                                                                    | 43.9                                                                                                    | Imp/ Pant                                                                                                    | • *                     |
| Optimize Image                                                                                                    |                                                                                                    |                                                                                                    | P P 🗢 🗞 Reset.köl 😽 🖓 🔹 Rönne 🔹 🔛 + Lopping +                                                                                                    |                         |
| Application Type                                                                                                    | Basic Advanced                                                                                                    |                                                                                                    | Realite (deable Focus Feelback on image while in Live mode                                                                                                    |                         |
| Undefined •                                                                                                    | Train Code Mar Tunica                                                                                                    | Read Portomance Tuning Results +                                                                                                    |                                                                                                    |                         |
| Application Steps                                                                                                    |                                                                                                    | 10                                                                                                    | have a second second se     |                         |
| 🚵 Optimize Image                                                                                                    | Uve -                                                                                                    |                                                                                                    |                                                                                                    | 10120                   |
|                                                                                                    |                                                                                                    | 3                                                                                                    |                                                                                                    | -125                    |
| St con Duto                                                                                                    | O Ture ·                                                                                                    |                                                                                                    |                                                                                                    |                         |
|                                                                                                    |                                                                                                    |                                                                                                    |                                                                                                    |                         |
|                                                                                                    | Test •                                                                                                    | 2                                                                                                    |                                                                                                    |                         |
| Appression Details                                                                                                    | 1                                                                                                    |                                                                                                    |                                                                                                    |                         |
| -                                                                                                    |                                                                                                    |                                                                                                    |                                                                                                    |                         |
| Format Data                                                                                                    |                                                                                                    |                                                                                                    |                                                                                                    |                         |
| +                                                                                                    |                                                                                                    |                                                                                                    |                                                                                                    |                         |
| inputs / Outputs                                                                                                    |                                                                                                    | 8                                                                                                    |                                                                                                    |                         |
| \$                                                                                                    |                                                                                                    |                                                                                                    |                                                                                                    |                         |
| Communications                                                                                                    |                                                                                                    | 3                                                                                                    |                                                                                                    |                         |
| +                                                                                                    | -                                                                                                    |                                                                                                    |                                                                                                    | 1                       |
| Save Settings                                                                                                    |                                                                                                    | 2                                                                                                    |                                                                                                    | 1                       |
|                                                                                                    | Same A                                                                                                    |                                                                                                    | A CONTRACT OF A CONTRACT OF A CONTRACT OF A CONTRACT OF A CONTRACT OF A CONTRACT OF A CONTRACT OF A CONTRACT OF                                                                                                    | 1.12                    |
|                                                                                                    | <b>STATS</b>                                                                                                    |                                                                                                    |                                                                                                    |                         |
|                                                                                                    |                                                                                                    |                                                                                                    |                                                                                                    |                         |
|                                                                                                    | High Frequency Lights                                                                                                    | General Res With Control of Control of Contr                                                                                                    | Exposure (as) 🐞 💬 🕛                                                                                                    | 165 µa                  |
|                                                                                                    | El Avner Enabled                                                                                                    | Decode Time (ref. 73 ms                                                                                                    | Gaelana 💽 🗇 🕛                                                                                                    | 20.65                   |
|                                                                                                    | Cupit Type                                                                                                    | Min/Max Decode Time 72 ms - 654 ms<br>Found Symbologies Data Mattix                                                                                                    | Frees O                                                                                                    | 0.60 Diopter<br>353 mm  |
|                                                                                                    | (                                                                                                    | Read Shings Coprex                                                                                                    | Image Panel () Cole Guelly ()                                                                                                    | 11.8                    |
| Hove Actors Setings                                                                                                    | lysten Ves                                                                                                    |                                                                                                    | ٩                                                                                                    | 14 Heb A                |
| toret Actors Seting<br>⊕ ⊕ ∯ ∏"<br>tock Forward Trigger level be<br>teamy                                                                                                    | System Mees<br>$ \begin{array}{ccccccccccccccccccccccccccccccccccc$                                                                                                    | Image: Constraint of the second second sec                                                                                                    | •                                                                                                    | 12.4 1440 🔨             |
| Actors Seting                                                                                                    | Spetion Mase<br>1 Specific 2 Section 2 Section 2                                                                                                    | Concess Generative Terror Dates Terror Terror Back Terror Back Ter                                                                                                    | 0                                                                                                    | 114 140 A               |
| Active         Setting           Image: Constraint of the set of the set o                                                                                                    | Tagger Ver                                                                                                    | Optimize         Optimize                                                                                                    | C<br>Benge Manel<br>(전 - 100 - 100 | 11. 140 A               |
| Actors Setting<br>Cont Frances<br>Mark Frances<br>Mark Topological Control Control<br>Mark Control Control Control<br>Control Control Control Control<br>Control Control Control Control Control<br>Control Control                                                                                                    | Trigger Topics Adapted Adapted                                                                                                    | Image: Contract of the second second secon                                                                                                    | a<br>begin from                                                                                                    | R. A Helo A             |
| Active Getting     Active Getting     Active Transmit                                                                                                    | Igan Vee<br>$\begin{array}{c} & & \\ & & \\ & $                                                                                                    | Contract Official International Contract Official International Contract Official Internation                                                                                                    | Section Section (1) → Section (1) → Section      | Lineare Code            |
| Actions     Actions     Actions     Actions     Actions     Trager     Heating     Toger     Heating     Toger     Heating     Heating     Toger     Heating     Heating     Toger     Heating     Heating                                                                                                    | Trans Code Aler Trans                                                                                                    | Contract Operation for the second second secon                                                                                                    | Samp Trans                                                                                                    | E.R. Help A             |
| Constant Segue     Constant Segue                                                                                                    | Tagen Ven<br>Tagen Status Status                                                                                                    | Image: Contract of the set of the set of th                                                                                                    | a<br>and the analysis of the second of the second of the property intervention of the second of the property intervention of the second of the second of the     | R.A. Held A             |
| Addens Define the second second secon                                                                                                    | Trigger Vers<br>1 Stock Advanced<br>Trigger<br>Desic Advanced<br>Trigger<br>Desic Advanced<br>Trigger<br>Desic Advanced<br>Trigger<br>Desic Advanced<br>Trigger<br>Trigger<br>Trigge                                                                                                    | Concess Original Terms Date To the Section Provided Provided                                                                                                    | Semicification<br>P P P P P P P P P P P P P P P P P P P                                                                                                     | EA 1000 A               |
| Adore Series     Adore Series     Adore Series     Adore Series     Adore Series     Adores     Adores     Adores     Adores     Adores     Adores     Adores     Adores     Adores     Code Deates     Code Deates                                                                                                    | Trans                                                                                                    | Control of Periodic View Dates Into the Section Section S                                                                                                    | Sector and the first the first the       | LA Hep A                |
| And Advers Series<br>Control of Transformer<br>Adverse Series<br>Adverse Series<br>Application Transformer<br>Application Transformer<br>Application Straps<br>Control of Transformer<br>Application Straps<br>Control of Transformer<br>Application Straps<br>Control of Transformer<br>Application Straps<br>Control of Transformer<br>Application Straps<br>Control of Transformer<br>Control of Transformer<br>Control of Transforme                                                                                                    | Append View<br>The Section of Section of Secti                                                                                                    | Image: Contract of the set of the set of th                                                                                                    |                                                                                                    | LA Hop A                |
| Appledant Type House      Appledant Type     Appledant Type     A                                                                                                    | Norm Ver                                                                                                    | Provide the state     Provide the state     Provide the state     Provide the state       Atom     Provide the state     Provide the state       Read Pathement     Provide the state     Provide the state                                                                                                    |                                                                                                    | EA HAD A                |
| Application Strate     Application Strate     Application Strate     Constraints     Application Strate     Constraints     Application Strate     Application Strate     Applicat                                                                                                    | New May<br>1 Section 2 Market 1 Section 2<br>Trape<br>Trape<br>Transmission 2 Market 1 Section 2<br>Transmission 2 Market 1 Section 2<br>Transmission 2 Market 1 Section 2<br>Transmission 2 Market 1 Section 2<br>Transmission 2 Market 1 Section 2 Market 1 Section 2<br>Transmission 2 Market 1 Section 2 Market 1 Sectio                                                                                                    | Contract Operation of Contract Operation of                                                                                                    | Image: Section of the section of the section of                        | EA HOD A                |
| And Mark Market<br>Construction of the second<br>Construction of the second<br>Construction                                                                                                    | Anno Ver<br>Table 2 Joint 2 Joint 2 Join                                                                                                    | Image: Second Second                                                                                                    |                                                                                                    | e a Trino a             |
| Action Series     Action Series     Action                                                                                                    | Norm Ver                                                                                                    | Real Partners     Tang Banda     Image: Second Second Seco                                                                                                    |                                                                                                    | La line A               |
| Arrow Series Contractions     Arrow Series Contractions     Arrow Series     Arrow Series     Arrow Ser                                                                                                    | Annual Mare                                                                                                    | Contract Operation of the second second sec                                                                                                    |                                                                                                    | EA Holo                 |
| None         Marge           So         So         Figure Angle           So         So         Figure Angle           Marge         So         Figure Angle           Optimize Image         Appleciants Part           Appleciants Part         So           Appleciants Part         So           Appleciants Part         So           Trans Part         So           Cable So         So           Appleciants Part         So           So         Tome Part           Tome Data         So           So         So           So         So                                                                                                    | Annu Ver<br>Terr<br>Terr<br>Base Advanced<br>Terr<br>Terr       | Production Officer     The Deck Information Information Informatio Information Information Informatio Information Informatio                                                                                                    |                                                                                                    | LA Hels                 |
| Aprication Trajer Marcel     Application Trajer     Application Trajer     Application                                                                                                    | Norm May<br>Tage<br>Tage<br>Tag | Read Television I and the second second seco                                                                                                    |                                                                                                    | LA 1999                 |
| Norm         Marger           Statk         Torum to Market           Market         Torum to Market           Market         Torum to Market                                                                                                    | Anna Vas                                                                                                    | Contract Operation of the second second sec                                                                                                    |                                                                                                    | EA 166                  |
| Norm         Marger           Sold         Topor         Figure Analysis           Sold         Topor         Figure Analysis           Contraction (C) (The Case Of<br>Optimized marger         Application Topor           Application Topor         Application Topol           Application Topol         B           Image: Contract topol         B           Image: Contract topol         B           Image: Contretopol <th>Annu Ver<br/>Terr<br/>Terr<br/>Te</th> <th>Products     Products     Produ</th> <th></th> <th>E. Hop<br/>E. (Unsum Cod</th> | Annu Ver<br>Terr<br>Terr<br>Te  | Products     Products     Produ                                                                                                    |                                                                                                    | E. Hop<br>E. (Unsum Cod |
| An a series of the series of the series                                                                                                    | Anno May                                                                                                    | Control of Particle Particle Parti                                                                                                    |                                                                                                    |                         |
| Note     Design       Solid     Total       Using     Total       Solid     Total       Using     Total       Optimized Datas     Optimized Datas       Optimized Datas     Optimized Datas       Optimized D                                                                                                    | Anna Var<br>Tage<br>Tage<br>Tag | Real Patrices     Test Blanch       Image     Image                                                                                                    |                                                                                                    |                         |
| Anne         Series           So         Topor heights           So         Topor heights           Contraction (Topor heights)           Contraction (Topor heights)                                                                                                    | Annu May                                                                                                    | Products     Products     Produ                                                                                                    |                                                                                                    | UREN COO                |
| And         Series         Series <td>And the second second s</td> <td>Control of the set of the set of the se</td> <td></td> <td></td>                                                                       | And the second second s                                                                                                    | Control of the set of the set of the se                                                                                                    |                                                                                                    |                         |
| None     Design       Solid     Topol       Solid     Topol       None     Topol       Collection     Topol       Optimized name     0       Application Type     Application Type       Collection     0       Produced name     0       Image: Collection     0       Image: Collection     0 <tr< th=""><th>The can be ready for the canon of the ready for the canon of the ready for the ready for the ready f</th><th>Real Patricesco     Test Bank for Subsch for Subsch</th><th></th><th></th></tr<>                                                                                                    | The can be ready for the canon of the ready for the canon of the ready for the ready for the ready f                                                                                                    | Real Patricesco     Test Bank for Subsch for Subsch                                                                                                    |                                                                                                    |                         |
| Anne Merger     Anne Merger     Anne Merger     Anne Merger     Anne Merger     Anne Merger      Anne Merger      Anne M                                                                                                    | Normal More<br>Tage<br>Tage<br>Ta                                                                                                    | Concellent film With<br>Concellent film With<br>Concellen |                                                                                                    |                         |

2. Click the Optimize Focus button to optimize the focus of the liquid lens.

You can find this button in the lower left section of the image panel, or you can also optimize focus during tuning by checking the box in the tune dropdown.

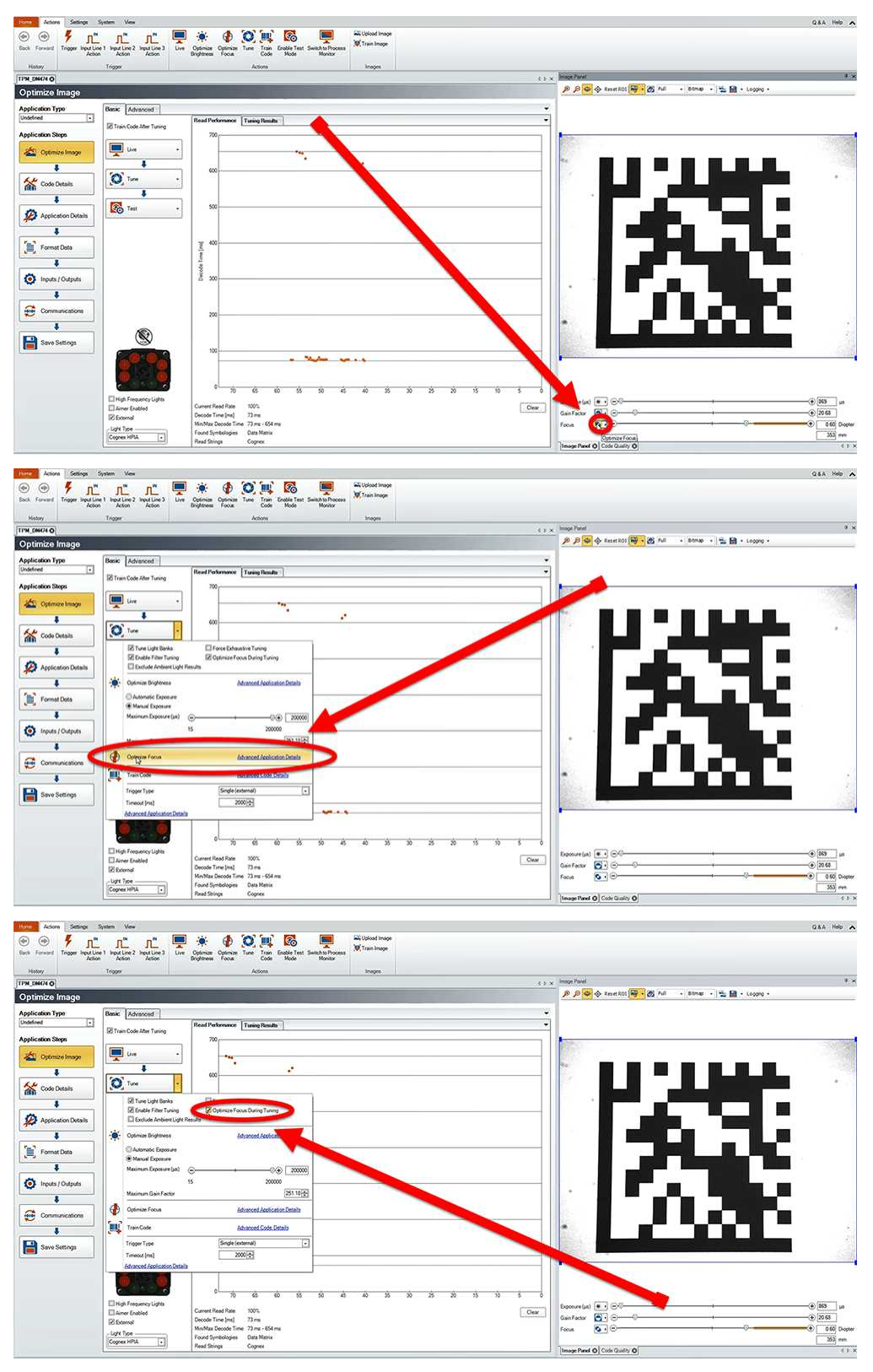

#### **Manual Focus Lens**

Click the **Focus Feedback** button in the image panel in SetupTool to enable focus feedback.

This enables a color-coded focus feedback bar on the right side of the image panel. Once focus feedback is enabled, enter live mode and manually adjust the lens until the focus feedback bar is green.

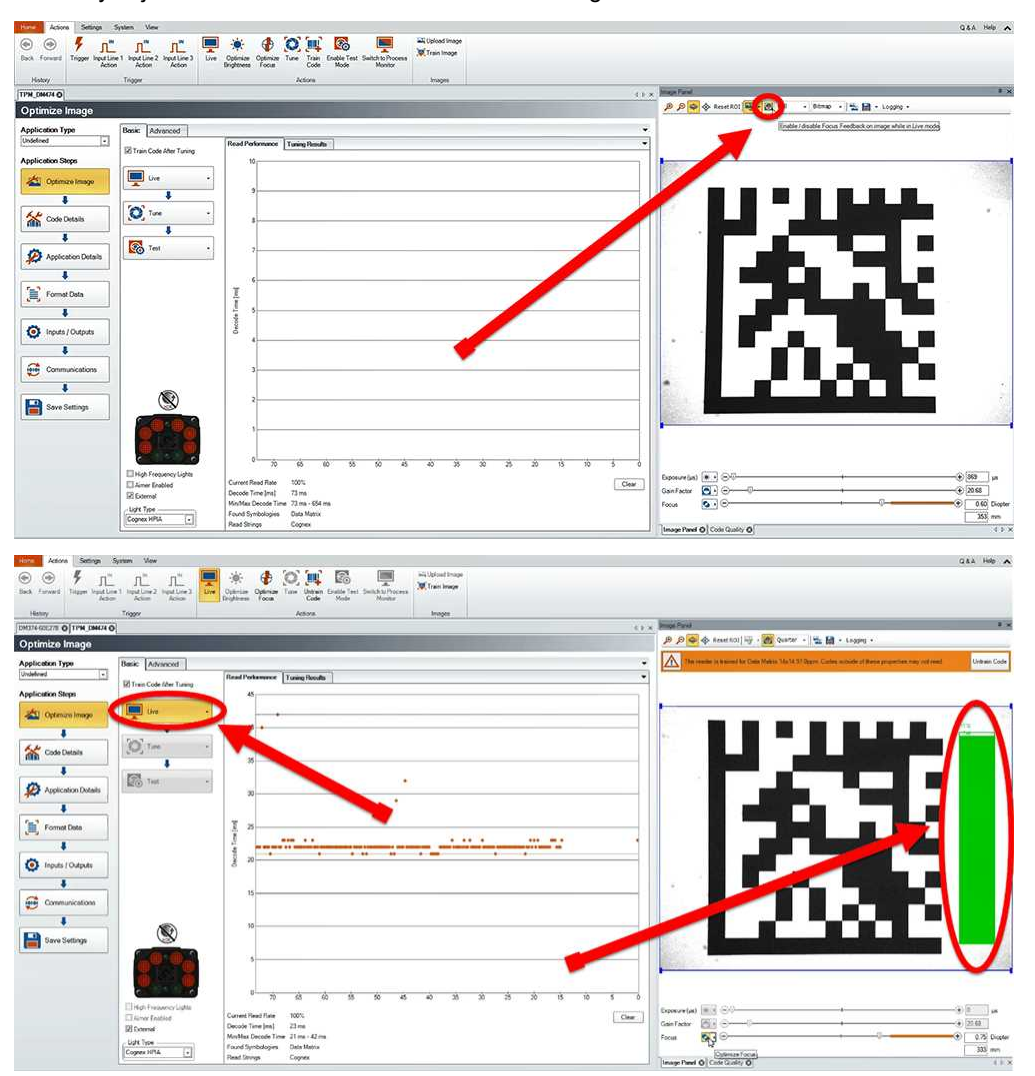

#### **Focus Feedback**

Focus is indicated by colors ranging from red (bad focus) to green (sharp focus). When focusing the reader, you need to adjust its position until the focus column becomes green.

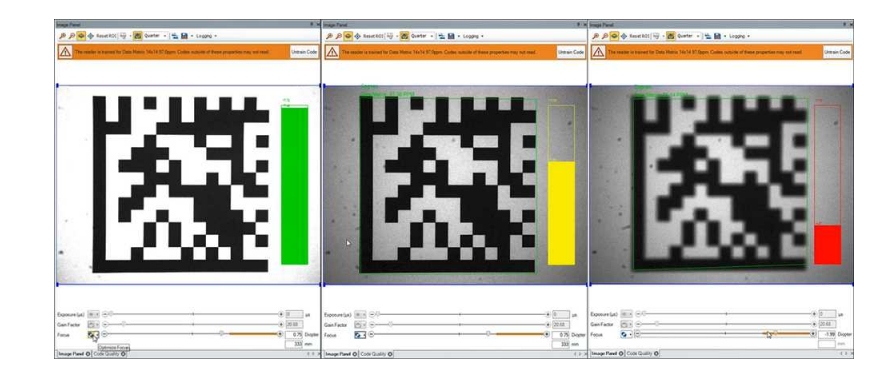

#### **Best Practices**

Both **Optimize Focus** and the **Focus Feedback** use the same procedure for testing the current focus. They consider various sub-regions of the image.

Follow these guidelines to maximize the performance of **Optimize Focus** and **Focus Feedback**:

- Use a focus target (such as the one supplied with this Reference Manual) that includes high-contrast features and is big enough that if ills at least a 100x100 pixel region in the center of the field of view at the desired working distance.
- Avoid floppy pieces of paper and make sure the target is perfectly flat.
- Make sure that the target is perfectly perpendicular to the optical axis of the reader.
- Make sure that the rest of the field of view, such as the part not covered by the focus target, does not contain any high-contrast features. For example, if you would ideally fill the entire field of view with a white card or sheet of paper (no shadows), position the focus target in the middle.
- The supplied 120x120mm focus target is appropriate for typical working distances. If you use such a working distance that the target does not completely fill the image, make sure that there are no high-contrast features visible outside of the target (see previous bullet).

#### Note:

 $(\mathbf{\hat{l}})$ 

- If you use the focus feedback indicator to adjust a manual focus lens, you must apply power to the reader before you remove the cover. If you remove the cover before applying power, the internal illumination will not function.
- If you use a Liquid Lens, make sure that the cover is mounted and connected before you apply power. If you attach or remove the front cover while the reader is powered, the focus setting is lost.

# **Field of View and Reading Distances**

The following maps show the field of view of the DataMan 470 series readers. Reading distance values are also provided for 1-D and 2-D example code distances.

For the C-mount (or other non-Cognex) and S-Mount lenses, the focal length of the lens, focus setting, and aperture setting determine the field of view and reading distance.

The ruler shows the reading distance range. The grid with the FOV cone shows horizontal and vertical FOV values above the arrows.

() Note: Due to tolerances, ranges can vary by +/- 5 % from unit to unit.

# Reading Distance and Field of View (DataMan 470 Readers with a 8 mm High-Speed Liquid Lens)

The following map shows the FoV of the DataMan 470 series readers with an 8 mm high-speed liquid lens.

The FoV values are shown as follows:

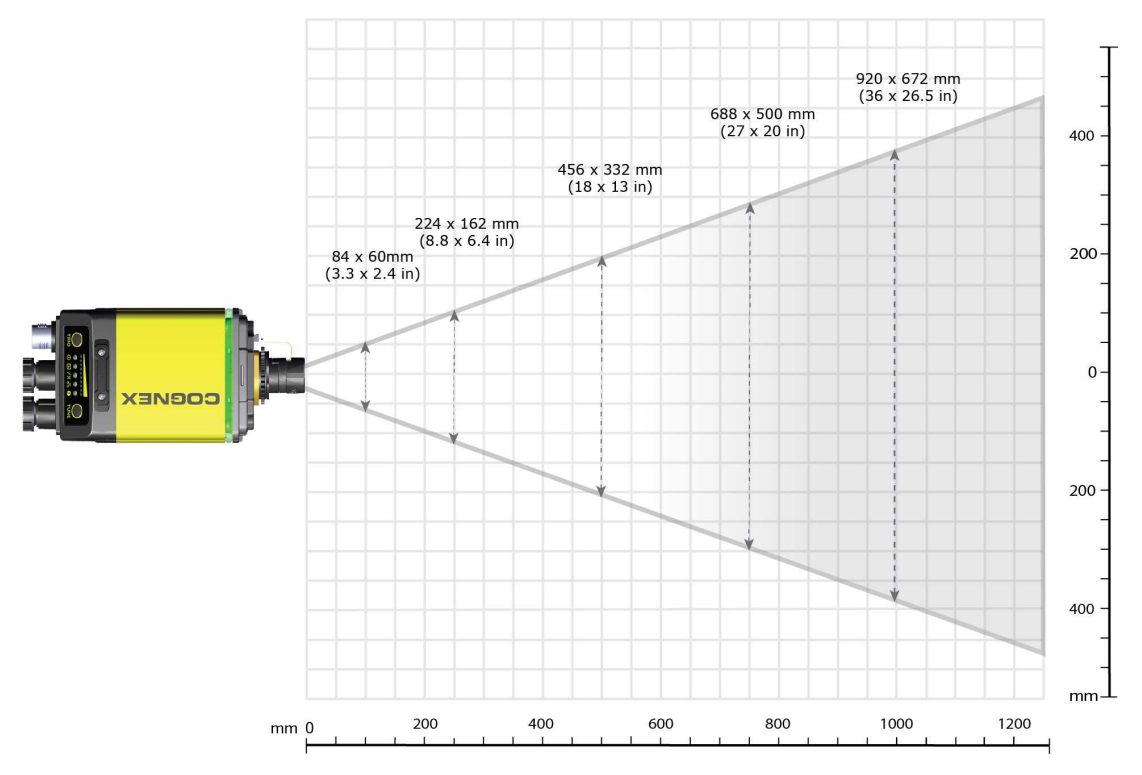

| Device | Distances in mi<br>8 mm | m / 1D min code<br>HSLL | Distances in mi<br>8 mm | m / 2D min code<br>HSLL |
|--------|-------------------------|-------------------------|-------------------------|-------------------------|
|        | 235                     | 5 MIL                   | 140                     | 5 MIL                   |
| DM474  | 350                     | 7.5 MIL                 | 210                     | 7.5 MIL                 |
|        | 470                     | 10 MIL                  | 280                     | 10 MIL                  |
|        | 930                     | 20 MIL                  | 560                     | 20 MIL                  |

# Reading Distance and Field of View (DataMan 470Readers with a 10 mm High-Speed Liquid Lens)

The following map shows the FoV of the DataMan 470 series readers with a 10 mm high-speed liquid lens.

The FoV values are shown as follows:

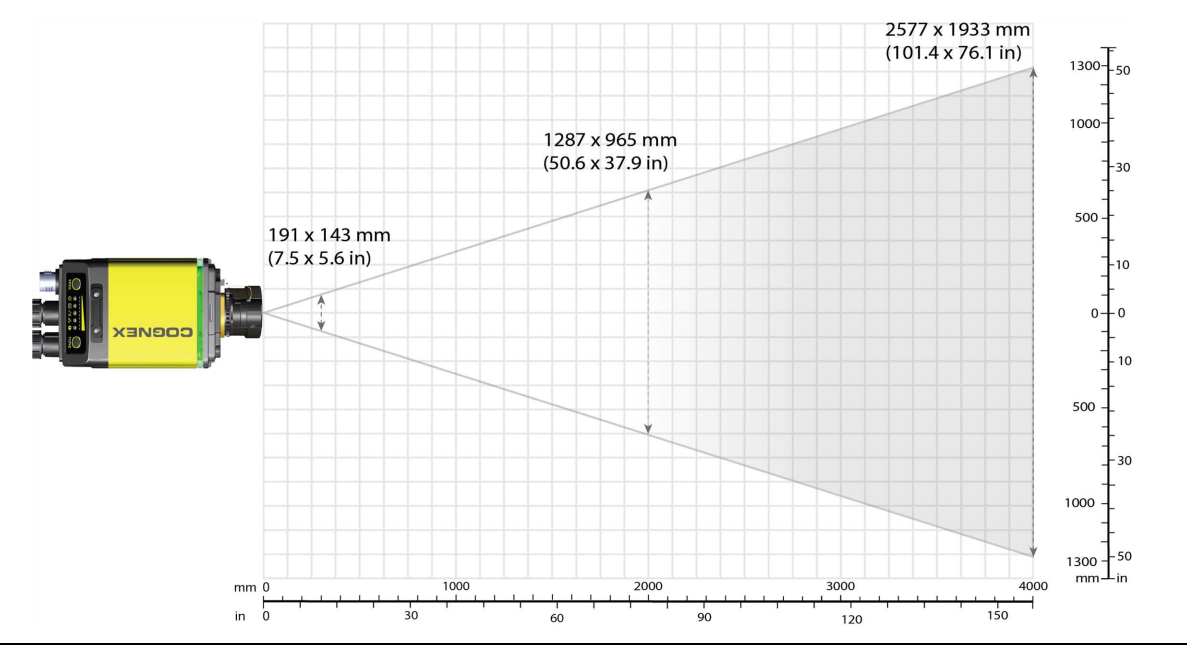

| Device | <ul> <li>Distances in mm / 1D min code</li> <li>Distances in mm / 2D min of 10 mm HSLL</li> <li>10 mm HSLL</li> </ul> |        | m / 2D min code<br>n HSLL |        |
|--------|----------------------------------------------------------------------------------------------------|--------|---------------------------|--------|
|        | 445                                                                                                    | 6 MIL  | 307                       | 6 MIL  |
| DM474  | 591                                                                                                    | 8 MIL  | 408                       | 8 MIL  |
|        | 738                                                                                                    | 10 MIL | 509                       | 10 MIL |
|        | 958                                                                                                    | 13 MIL | 660                       | 13 MIL |
|        | 1104                                                                                                    | 15 MIL | 761                       | 15 MIL |
|        | 1471                                                                                                    | 20 MIL | 1013                      | 20 MIL |

# Reading Distance and Field of View (DataMan 470 Readers with a 16 mm High-Speed Liquid Lens)

The following map shows the FoV of the DataMan 470 series readers with a 16 mm high-speed liquid lens.

The FoV values are shown as follows:

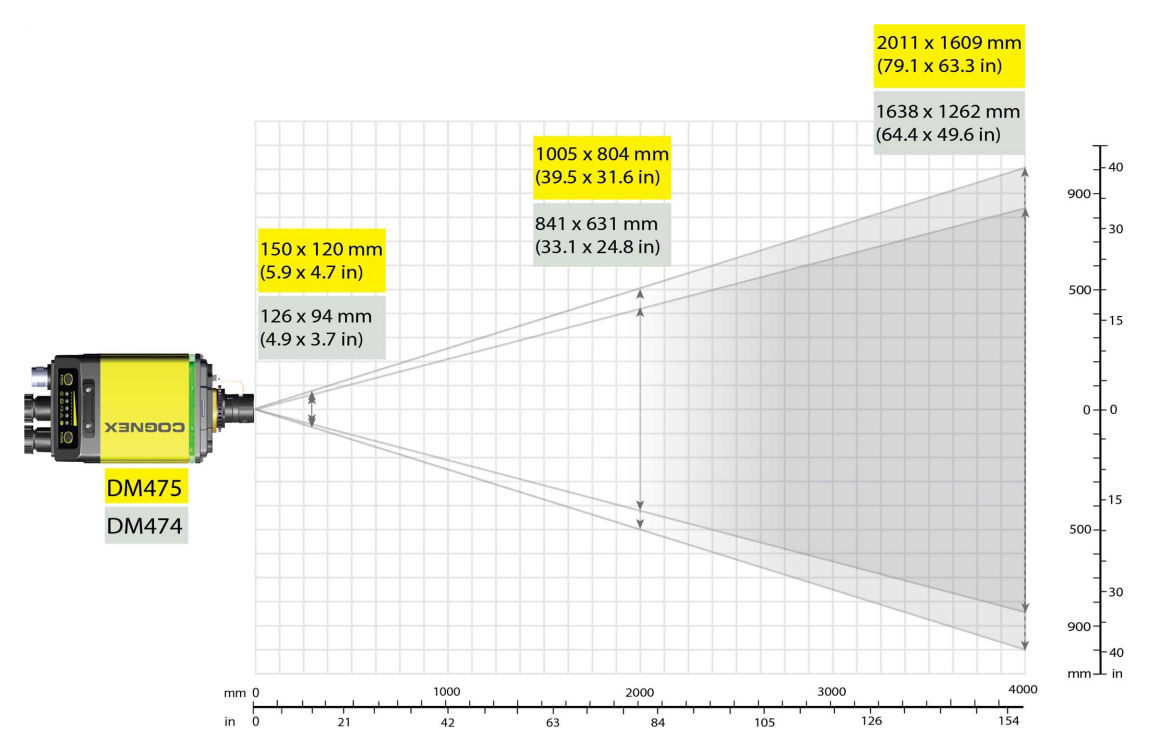

| Device | Distances in mi<br>16 mm | m / 1D min code<br>n HSLL | Distances in m<br>16 mn | m / 2D min code<br>n HSLL |
|--------|--------------------------|---------------------------|-------------------------|---------------------------|
|        | 676                      | 6 MIL                     | 465                     | 6 MIL                     |
| DM47x  | 901                      | 8 MIL                     | 620                     | 8 MIL                     |
|        | 1125                     | 10 MIL                    | 774                     | 10 MIL                    |
|        | 1462                     | 13 MIL                    | 1006                    | 13 MIL                    |
|        | 1687                     | 15 MIL                    | 1160                    | 15 MIL                    |
|        | 2249                     | 20 MIL                    | 1547                    | 20 MIL                    |

# Reading Distance and Field of View (DataMan 470 Readers with a 24 mm High-Speed Liquid Lens)

The following map shows the FoV of the DataMan 470 series readers with a 24 mm high-speed liquid lens.

The FoV values are shown as follows:

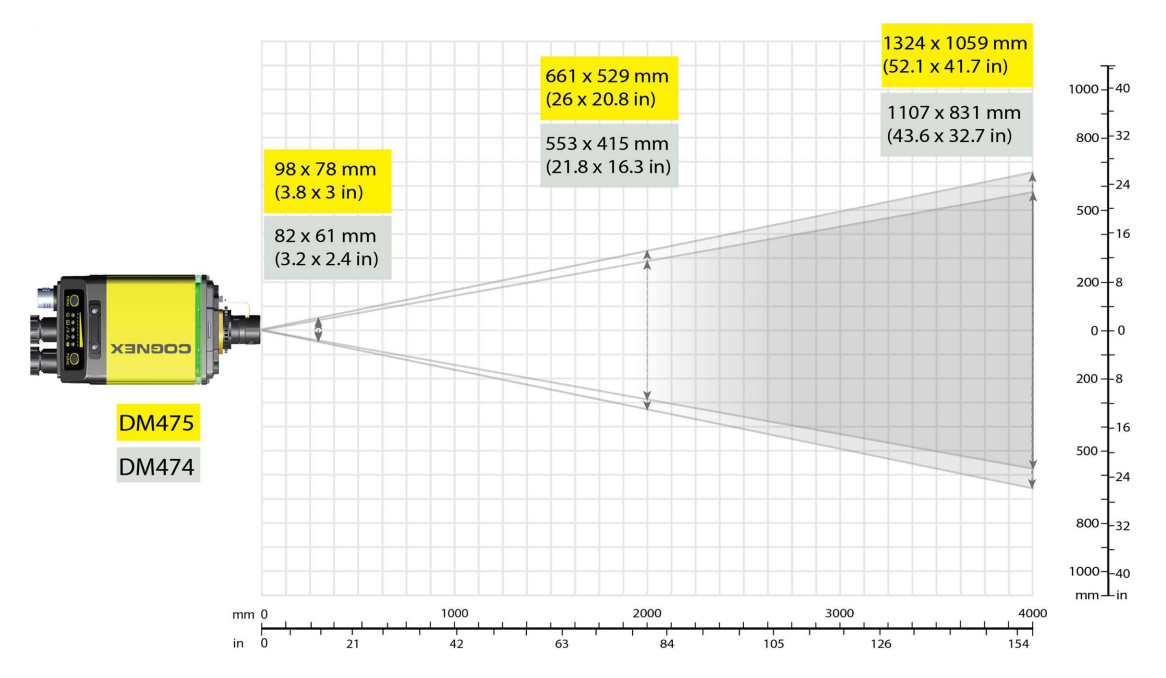

| Device | Distances in m<br>24 mn | m / 1D min code<br>n HSLL | Distances in m<br>24 mn | m / 2D min code<br>n HSLL |
|--------|-------------------------|---------------------------|-------------------------|---------------------------|
|        | 1029                    | 6 MIL                     | 709                     | 6 MIL                     |
| DM47x  | 1370                    | 8 MIL                     | 944                     | 8 MIL                     |
|        | 1711                    | 10 MIL                    | 1178                    | 10 MIL                    |
|        | 2223                    | 13 MIL                    | 1530                    | 13 MIL                    |
|        | 2564                    | 15 MIL                    | 1764                    | 15 MIL                    |
|        | 3417                    | 20 MIL                    | 2351                    | 20 MIL                    |

# Reading Distance and Field of View (DataMan 470Readers with a 35 mm High-Speed Liquid Lens)

The following map shows the FoV of the DataMan 470 series readers with a 35 mm high-speed liquid lens. The FoV values are illustrated with a DM374 reader.

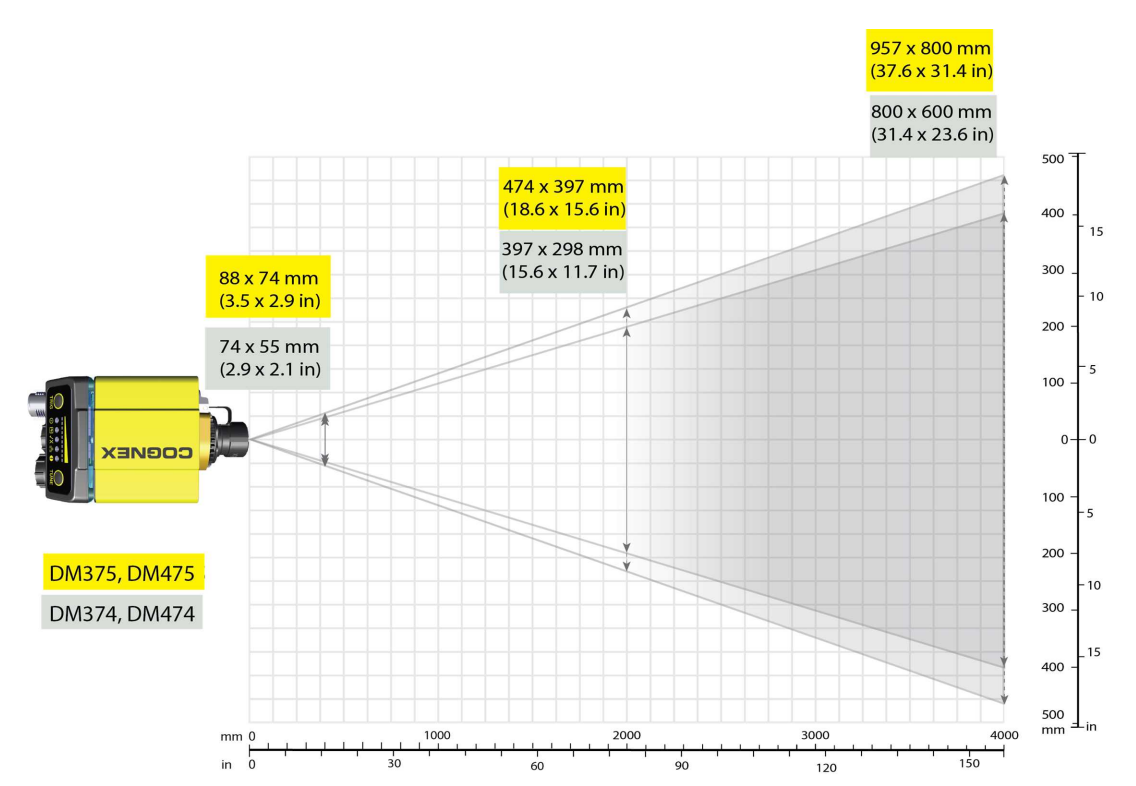

| Device | Distances in m<br>35 mm | m / 1D min code<br>n HSLL | Distances in m<br>35 mn | m / 2D min code<br>n HSLL |
|--------|-------------------------|---------------------------|-------------------------|---------------------------|
|        | 1300                    | 6 MIL                     | 835                     | 6 MIL                     |
| DM47x  | 1750                    | 8 MIL                     | 1110                    | 8 MIL                     |
|        | 2170                    | 10 MIL                    | 1390                    | 10 MIL                    |
|        | 2820                    | 13 MIL                    | 1800                    | 13 MIL                    |
|        | 3250                    | 15 MIL                    | 2080                    | 15 MIL                    |
|        | 4335                    | 20 MIL                    | 2770                    | 20 MIL                    |

## Maintenance

### **Replacing the SD Card**

The reader is equipped with a Micro SD card slot and an SD card is pre-installed for saving backup and configuration files. In the unlikely event when a reader breaks down and needs to be replaced, complete the following steps to clone the reader by replacing the SD card.

() Note: The reader supports SD cards with a maximum capacity of 8 GB, formatted with a FAT32 file system.

#### CAUTION:

A

- Hot-plugging the SD card is not supported and may damage the SD card and/or lead to unexpected behavior.
- The SD card has to be present already at the boot phase. Do not pull out the SD card during operation.
- Observe ESD precautions when installing or removing an SD card or other accessories.

- 1. Disconnect the reader from the power source.
- 2. Unscrew the screws in the Micro SD card cover to open the card slot.
- 3. Remove the existing SD card from the Micro SD card slot.
- 4. Insert the SD card from the broken reader into the Micro SD card slot to clone the old reader. Ensure the card is properly oriented.
- 5. Replace the SD card cover and reinsert the screws.

**(i)** Note: Torque the screws to 0.18 Nm (25 in-oz). Tighten in sequence.

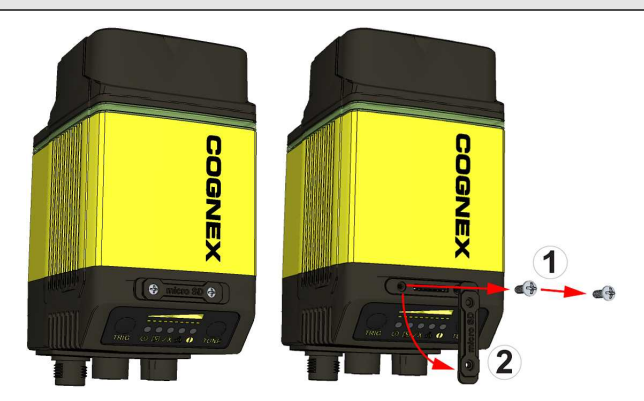

6. Restore power to the reader.

# **Additional Information**

#### **DataMan 470 Specifications**

| Specification | DataMan 4                                                                                                    | 70                                                                   |  |  |  |
|---------------|----------------------------------------------------------------------------------------------------|----------------------------------------------------------------------|--|--|--|
| Weight        | 373 g with S-mount adapter, without rubber front cover                                                                                                    |                                                                      |  |  |  |
| Power         | <ul> <li>24 VDC ±10%, 1.5 A maximum (HPIL* and HPIT*</li> </ul>                                                                                                    | *)                                                                   |  |  |  |
| Consumption   | • 24 VDC , 250 mA maximum (non-HPIL)*                                                                                                    |                                                                      |  |  |  |
|               | • 24 VDC, 1000 mA (HPIA)***                                                                                                    |                                                                      |  |  |  |
|               | Supplied by LPS or NEC class 2 only.                                                                                                    |                                                                      |  |  |  |
|               | *HPIL denotes one of the DM360-HPIL-xxx-xx or DMLT-F<br>**HPIT denotes one of the DMLT-HPIT-xxx-xx accessorie<br>***HPIA denotes one of the DM30X-HPIA3-xxx-xx access | HPIL-xxx-xx accessories.<br>es.<br>sories.                           |  |  |  |
| Light         | Output Voltage                                                                                                    | 20 V – 26.4 V                                                        |  |  |  |
| Connector     |                                                                                                    | Voltage may drop below nominal input voltage depending cable length. |  |  |  |
|               | Max avg Current                                                                                                    | 1 A                                                                  |  |  |  |
|               | Peak Operating Current                                                                                                    | 1.5 A up to 100 µs, avg to not exceed 1 A                            |  |  |  |
|               | Max Inrush Current                                                                                                    | 5 A not exceeding 0.4 As                                             |  |  |  |

| Specification                          |                                                                                                    | DataMan                                         | 470                                                                                                    |                                                                        |
|----------------------------------------|----------------------------------------------------------------------------------------------------|-------------------------------------------------|----------------------------------------------------------------------------------------------------|------------------------------------------------------------------------|
| Case<br>Temperature <sup>1</sup>       | 0°C – 57°C (32°F – 134.6°F)                                                                                                    |                                                 |                                                                                                    |                                                                        |
| Operating<br>Temperature <sup>2</sup>  | 0 °C – 40°C (32 °F – 104°F)                                                                                                    |                                                 |                                                                                                    |                                                                        |
| Storage<br>Temperature                 | -20°C – 80°C (-4°F – 176°F)                                                                                                    |                                                 |                                                                                                    |                                                                        |
| Humidity                               | < 95% non-condensing                                                                                                    |                                                 |                                                                                                    |                                                                        |
| Environmental                          | IP67 with cables and appropriate lens cov                                                                                                    | ver attached.                                   |                                                                                                    |                                                                        |
| Shock<br>(Shipping and<br>Storage)     | IEC 60068-2-27: 18 shocks (3 shocks in e half-sinusoidal) with cables or cable plugs                                                                                                    | each polarity in a and appropria                | each (X, Y, Z) axis) 80 Gs (800<br>te lens cover attached.                                                                                                    | m/s <sup>2</sup> at 11 ms,                                             |
| Vibration<br>(Shipping and<br>Storage) | IEC 60068-2-6: vibration test in each of th<br>15 mm) with cables or cable plugs and ap                                                                                                    | e three main a<br>propriate lens o              | kis for 2 hours @ 10 Gs (10 to 5<br>cover attached.                                                                                                    | 500 Hz at 100 m/s <sup>2</sup> /                                       |
| RS-232                                 | RxD, TxD according to TIA/EIA-232-F                                                                                                    |                                                 |                                                                                                    |                                                                        |
| Codes                                  | DataMan 474<br>1-D barcodes: Codabar, Code 39, Code<br>93, Interleaved 2 of 5,<br>MSI, UPC/EAN/JAN, Code25<br>2-D codes: Data Matrix (IDMax and IDQu<br>80, 100, 140, and 200), QR Code and mic<br>MaxiCode, DotCode<br>Stacked codes: PDF 417, Micro PDF | 128, and Code<br>uick: ECC 0, 50<br>croQR Code, | DataMan 475<br>1-D barcodes: Codabar, Co<br>and Code 93, Interleaved 2 o<br>UPC/EAN/JAN, Code25<br>2-D codes: Data Matrix (IDM<br>ECC 0, 50, 80, 100, 140, and<br>and microQR Code | nde 39, Code 128,<br>of 5, MSI,<br>Max and IDQuick:<br>d 200), QR Code |
| Discrete I/O                           | HS Output 0,1,2,3                                                                                                    | I <sub>MAX</sub>                                |                                                                                                    | 50 mA                                                                  |
| operating limits                       |                                                                                                    | R <sub>MIN</sub>                                | @ 12 VDC                                                                                                    | 200 Ω                                                                  |
|                                        | Input 0 (Trigger)                                                                                                    | V <sub>IH</sub>                                 | ±15 — ± 28 V                                                                                                    |                                                                        |
|                                        | Input 1,2,3                                                                                                    | V <sub>IL</sub>                                 | 0-±5V                                                                                                    |                                                                        |
|                                        |                                                                                                    | I <sub>TYP</sub>                                | @ 12 VDC                                                                                                    | 2.0 mA                                                                 |
|                                        |                                                                                                    |                                                 | @ 24 VDC                                                                                                    | 4.2 mA                                                                 |
| Ethernet Speed                         | 10/100/1000                                                                                                    |                                                 |                                                                                                    |                                                                        |
| Duplex Mode                            | Full duplex or half duplex                                                                                                    |                                                 |                                                                                                    |                                                                        |

### **DataMan 470 Series Reader Imager Specifications**

| Specification              | DataMan 474 Imager                                  | DataMan 475 Imager                             |
|----------------------------|-----------------------------------------------------|------------------------------------------------|
| Image Sensor               | 1/1.8 inch CMOS                                     | 2/3 inch CMOS, global shutter                  |
| Image Sensor<br>Properties | 7.2 mm x 5.4 mm (H x V); 3.45 $\mu m$ square pixels | 8.8 mm x 6.6 mm (H x V); 3.45 μm square pixels |

<sup>&</sup>lt;sup>1</sup> Additional cooling measures may be required to keep the case temperature from exceeding 50°C. Examples of such measures include: extra heat sinking and/or air movement.

 $<sup>^2</sup>$  In situations where the operating temperature exceeds 40  $^\circ\text{C},$  an external heat sink is required.

| Specification                        | DataMan 474 Imager                                                                                                   | DataMan 475 Imager                                                                                                    |
|--------------------------------------|----------------------------------------------------------------------------------------------------|----------------------------------------------------------------------------------------------------|
| Image Resolution<br>(pixels)         | 2048 x 1536                                                                                                    | 2448 x 2048                                                                                                    |
| Electronic Shutter<br>Speed          | Minimum exposure:15 μs<br>Maximum exposure: 25 ms with internal<br>illumination/100000 μs with external illumination | Minimum exposure: 15 μs<br>Maximum exposure: 25 ms with internal<br>illumination/100000 μs with external illumination |
| Image Acquisition at Full Resolution | Max. 55 Hz                                                                                                    | Max. 37 Hz                                                                                                    |
| Lens Type                            | See DataMan 470 Series Accessories on page 7                                                                         |                                                                                                    |

Limitations to C-Mount lenses:

- The length of the thread cannot exceed 5.4 mm.
- For a chosen lens, the distance from the C-mount shoulder to the bottom of the lens cannot exceed 5.4 mm. Use a lens spacer if necessary.
- When using the C-Mount lens cover, lens dimensions including spacer and filters cannot exceed 32 x 42 mm (diameter x length).

#### LED and Laser Wavelengths

The following table shows LED types and the related peak wavelengths:

| LED                | λ [nm]                         |
|--------------------|--------------------------------|
| WHITE              | 6500K (Color Temperature)      |
| BLUE               | 470                            |
| RED                | 617                            |
| HIGH POWER RED     | 617                            |
| IR                 | 850                            |
| TORCHLIGHT - WHITE | 2500-5000K (Color Temperature) |
| TORCHLIGHT - RED   | 625                            |

# Using Your DataMan 470 Reader

This section provides information on the installation process of the DataMan Setup Tool, troubleshooting Ethernet connection issues, tuning, image filtering, as well as reader training and package detection.

# **Reading Your First Code**

Follow the steps below to install and connect your reader to the DataMan Setup Tool:

- 1. Download the latest version of the DataMan Setup Tool from <a href="http://www.cognex.com/support/dataman">http://www.cognex.com/support/dataman</a> and follow the on-screen steps.
- 2. Check the DataMan *Release Notes* for a full list of system requirements found at C:\Program Files (x86)\Cognex\DataMan\DataMan Software v6.1.9\Documentation\English.
- 3. Connect the DataMan 470 Series reader to your PC using the x-coded Ethernet cable or the RS-232 cable and power the reader using the breakout cable. See *Connections, Optics, and Lighting* on page 67 for breakout cable pinouts.

(i) Note: \*See appendix for use with IO Box.

4. Launch the DataMan Setup Tool and click Refresh.

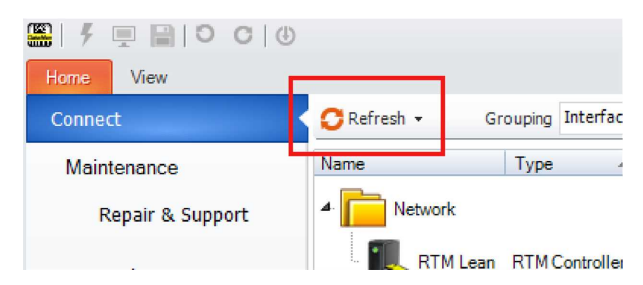

(i) Note: Detected readers appear under COM ports or Network devices, or both.

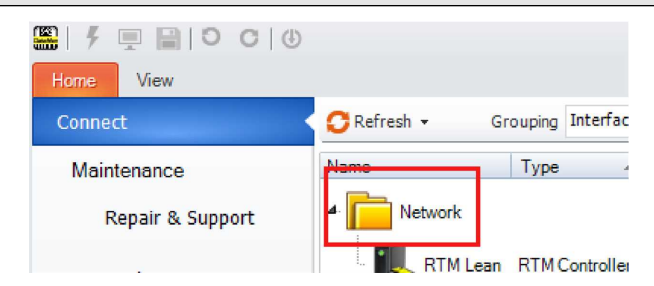

If the reader does not appear in the list of devices, you can use either the **Add Device** or **Force Network Settings** options in the DataMan Setup Tool under **Repair & Support**. For more information, see the DataMan **Setup Tool** *Reference Manual*.

5. Select a reader from the list and double click it or click Connect.

|                    | Type -         | Address         | Firmware Version | Status        | Open in Documents Interface | MAC Address       | MST Group |       |
|--------------------|----------------|-----------------|------------------|---------------|-----------------------------|-------------------|-----------|-------|
| Network            |                |                 |                  |               |                             |                   |           |       |
| DM260-1CBEC6       | DM260          | 192 168 100 130 | 570              | Misconfigured | J Network                   | 00-D0-24-1C-8E-C6 |           |       |
| DM474-3DA770       | DM470          | 10.86.80.39     | 6.1.3            | Discovered    | Network                     | 00-D0-24-3D-A7-70 |           |       |
| DM474-3DB5DE       | DM470          | 10.85.80.129    | 6.1.1            | Discovered    | Network                     | 00-D0-24-30-B6-DE |           |       |
| DM474-4DB5C0       | DM470          | 10 88.80.72     | 61.1             | Discovered    | Network                     | 00-D0-24-40-85-C0 |           |       |
| DM474-4DB5D2       | DM470          | 10.85.80.33     |                  | Discovered    | Network                     | 00-D0-24-4D-B5-D2 |           |       |
| DM8000BaseBT-1D280 | 5 DM8000GaseBT | 10.86.80.56     | 5.4.4_or1        | Discovered    | Network                     | 00-D0-24-1D-28-06 | -         |       |
| DM8050-1C1EC6      | DM8050         | 10.85.90.58     | 5.4.4_sr1        | Discovered    | Network                     | 00-D0-24-1C-1E-C6 |           |       |
|                    |                |                 |                  |               |                             |                   |           |       |
|                    |                |                 |                  |               |                             |                   |           |       |
|                    |                |                 |                  |               |                             |                   |           |       |
|                    |                |                 |                  |               |                             |                   |           |       |
|                    |                |                 |                  |               |                             |                   |           |       |
|                    |                |                 |                  |               |                             |                   |           |       |
|                    |                |                 |                  |               |                             |                   |           |       |
|                    |                |                 |                  |               |                             |                   |           |       |
|                    |                |                 |                  |               |                             |                   |           |       |
|                    |                |                 |                  |               |                             |                   |           |       |
|                    |                |                 |                  |               |                             |                   |           |       |
|                    |                |                 |                  |               |                             |                   |           |       |
|                    |                |                 |                  |               |                             |                   |           |       |
|                    |                |                 |                  |               |                             |                   |           |       |
|                    |                |                 |                  |               |                             |                   |           |       |
|                    |                |                 |                  |               |                             |                   |           |       |
|                    |                |                 |                  |               |                             |                   |           |       |
|                    |                |                 |                  |               |                             |                   |           |       |
|                    |                |                 |                  |               |                             |                   |           |       |
|                    |                |                 |                  |               |                             |                   |           |       |
|                    |                |                 |                  |               |                             |                   |           | <br>_ |
|                    |                |                 |                  |               |                             |                   |           | <br>- |

6. Click the **Live** button and position your code under the DataMan 470 Series reader. You can see the live display of the reader in the Image Panel.

| DM474 3DA770 @                                                   | 4.0 × | 1 TEACH 1 TEACH 1 TEAC |
|------------------------------------------------------------------|-------|----------------------------------------------------------------------------------------------------|
| Optimize Image                                                   |       | 🔊 🔊 🙅 🚸 Reset ROT 📴 - 👸 Quarter + JFEG - 🐁 🔛 + Logging +                                                                                                    |
| Application Type Underse  Provide Read Paformance  Tuning Result | •     | The reader is trained for Code 128 6 types 2dg. Codes outside of these properties may not read.                                                                                                    |
| Application Steps                                                |       |                                                                                                    |
|                                                                  | _     |                                                                                                    |
|                                                                  |       | Hello World                                                                                                    |
| Application Dutaria                                              | -1    |                                                                                                    |
| Formal Data                                                      |       |                                                                                                    |
| C Inputs / Outputs                                               | _     |                                                                                                    |
| Communications                                                   |       |                                                                                                    |
| Seve Settings                                                    |       |                                                                                                    |
|                                                                  |       |                                                                                                    |

**Note**: If you are running the DM470 at line speed, you may need to disconnect Setup Tool and obtain results through the device output interface.

7. Click the **Tune** button to have the DataMan 470 Series reader optimize its focus and brightness based on the code and the environment.

| Optimize Image                |                                            | P P ↔ ☆ Res ROI 🖶 • 🖉 Quarter • PEG • 🐃 🖬 • Logging • |                      |
|-------------------------------|--------------------------------------------|-------------------------------------------------------|----------------------|
| Application Type<br>Undefined | Basic Advanced Read Potension Tuning Reads |                                                       | 6                    |
| Application Steps             |                                            | Devention 0 0 0 0 0 0 0 0 0 0 0 0 0 0 0 0 0 0 0       | µs<br>Diopter<br>man |
| Communications                |                                            | Cold Guily<br>Cold Guily esuits retreachble           | a ×                  |

8. Click the **Trigger** button and have the DataMan 470 Series reader acquire image and decode the code. You can see the results of the code in the Result History panel.

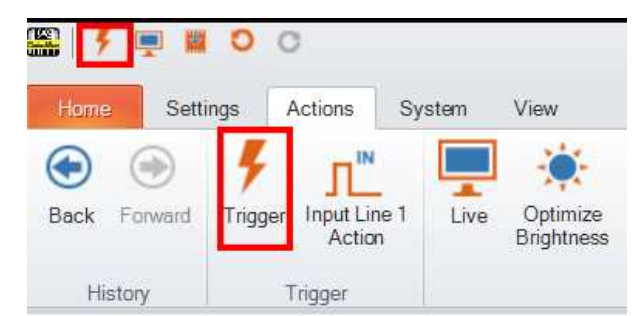

In case you need image enhancement, image filtering might improve the image quality and code readability.

WARNING: Do not stare into the beam when adding, removing, or changing cables. Cognex recommends disconnecting the reader from power whenever you make physical changes to it.

Follow the steps below to connect your reader to power and network:

**CAUTION**: Make sure that the reader is not receiving power before you perform any I/O wiring or adjustments to I/O devices.

**CAUTION**: Make sure that the Ethernet cable is grounded at the far end. Whatever this cable is plugged into (usually a switch or router) should have a grounded Ethernet connector. Use a digital voltmeter to validate the grounding. If the far end device is not grounded, add a ground wire in compliance with local electrical codes.

- 1. Connect the I/O+RS232+24 V cable to your reader.
- 2. Connect your reader through an Ethernet cable to your network for a network connection.
- 3. Connect the cable to a 24 V power supply.

### DataMan 470 Triggering

DataMan 470 readers support the following trigger modes:

- Self: At an interval you configure, the reader automatically detects and decodes codes in its field of view. If you set a higher re-read delay than the trigger interval, there is a code output only once until the code is out of the field of view for the duration of the re-read delay.
- **Single** (external trigger): Acquires a single image and attempts to decode any symbol it contains, or more than one symbol in cases where multicode is enabled. The reader relies on an external trigger source.
- **Presentation**: Scans, decodes and reports a single code in the field of view. The reader relies on an internal timing mechanism to acquire images.
- Manual: Begins acquiring images when you press the trigger button on the reader, and continues acquiring images until a symbol is found and decoded or you release the button.
- **Burst**: Performs multiple image acquisitions based on an external trigger and decodes any symbol appearing in a single image or within a sequence of images, or multiple symbols in a single image or within a sequence of images when multicode is enabled. You can control the number of images within each burst and the interval between image acquisitions.
- Continuous: Begins acquiring images based on a single external trigger and continues to acquire and decode images until a symbol is found and decoded, or until multiple images containing as many codes as specified in multicode mode are located, or until the trigger is released. You can configure your reader to acquire images based on the start and stop signal from separate digital IO pulses.

## **External Triggers**

If you are using external triggering, you can use any of the following methods to trigger your DataMan 470 reader:

• Press the trigger button on the reader.

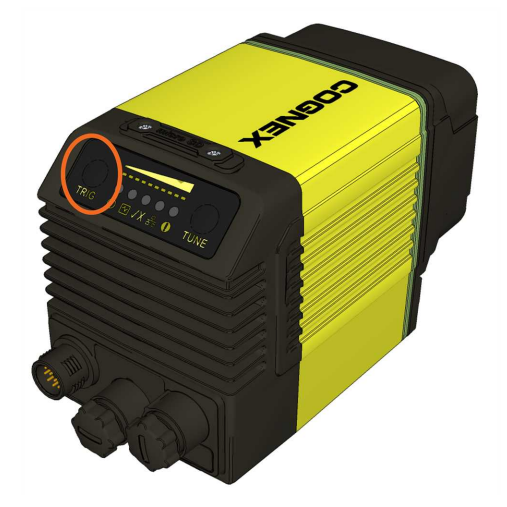

- Send a pulse on the I/O cable:
  - Trigger + (orange or red)
  - Trigger (black)
- Send a serial trigger command over the RS-232 connection connection.
- Press < CTRL-T > on the keyboard while the DataMan Setup Tool has the input focus.
- Click the **Trigger** button in the DataMan Setup Tool:

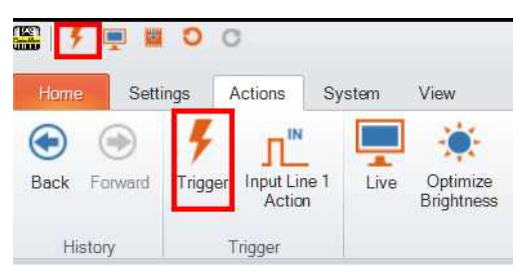

## **Training the Reader**

Training your reader with the expected symbology can make the time required to decode successive symbols more consistent. In addition, training may help increase decode yield.

To train your reader, place a code in front of the reader and do one of the following:

• Press and hold the trigger button for a minimum of 3 seconds.

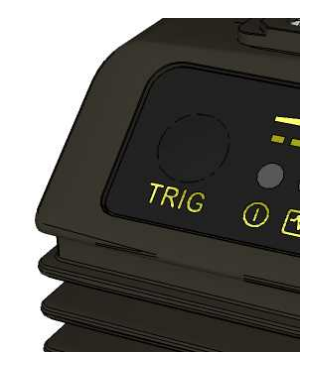

• Click and hold the trigger button in the DataMan Setup Tool for a minimum of 3 seconds.

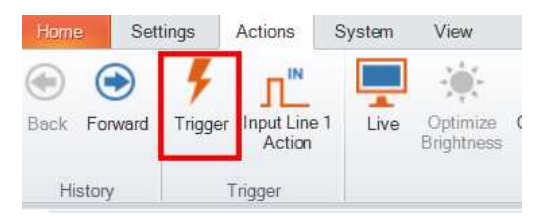

• Click Train Code under Actions on the ribbon bar.

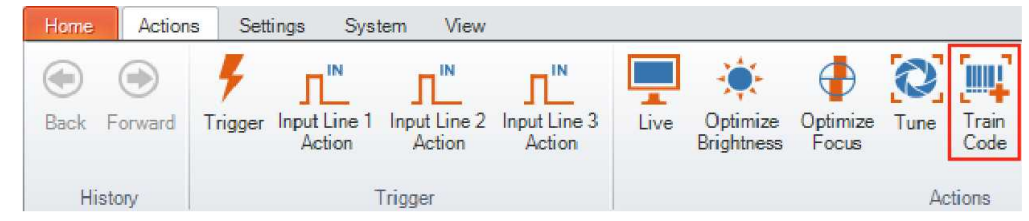

You can use training in Single, Burst, Continuous or Self trigger modes.

(i) Note: Only a single symbol of each symbology kind can be trained.

#### **Training Feedback**

The second LED from left on the reader glows green to indicate that it is currently trained, or yellow to indicate that it is not trained.

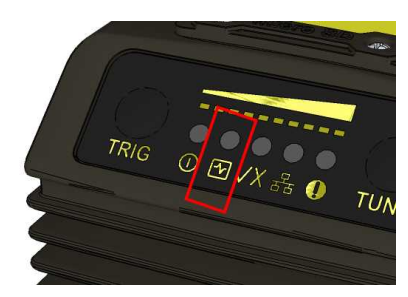

Connect the reader to the DataMan Setup Tool to untrain it and allow it to recognize other enabled symbologies.

#### **Incremental Training for Multiple Symbologies**

If you want to train the reader to recognize multiple symbologies, you can present a single image showing all the desired symbologies and perform the training procedure previously described.

If you cannot present a single image showing all the necessary symbologies, you can enable incremental training under **Training** on the **Advanced** tab of the **Code Details** pane:

| Code Details        |                                 |            |
|---------------------|---------------------------------|------------|
| Application Type    | Basic Advanced                  |            |
|                     | 📄 📋 📁 Non-Default Values 🕞 📑    | 1          |
| Application Steps   |                                 |            |
| 🖄 Optimize Image    |                                 |            |
|                     | 4 General                       | -          |
| +                   | ▶ 2D                            |            |
| 6.4                 | ▶ 1D                            |            |
| Code Details        | 4 Multicode                     |            |
|                     | Number of Codes                 | 1          |
|                     | Allow Partial Results           |            |
| Application Details | ▶ Data Matrix                   |            |
| -                   | QR Code / MaxiCode / Aztec Code |            |
| +                   | ▶ DotCode                       |            |
| Eormat Data         | ▶ 1D / Stacked / Postal         |            |
|                     | Sorting Priority                | Symbology, |
| +                   | ⊿ Training                      |            |
|                     | Disable Untrained Symbologies   |            |
| Inputs / Outputs    | Incremental Training            |            |

With incremental training enabled, you can train the reader using multiple images showing the symbologies you expect to decode. The reader will train each new symbology while retaining the existing trained symbologies.

## **Industrial Protocols**

The DataMan 470 readers support the following industrial protocols:

- EtherNet/IP™
- PROFINET
- SLMP Protocol
- Modbus TCP
- CC-Link

Select industrial protocol samples and tools you want to use when you install the DataMan Setup Tool.

| ✓ EtherNet/IP™ sample PLC program ✓ PROFINET Tools (GSD) ✓ PROFINET sample PIC programs              | IS           |            |           |
|----------------------------------------------------------------------------------------------------|--------------|------------|-----------|
| Mitsubishi Protocol (SLMP) sample<br>Modbus/TCP sample PLC programs<br>CC-Link System Profile (CSP+) | PLC programs |            |           |
|                                                                                                    |              |            |           |
|                                                                                                    |              | Select All | Clear All |

Use any of the following methods to enable or disable industrial protocols and then reboot the reader for the changes to take effect:

- Enable the protocols using the Industrial Protocols pane of the DataMan Setup Tool, under Communications.
- Scan the appropriate **Reader Configuration codes**. For more information, see *Reader Configuration Codes* available through the Windows **Start** menu or the DataMan Setup Tool **Help** menu.
- Send the appropriate **DMCC**. For more information, see *Command Reference* available through the Windows **Start** menu or the DataMan Setup Tool **Help** menu.

For more information on using the industrial protocols, see *DataMan Industrial Protocols Manual* available through the Windows **Start** menu or the DataMan Setup Tool **Help** menu.

# **Advanced Features**

#### DataMan 470 Series Image Filtering

You can define a stack of filters to be applied to each image acquired by your DataMan 470 series reader. To select the following filters in DataMan Setup Tool, click the **Optimize Image** pane, select the **Advanced** tab, click the triangle next to **Image filtering**, click "..." next to No Filtering for more options, then click the **Add** button.

• Equalize

This filter redistributes the brightness values of the pixels in the image. As a result, the range of brightness levels are more evenly represented. Use this filter if you have too dark or too bright images.

Stretch

This filter linearly scales up or stretches the greyscale values in the input image to the full 256-step greyscale. The result is an output image with increased contrast.

Low Pass

Using this filter results in output images where edges are smoothed or blurred.

• Dilate

This filter increases bright features and shrinks dark features. The result is an output image with larger areas of bright pixels. Use this filter to remove dark specks.

• Erode

This filter shrinks bright features and increases dark features. The result is an output image with larger areas of dark pixels. Use this filter to remove light specks.

• Open

This filter performs an erosion followed by a dilation to filter out bright features that are smaller than the size of the processing neighborhood. The result is an output image with slightly decreased overall brightness.

Close

This filter performs a dilation followed by an erosion to filter out dark features that are smaller than the size of the processing neighborhood. The result is an output image with slightly increased overall brightness.

Auto Stretch

This filter reduces the pixel value range. It maps the pixel values from 0 to 255.

Optical Density

This filter specifies an inversion of pixel values based on a logarithmic scale. The result is an output image that reveals the density of objects and features in the input image by measuring the amount of light that passes through them. Denser objects and features are represented by lighter pixels in the output image.

Invert

This filter specifies an inversion of pixel values based on the 256-step greyscale. The result is an output image that is a "negative" of the input image.

To use Image Filtering, perform the following steps:

- 1. On the Image Filtering pane, click Add.
- 2. Select a filter from the **Filter Properties** drop-down box. You can add more than one filter. You can also specify the order in which filtering is done by moving the filters using the **Up** and **Down** buttons.
- 3. If the filter you selected require further settings, change properties according to your needs.
- 4. Change the selection in the **Image to Use** group box according to the symbology you want to be filtered (after making sure that that Symbology is enabled):

If no image is read, the Results Display shows the image according to your selection under No-Read Image.

- 5. Go to the Displayed Image Settings pane and change the Images to Use according to what you want to see on Live Display: the original or the filtered image.
- 6. You can compare the original and filtered results on the Results Display if you choose the images from the Read Result History.

The example images were taken using the Equalize filter.

#### Package Detection Support

You can connect your package detection sensor to one of the digital inputs of your DataMan reader. When the reader receives a signal that a package is detected, images that the reader collected are not discarded at the end of the trigger. This way you can make sure that there was a package there, only the code was not readable. Looking at the No Read images will help you find out why there were no decode results.

Package detection is only supported with Continuous trigger mode.

To make sure that the No Read images are collected, perform the following:

- 1. Connect your package detection device to one of the Inputs of your reader.
- 2. On the Inputs/Outputs pane, check Allow Buffered No-Read Images on the input you connected your reader to.
- 3. On the **Inputs/Outputs** pane, click **Buffering and Transfer**, and in the **Image Buffering** pane, change **What Results to Buffer** under Buffering Settings to All, or No Read.
- In the case of All, good reads are also saved together with No Reads.
- In the case of **No Read**, the image is buffered if the reader fails to read.

For more information, see the **DataMan Fixed-Mount Readers Reference**, available through the Windows **Start** menu or the DataMan Setup Tool **Help** menu.

# DataMan 470 Series Multi-Reader Sync Option

For trigger modes other than **Presentation**, the DataMan 470 supports multi-reader trigger synchronization, also known as Multi-Reader Sync. In this option, you configure multiple DataMan readers as a group. Whenever any reader in the group is triggered, all the readers are triggered and the results from all the readers are assembled and transmitted by a single reader that you designate as the Primary Reader.

Multi-Reader Sync is used to support extended field of view reading and reading codes from multiple product surfaces:

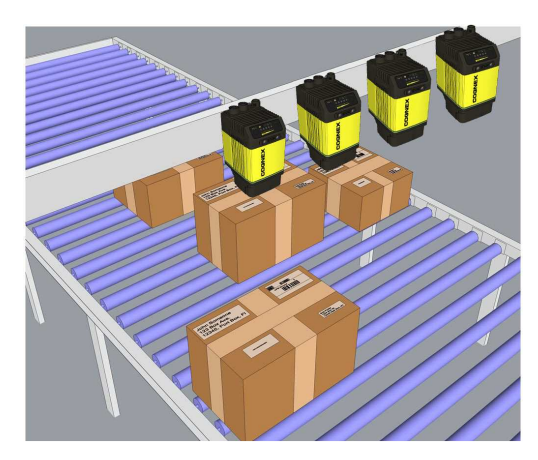

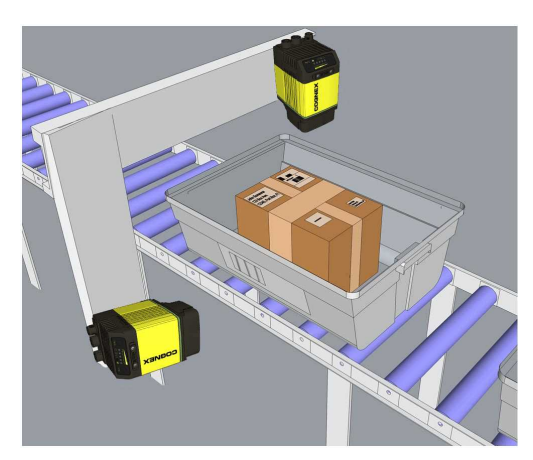

To configure Multi-Reader Sync, go to the group editor in the DataMan Setup Tool. For more information, see the Setup Tool Reference Manual.

In **Single**, **Burst**, **Continuous**, and **Self** trigger modes, it is possible to **synchronize image acquisition** on multiple devices using the synchronization interface. Synchronization allows using one shared strobe illumination to expose all sensors simultaneously. You can synchronize multiple readers, with optionally triggering them in a defined sequence to avoid that opposing readers blind each other. Note that this and other imager settings will not get synchronized by this mechanism - for example, you must configure exposure and gain on each reader individually. This feature only synchronizes the actual image acquisition. Triggering happens through the existing Multi-Reader Sync mechanism.

To set up synchronized acquisition on DataMan 470, enable PTP (Precision Time Protocol) on the Multi-Reader Sync pane of the DataMan Setup Tool under Synchronized Readers (IE1588).

Perform the following steps:

- 1. Check Enable PTP.
- Keep Secondary Camera Only checked if there is already a PTP Primary Reader clock in the network (uncheck the checkbox otherwise on at least one reader).
- 3. Enable MRS Synchronized by PTP to synchronize Multi-Reader Sync triggering.
- Set the Time between Trigger Start and the Synchronized Acquisition Timestamp. This is the time the Primary Reader adds to the trigger to make sure all devices already received the trigger message before this time stamp (Primary Reader Only).
- 5. Set the Local Offset Added to the Synchronized Acquisition Timestamp. This is the time the Secondary Reader adds to the timestamp to realize offset image acquisitions (Secondary Reader Only).

|   | Synchronized Readers (IEEE1588)                                               |      |         |
|---|-------------------------------------------------------------------------------|------|---------|
|   | PIP Stack Parameters                                                          |      |         |
| U | Enable PTP                                                                    |      |         |
| 2 | Secondary Camera Only                                                         |      |         |
|   | Status DISABLED -                                                             |      | <br>    |
|   | - Trigger Synchronization                                                     |      | <br>    |
| 3 | Enable MRS Synchronized by PTP                                                |      |         |
|   | Time Between Trigger Start and the<br>Synchronized Acquisition Timestamp [µs] | 4    | <br>    |
|   |                                                                               | 1200 | 1000000 |
|   | Local Offset Added to the Synchronized<br>Acquisition Timestamp [µs]          | 5 00 | <br>    |
|   |                                                                               | 0    | 1000000 |
|   | 0                                                                             |      |         |

(i) Note: The DataMan 470 readers use IEEE1588 for high-speed trigger synchronization.

Note: Multi-Reader Sync is only available in DataMan 470 readers with an -M option. For details, see <u>DataMan 470</u>
 Systems on page 15.

# **Connections, Optics, and Lighting**

This section contains descriptions about the external light control, I/O Cables, high-speed outputs, high-speed output wiring, Ethernet M12 to RJ45 cable, and acquisition trigger.

# External Light Control (CCB-M12XFLY-05)

A 4-pin cable is provided for the external light control. The External Light cable is used to connect to an external lighting device, providing power and strobe control.

The drawing on the left shows the socket on the device.

Pin #

1

3

4

5

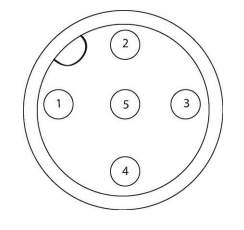

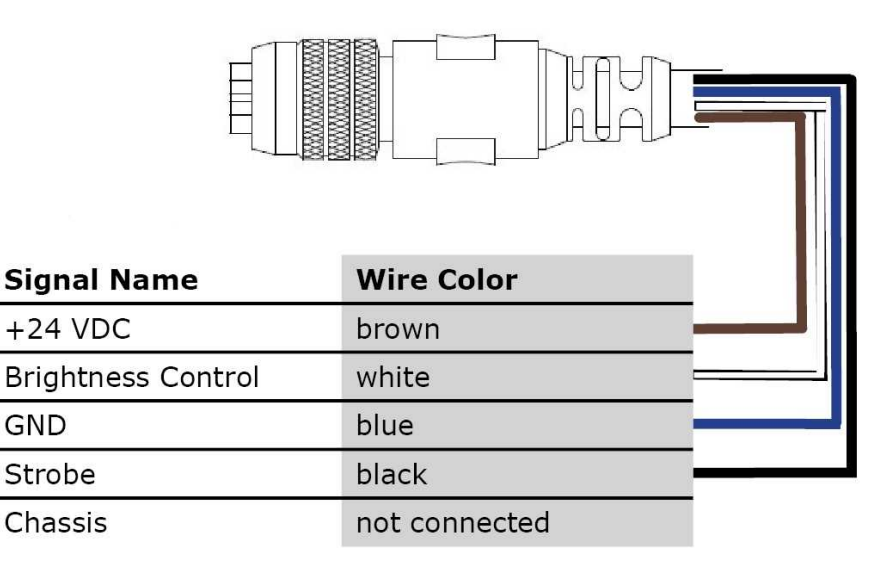

| Output Voltage | 24 V+/-5% (20 V $-$ 27 V)<br>Voltage may drop depending on the length of the cable. |                                                |  |
|----------------|-------------------------------------------------------------------------------------|------------------------------------------------|--|
|                | Max avg Current                                                                     | 1 A                                            |  |
|                | Peak Operating Current                                                              | 1.5 A up to 100 $\mu s,$ avg to not exceed 1 A |  |
|                | Max Inrush Current                                                                  | 5 A not exceeding 0.4 As                       |  |

# 5 m Breakout Cable (CCBL-05-01)

The Breakout cable provides access to trigger and high-speed outputs. You can clip unused wires short or use a tie made of non-conductive material to tie them back. For RS-232, use the Power Supply return path for ground.

The figure on the left shows the plug on the device.

\_\_\_\_\_ \_\_\_\_ 

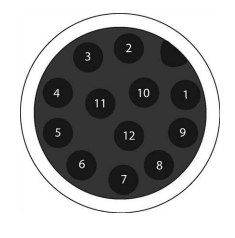

| Pin # | Signal Name | Wire Color         |
|-------|-------------|--------------------|
| 1     | Out 2/In 2  | Yellow             |
| 2     | TxD         | White/Yellow       |
| 3     | RxD         | Brown              |
| 4     | Out 3/In 3  | White/Brown        |
| 5     | In 1        | Violet             |
| 6     | Common In   | White/Violet 💻 🖛 🖬 |
| 7     | +24 VDC     | Red                |
| 8     | GND         | Black              |
| 9     | Common Out  | Green              |
| 10    | In 0        | Orange             |
| 11    | Out 0       | Blue               |
| 12    | Out 1       | Gray               |

# 5m Breakout Cable (CCB-M12x12Fy-xx)

The Breakout cable provides access to trigger and high-speed outputs. You can clip unused wires short or use a tie made of non-conductive material to tie them back.

The figure on the left shows the plug on the device.

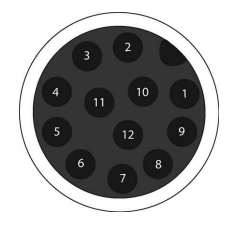

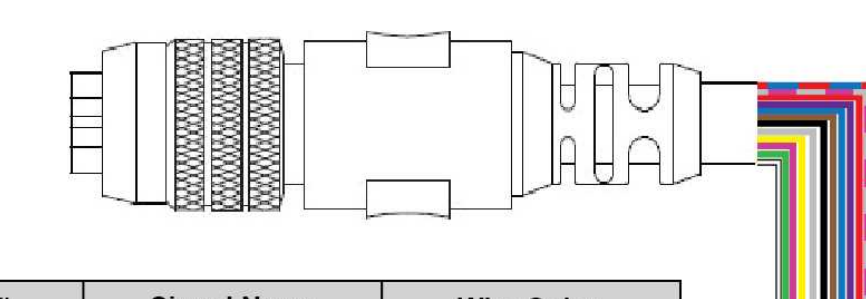

| Pin # | Signal Name | Wire Color |
|-------|-------------|------------|
| 1     | Out 2/In 2  | White      |
| 2     | TxD         | Green      |
| 3     | RxD         | Pink       |
| 4     | Out 3/In 3  | Yellow     |
| 5     | In 1        | Grey       |
| 6     | Common In   | Black      |
| 7     | +24 VDC     | Brown      |
| 8     | GND         | Blue       |
| 9     | Common Out  | Purple     |
| 10    | In 0        | Red        |
| 11    | Out 0       | Grey/Pink  |
| 12    | Out 1       | Red/Blue   |

# 15m Breakout Cable (CCB-PWRIO-XX)

The Breakout cable provides access to trigger and high-speed outputs. You can clip unused wires short or use a tie made of non-conductive material to tie them back. For RS-232, use the Power Supply return path for ground.

The figure on the left shows the plug on the device.

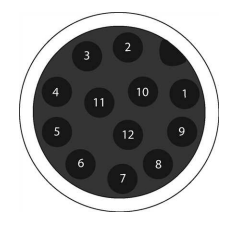

| Pin # | Signal Name | Wire Color         |
|-------|-------------|--------------------|
| 1     | Out 2/In 2  | Yellow             |
| 2     | TxD         | White/Yellow       |
| 3     | RxD         | Brown              |
| 4     | Out 3/In 3  | White/Brown        |
| 5     | In 1        | Violet             |
| 6     | Common In   | White/Violet 💻 🖛 🖬 |
| 7     | +24 VDC     | Red                |
| 8     | GND         | Black              |
| 9     | Common Out  | Green              |
| 10    | In 0        | Orange             |
| 11    | Out 0       | Blue               |
| 12    | Out 1       | Gray               |

# **Acquisition Trigger**

The acquisition trigger input on the reader is opto-isolated. To trigger from an NPN (pull-down) type photoelectric sensor or PLC output, connect **Common In** to +24V and connect **In 0** to the output of the photoelectric sensor. When the output turns on, it pulls **In 0** down to 0V, turning the opto-coupler on.

To trigger from a PNP (pull-up) photoelectric sensor or PLC output, connect **In 0** to the output of the photoelectric sensor and connect **Common In** to 0V. When the output turns on, it pulls **In 0** up to +24V, turning the opto-coupler ON.

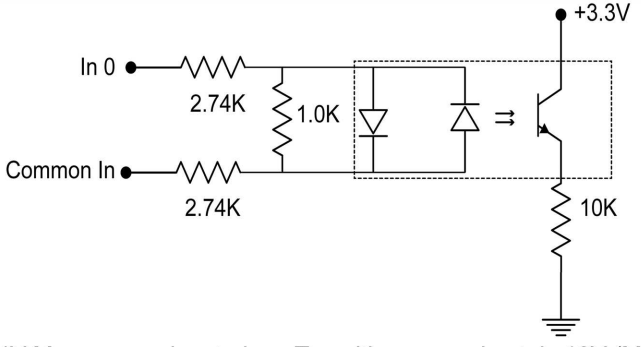

26.4V Max. across input pins - Transition approximately 12V (Min.)

# **High-Speed Outputs**

| -             |                                                                                                    |
|---------------|----------------------------------------------------------------------------------------------------|
| Specification | Description                                                                                                    |
| Voltage       | 26.4 V maximum through external load                                                                                                    |
| Current       | 50 mA maximum sink current                                                                                                    |
|               | OFF state leakage current 100 μA                                                                                                    |
|               | External load resistance 240 Ohms to 10K Ohms                                                                                                    |
|               | Each line rated at a maximum 50 mA, protected against over-current, short circuits and transients from switching inductive loads. High-current inductive loads require external protection diode. |

For NPN lines, the external load should be connected between the output and the positive supply voltage (<26.4V). The outputs pull down to less than 3V when ON, which causes current to flow through the load. When the outputs are OFF, no current flows through the load.

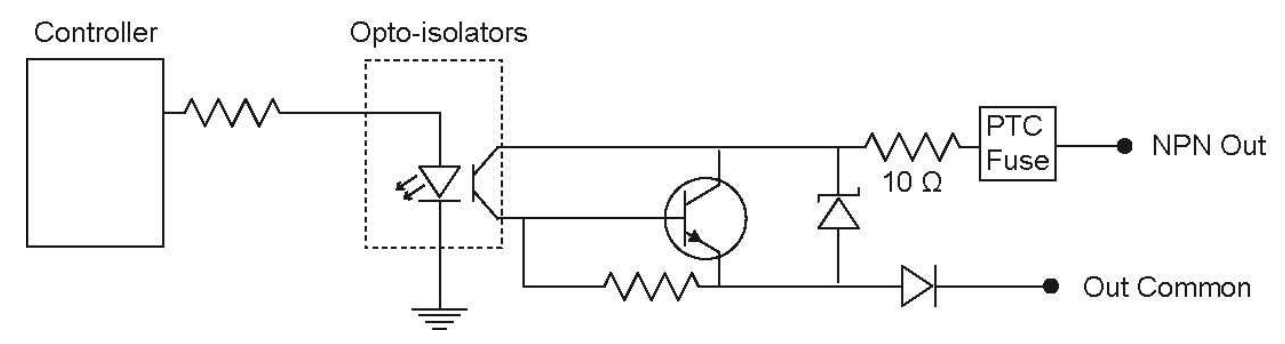

For PNP lines, the external load should be connected between the output and the negative supply voltage (0V). When connected to a 24VDC power supply, the outputs pull up greater than 21V when ON, and current flows through the load. When the outputs are OFF, no current flows through the load.

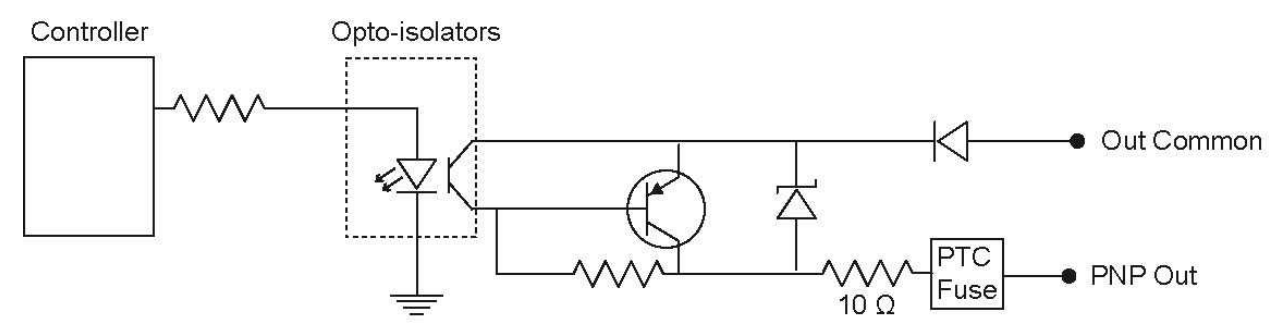

# **High-Speed Output Wiring**

To connect to an NPN-compatible PLC input, connect High-Speed Output 0, Output 1, Output 2, or Output 3 directly to the PLC input. When enabled, the output pulls the PLC input down to less than 3V.

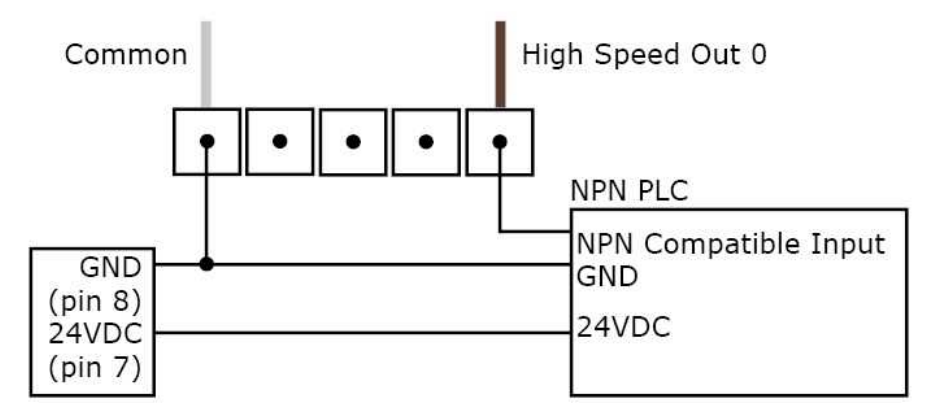

To connect to a PNP-compatible PLC input, connect High-Speed Output 0, Output 1, Output 2 or Output 3 directly to the PLC input. When enabled, the output pulls the PLC input up to greater than 21V.

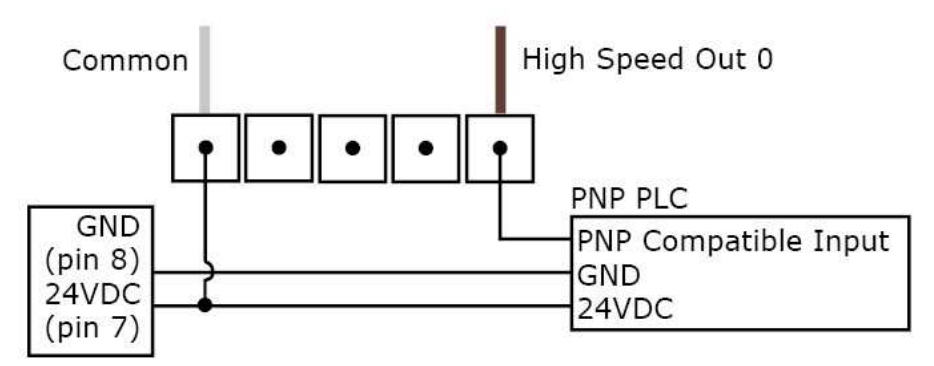

To connect the high-speed outputs to a relay, LED or similar load, connect the negative side of the load to the output and the positive side to +24V. When the output switches on, the negative side of the load is pulled down to less than 3V, and 24V appears across the load. Use a protection diode for a large inductive load, with the anode connected to the output and the cathode connected to +24V.

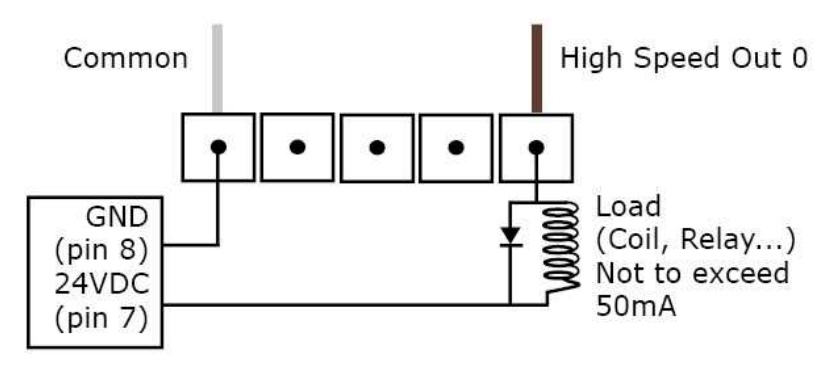

# Connecting the Encoder to Your DataMan 470 Reader

The DM470 series readers are configurable to support all encoder modes listed below.
| Encoder Mode   | Description                                                   |
|----------------|---------------------------------------------------------------|
| Unidirectional | One input counts encoder ticks                                |
| Bidirectional  | One input counts encoder ticks                                |
|                | Second input for direction information                        |
|                | <ul> <li>2 inputs for quadrature modulated signals</li> </ul> |

The encoder has four wires. The color coding of the wires is the following:

| Wire Color | Signal Name                                                      |
|------------|------------------------------------------------------------------|
| Red        | +24 VDC                                                          |
| Black      | common- can be connected to either +24 VDC (NPN) or ground (PNP) |
| White      | the output connected to the input line of the DataMan reader     |
| Bare       | ground                                                           |

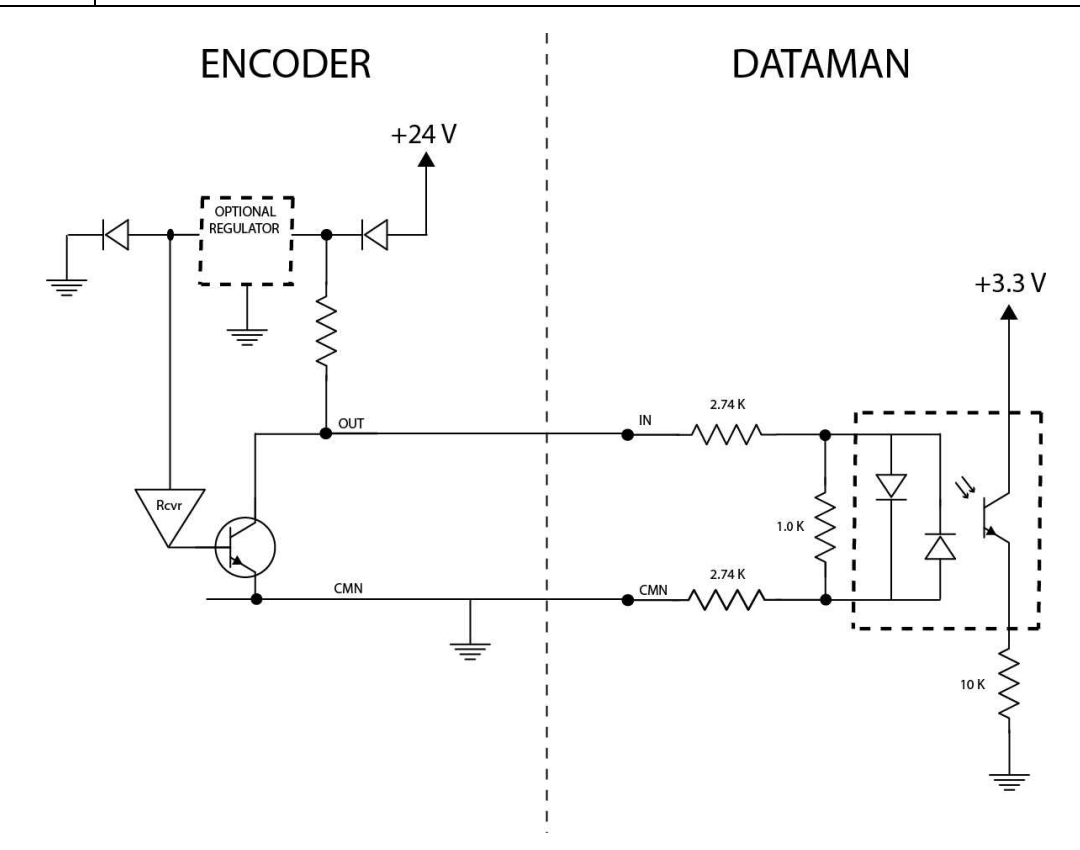

According to the speed of the line, set the number of pulses per revolution on the wheel by using the switches on the encoder (for more information, see the encoder documentation). DataMan 370 and DataMan 470 series readers support pulse frequency up to 50 kHz.

In the DataMan Setup Tool, configure the use of your DataMan reader with the encoder in the Pulse Encoder tab of the **Inputs/Outputs** pane.

# 5m RS-232 Connection Cable (CCB-M12XDB9Y-05)

You can clip unused wires short or use a tie made of non-conductive material to tie them back.

The figure on the left shows the plug on the device.

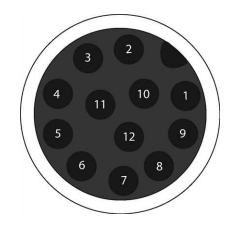

| gnal Name | Wire Color |  |  |  |
|-----------|------------|--|--|--|
| Out 2     | White      |  |  |  |

|       |             |            | , |
|-------|-------------|------------|---|
| Pin # | Signal Name | Wire Color |   |
| 1     | Out 2       | White      |   |
| 2     | TxD         | Green      |   |
| 3     | RxD         | Pink       |   |
| 4     | Out 3       | Yellow     |   |
| 5     | In 1        | Grey       |   |
| 6     | Common In   | Black      |   |
| 7     | +24 VDC     | Brown      |   |
| 8     | GND         | Blue       |   |
| 9     | Common Out  | Violet     |   |
| 10    | In 0        | Red        |   |
| 11    | Out 0       | Grey/Pink  |   |
| 12    | Out 1       | Red/Blue   |   |

#### Ethernet X-coded to RJ45 Cable (CCB-84901-y00x-xx)

The Ethernet cable provides Ethernet connection for network communications. The Ethernet cable can be connected to a single device or provide connections to multiple devices via a network switch or router.

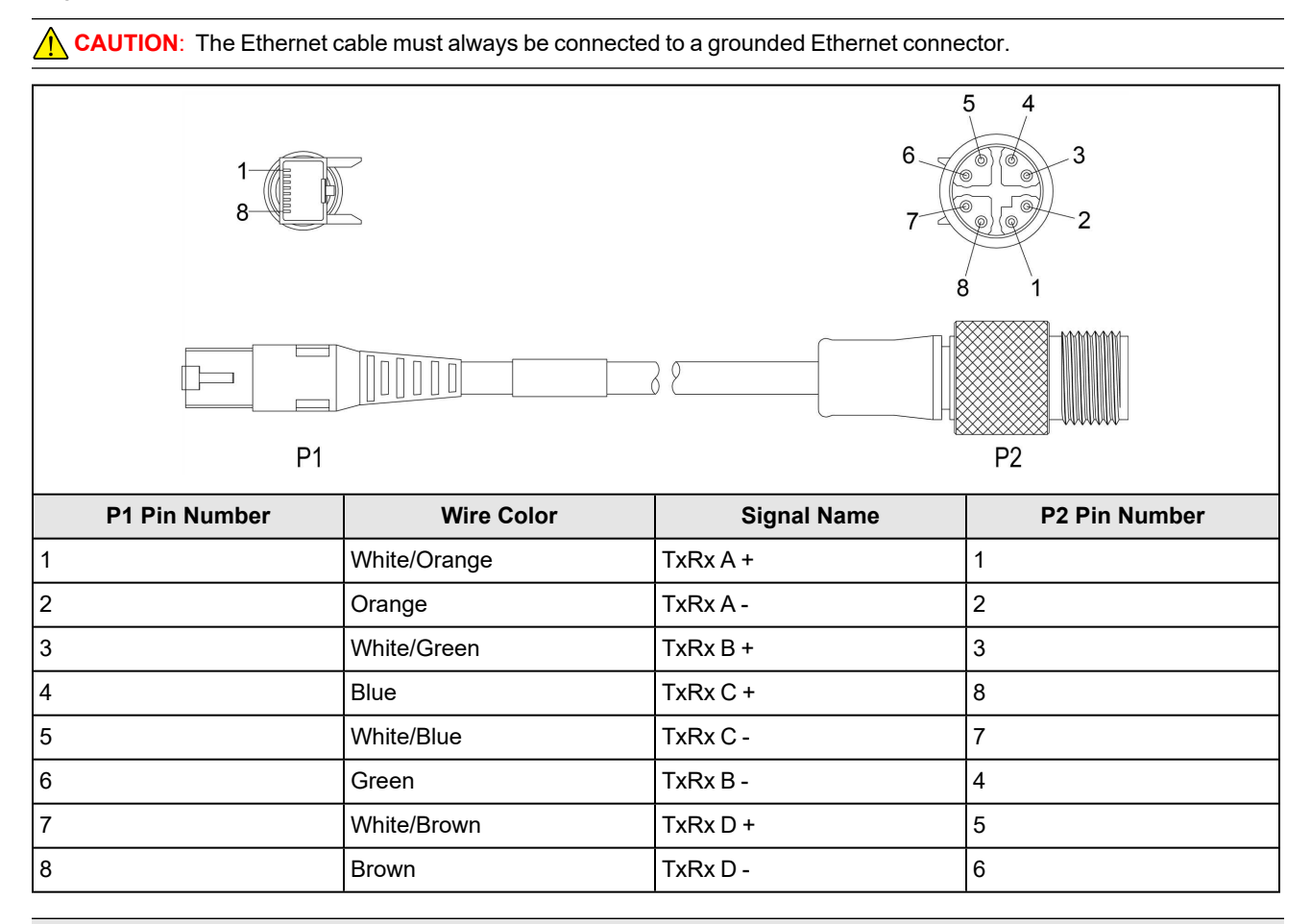

**Note**: Cables are sold separately. The wiring for this cable follows standard industrial Ethernet M12 specifications. This differs from the 568B standard.

# **Cleaning and Maintenance**

## **Cleaning the Reader Housing**

To clean the outside of the reader housing, use a small amount of mild detergent cleaner or isopropyl alcohol on a cleaning cloth. Do not pour the cleaner directly onto the reader housing.

CAUTION: Do not attempt to clean any DataMan product with harsh or corrosive solvents, including lye, methyl ethyl ketone (MEK) or gasoline.

## **Cleaning the Reader Lens Cover**

To remove dust from the lens cover, use a pressurized air duster. The air must be free of oil, moisture or other contaminants that could remain on the lens cover. To clean the plastic window of the lens cover, use a small amount of isopropyl alcohol on a cleaning cloth. Do not scratch the plastic window. Do not pour the alcohol directly on the plastic window.

# **Compliance Information, Warnings and Notices**

## Precautions

To reduce the risk of injury or equipment damage, observe the following precautions when you install the Cognex product:

- The reader is intended to be supplied by a UL or NRTL listed power supply with a 24VDC output rated for at least 2A continuous and a maximum short circuit current rating of less than 8A and a maximum power rating of less than 100VA and marked Class 2 or Limited Power Source (LPS). Any other voltage creates a risk of fire or shock and can damage the components. Applicable national and local wiring standards and rules must be followed.
- Route cables and wires away from high-current wiring or high-voltage power sources to reduce the risk of damage or malfunction from the following causes: over-voltage, line noise, electrostatic discharge (ESD), power surges, or other irregularities in the power supply.
- Do not install Cognex products where they are exposed to environmental hazards such as excessive heat, dust, moisture, humidity, impact, vibration, corrosive substances, flammable substances, or static electricity.
- Do not expose the image sensor to laser light. Image sensors can be damaged by direct, or reflected, laser light. If your application requires laser light that might strike the image sensor, use a lens filter at the corresponding laser wavelength. For suggestions, contact your local integrator or application engineer.
- Changes or modifications not expressly approved by the party responsible for regulatory compliance could void the user's authority to operate the equipment.
- Include service loops with cable connections.
- Ensure that the cable bend radius begins at least six inches from the connector. Cable shielding can be degraded or cables can be damaged or wear out faster if a service loop or bend radius is tighter than 10X the cable diameter.
- This device should be used in accordance with the instructions in this manual.
- All specifications are for reference purposes only and can change without notice.

# **Regulations/Conformity**

• **Note**: For the most current CE declaration and regulatory conformity information, see the Cognex support site: <u>cognex.com/support</u>.

DataMan 470 has Regulatory Model R00062, and meet or exceed the requirements of all applicable standards organizations for safe operation. However, as with any electrical equipment, the best way to ensure safe operation is to operate them according to the agency guidelines that follow. Please read these guidelines carefully before using your device.

| Safety and Regulatory           |                                                                                                    |  |  |
|---------------------------------|----------------------------------------------------------------------------------------------------|--|--|
| Manufacturer                    | Cognex Corporation<br>One Vision Drive<br>Natick, MA 01760 USA                                                                                                    |  |  |
| USA                             | TÜV SÜD SCC/NRTL OSHA Scheme for UL/CAN 61010-1.<br>FCC Part 15, Class A<br>This equipment has been tested and found to comply with the limits for a Class A digital device, pursuant<br>to part 15 of the FCC Rules. These limits are designed to provide reasonable protection against harmful<br>interference when the equipment is operated in a commercial environment. This equipment generates,<br>uses, and can radiate radio frequency energy and, if not installed and used in accordance with the<br>instruction manual, may cause harmful interference to radio communications. Operation of this equipment<br>in a residential area is likely to cause harmful interference in which case the user will be required to correct<br>the interference at his own expense. |  |  |
| Canada                          | TÜV SÜD SCC/NRTL OSHA Scheme for UL/CAN 61010-1.<br>ICES-003, Class A<br>This Class A digital apparatus complies with Canadian ICES-003. Cet appareil numérique de la classe A<br>est conforme à la norme NMB-003 du Canada.                                                                                                    |  |  |
| Europe                          | <b>CAUTION</b> : This is a class A product. In a domestic environment this product may cause radio interference in which case the user may be required to take adequate measures.                                                                                                    |  |  |
|                                 | The CE mark on the product indicates that the system has been tested to and conforms to the provisions noted within the 2014/30/EU Electromagnetic Compatibility Directive and the 2011/65/EU RoHS Directive. For further information, please contact: Cognex Corporation, One Vision Drive, Natick, MA 01760, USA. Cognex Corporation shall not be liable for use of our product with equipment (i.e., power supplies, personal computers, etc.) that is not CE.                                                                                                    |  |  |
| Korea                           | A급 기기(업무용 방송통신기자재): 이 기기는 업무용(A급) 전자파적합기기로서 판 매자 또는 사용<br>자는 이 점을 주의하시기 바라 며, 가정외의 지역에서 사용하는 것을 목적으 로 합니다.<br>For DataMan 474 with Regulatory Model R00062: R-REM-CGX-R00062.                                                                                                    |  |  |
| International<br>Product Safety | Conforms to IEC 61010-1, CAN/CSA-C22.2 No. 61010-1:2012 + UPD No. 1:2015-07, UL 61010-1:2012 + R:2015-07, UL 61010-1:2012 + R:2015-07, EN 61010-1:2010.                                                                                                    |  |  |
| СВ                              | TÜV SÜD, IEC/EN 61010-1. CB report available upon request.                                                                                                    |  |  |

#### For European Community Users

Cognex complies with Directive 2012/19/EU OF THE EUROPEAN PARLIAMENT AND OF THE COUNCIL of 4 July 2012 on waste electrical and electronic equipment (WEEE).

This product has required the extraction and use of natural resources for its production. It may contain hazardous substances that could impact health and the environment, if not properly disposed.

In order to avoid the dissemination of those substances in our environment and to diminish the pressure on the natural resources, we encourage you to use the appropriate take-back systems for product disposal. Those systems will reuse or recycle most of the materials of the product you are disposing in a sound way.

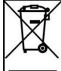

The crossed out wheeled bin symbol informs you that the product should not be disposed of along with municipal waste and invites you to use the appropriate separate take-back systems for product disposal.

If you need more information on the collection, reuse, and recycling systems, please contact your local or regional waste administration.

You may also contact your supplier for more information on the environmental performance of this product.

### **Reader Programming Codes**

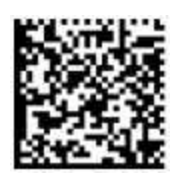

Reset Scanner to Factory Defaults

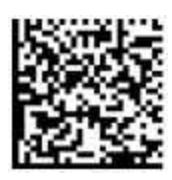

Reboot Scanner

Copyright © 2021 Cognex Corporation. All Rights Reserved.